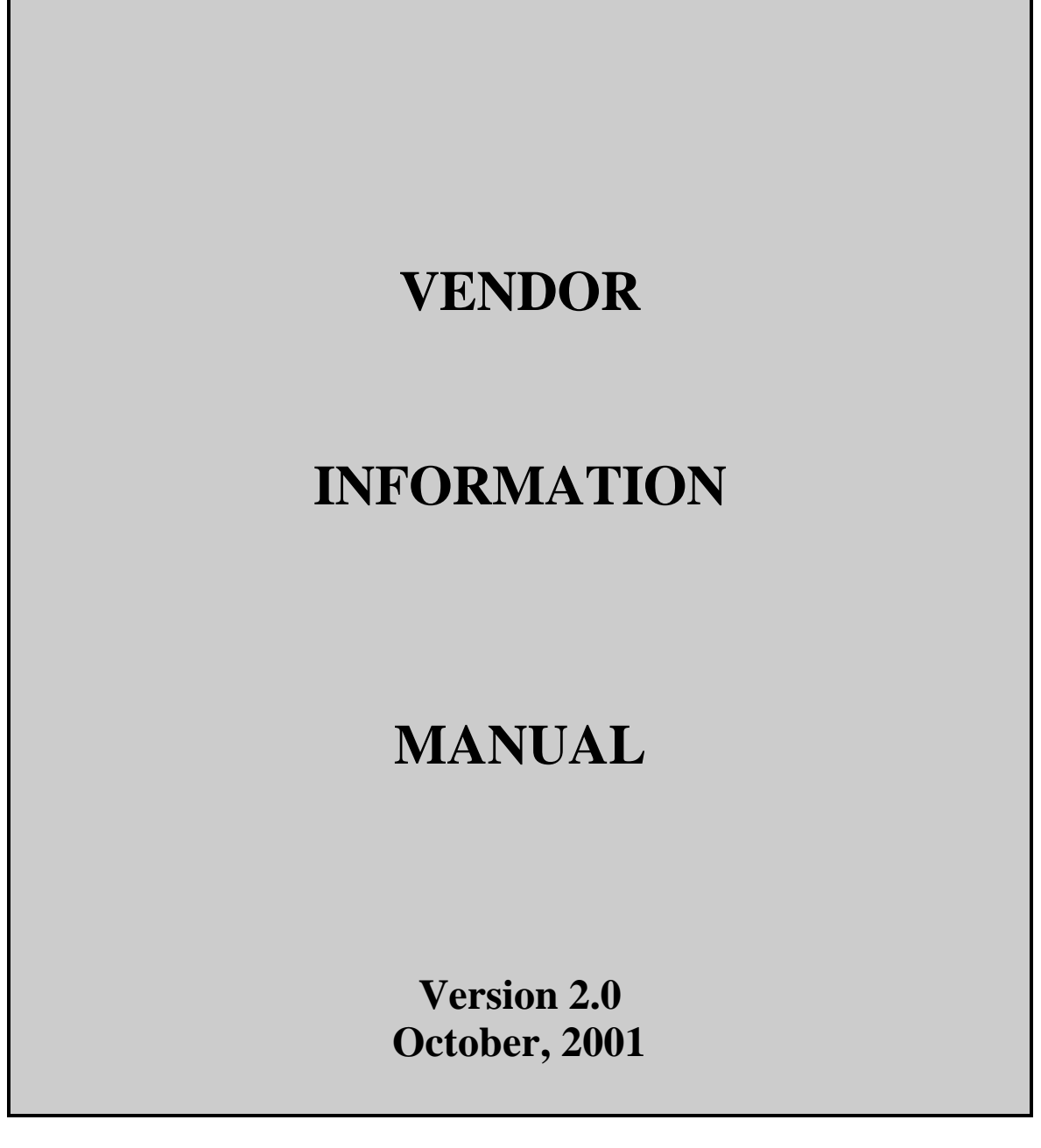

© 2001 Texas A&M University System. All Rights Reserved

This is unpublished information that contains trade secrets and other confidential information that is subject to a confidentiality agreement. The unauthorized possession, use, reproduction, distribution, display or disclosure of this material or the information contained herein is prohibited.

# **INTRODUCTION**

The purpose of this manual is to assist in accessing and utilizing information in the Purchasing Vendor Information section of Financial Accounting Management Information System (FAMIS). FAMIS is an accounting system that responds to financial regulations applicable to educational institutions. All applications access a common database that allows different users to access identical information. Other applications include Financial Accounting, Accounts Payable, Accounts Receivable, Purchasing and Sponsored Research.

All associated screens and processing information are included along with field descriptions. All of the required fields are marked for your convenience.

By utilizing the information and guidelines contained in this manual, a user should be able to access vendor information, in order to accurately create and modify vendor information.

The FAMIS User Manuals are in a constant state of revision, due to screen updates, changes in procedures, or any one of a multitude of reasons. If you would like to make suggestions or call attention to errors, please contact us at (979) 458-6450, or copy the page with the error, note the correction or suggestion and send it to:

| College Station based:     | FAMIS Services<br>The Texas A&M University System<br>1144 TAMU<br>College Station, TX 77843-1144                      |
|----------------------------|----------------------------------------------------------------------------------------------------|
| Non-College Station based: | FAMIS Services<br>The Texas A&M University System<br>200 Technology Way, Suite 2175<br>College Station, TX 77845-3424 |

# Table of Contents

| PART I      | INTRODUCTION                            | PAGE           |
|-------------|-----------------------------------------|----------------|
| Table of C  | ontents                                 | I-5            |
| Vendor Inf  | formation Screen Information            | I-6            |
| Vendor Inf  | formation Menus (M11, M21)              | I-8            |
| PART II     | <b>VENDOR INFORMATION (ACCO</b>         | DUNTS PAYABLE) |
| Vendor Nu   | umber Search (Screen 101)               | II-3           |
| Vendor Na   | ame Search (Screen 102)                 | II-6           |
| Vendor Ad   | ld/Modify (Screen 103)                  | II-9           |
| Vendor Na   | ame Alias Maintenance (Screen 120)      | II-23          |
| Vendor His  | story (Screen 132)                      | II-26          |
| Vendor Fla  | ag Set / Reset (Screen 143)             | II-30          |
| Invoices by | y Vendor Inquiry (Screen 160)           | II-35          |
| Voucher In  | nquiry by Vendor (Screen 162)           | II-38          |
| Voucher In  | nquiry by Alternate Vendor (Screen 170) | II-44          |
| State Hold  | Vendor ID Search (Screen 171)           | II-49          |
| State Hold  | Vendor Name Search (Screen 172)         | II-52          |
| State HUB   | B Vendor ID Search (Screen 173)         | II-55          |
| Vendor's H  | Held by Agency (Screen 175)             | II-58          |

# PART III VENDOR INFORMATION (PURCHASING)

| Vendor Change Log (Screen 201)                    | III-3  |
|---------------------------------------------------|--------|
| Vendor Add / Modify (Screen 203)                  | III-8  |
| Vendor Purchasing Create (Screen 204)             | III-20 |
| Vendor Accounts Payable Add / Create (Screen 205) | III-28 |
| Vendor ACH Information (Screen 207)               | III-37 |
| State Vendor Hold Maintenance (Screen 209)        | III-42 |

# PART IV APPENDIX

| Instruction Page       | IV-3  |
|------------------------|-------|
| Standard PF Keys       | IV-8  |
| Vendor Name Guidelines | IV-18 |
| Glossary               | IV-21 |

# **Vendor Screen Information**

| MENU | SCREEN | N DESCRIPTION                      | MENU | SCREEN | <b>DESCRIPTION</b>               |
|------|--------|------------------------------------|------|--------|----------------------------------|
|      |        |                                    |      |        |                                  |
| M11  |        | AP and Vendor Menu                 |      | 143    | Vendor Flag Reset                |
|      |        | Lists all the available inquiry    |      |        | Used to freeze, drop, delete, or |
|      |        | screens to use the Accounts        |      |        | hold a vendor. These settings    |
|      |        | Payable application functions.     |      |        | determine the types of           |
|      |        | PageI-8                            |      |        | transactions that may be         |
| M21  |        | Durchosing Vonder Menu             |      |        | von der                          |
| NIZ1 |        | Purchasing vendor Menu             |      |        | Vendor.                          |
|      |        | Provides a list of all the screens |      |        | Page11-30                        |
|      |        | information                        |      | 160    | Invoices by Vender Incuiry       |
|      |        |                                    |      | 100    | View invoices of vouchant        |
|      |        | r age1-0                           |      |        | view involces and vouchers       |
|      | 101    | Vondor Number Seerch               |      |        | Page II 35                       |
|      | 101    | Entering a vendor identification   |      |        | 1 age11-35                       |
|      |        | number will search for vendor      |      | 162    | Voucher Inquiry by Vender        |
|      |        | name                               |      | 102    | Lists youcher information for a  |
|      |        | Раде П-3                           |      |        | particular vendor                |
|      |        | 1 age 11-3                         |      |        | Раде П-38                        |
|      | 102    | Vendor Name Search                 |      |        | 1 450                            |
|      | 102    | Entering either a complete or      |      | 170    | Voucher Inquiry by Alternate     |
|      |        | partial vendor name will bring     |      | 170    | Vendor                           |
|      |        | up a listing with all vendors      |      |        | Used to view vouchers for an     |
|      |        | containing the entered data.       |      |        | alternate vendor.                |
|      |        | Раде ІІ-6                          |      |        | PageII-44                        |
|      | 103    | Vendor Maintenance                 |      | 171    | State Hold ID Search             |
|      |        | Used to set up a new vendor or     |      |        | Search for vendors that are on   |
|      |        | make modifications to an           |      |        | hold with the State using the    |
|      |        | existing vendor.                   |      |        | vendor identification number.    |
|      |        | PageII-9                           |      |        | РадеП-49                         |
|      | 120    | Vendor Alias Maintenance           |      | 172    | State Hold Name Search           |
|      |        | Lists all aliases for a specified  |      |        | Used to find vendors that are    |
|      |        | vendor.                            |      |        | on hold with the State when      |
|      |        | PageII-23                          |      |        | the vendor identification        |
|      |        |                                    |      |        | number is not known.             |
|      | 132    | Vendor History                     |      |        | PageII-52                        |
|      |        | Provides history information       |      |        |                                  |
|      |        | on a specified vendor.             |      | 173    | State HUB ID Search              |
|      |        | PageII-26                          |      |        | Locate HUB vendors.              |
|      |        |                                    |      |        | PageII-55                        |

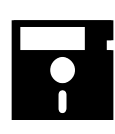

# **Vendor Screen Information**

#### MENU SCREEN DESCRIPTION MENU SCREEN DESCRIPTION 175 204 **Vendor Purchasing Create** Vendors By Agency Held Search for vendors that have Used for entry of the been put on hold by an Purchasing Bid to address for a agency. vendor. Page.....II-58 Раде.....ПІ-20 201 Vendor Change Log 205 Vendor Payables Create Used to view changes that Used for entry of the Remit To have been made to a FAMIS address of the vendor. vendor. Page......III-28 207 Vendor ACH Information 203 Vendor Add/Modify Used to set up bank ACH Used to set up a new vendor or information for a vendor. make modifications to an existing vendor. Раде.....Ш-8 209 State Vendor Hold Maintenance Maintain hold status

information for vendors. **Page......III-42** 

# Vendor Menus

Menu M11 - Accounts Payable Inquiry and Vendor Menu

| M11 Accounts Payable Inquiry and Vendor Menu 09/19/01 16:25 |                              |        |                                   |  |
|-------------------------------------------------------------|------------------------------|--------|-----------------------------------|--|
|                                                             |                              |        | FY 2002 CC SA                     |  |
| Scre                                                        | en: Vendor: Vendor:          | oucher | :                                 |  |
|                                                             |                              |        |                                   |  |
| *                                                           | Vendor Information*          | *      | Voucher Inquiry*                  |  |
| M21                                                         | Vendor Information Menu      | 160    | Invoices by Vendor Inquiry        |  |
|                                                             |                              | 161    | Voucher Inquiry by Voucher Nbr    |  |
| 171                                                         | State Hold ID Search         | 162    | Voucher Inquiry by Vendor         |  |
| 172                                                         | State Hold Name Search       | 163    | Voucher Inquiry by Acct, Dept Ref |  |
| 173                                                         | State HUB ID Search          | 164    | Voucher Inquiry by PO Number      |  |
| 174                                                         | State HUB Name Search        | 165    | Outstanding Voucher Inquiry       |  |
| 175                                                         | Vendors Held by Agency       | 166    | Pending Voucher Inquiry           |  |
|                                                             |                              | 167    | Voucher Inquiry by Dept. Ref      |  |
| *                                                           | Batch Information*           | 168    | Voucher Total Inquiry             |  |
| 124                                                         | Session/Batch Header List    | 169    | Voucher Line item Inquiry         |  |
| 127                                                         | Transaction Inquiry by Batch | 170    | Voucher Inq. by Alt. Vendor       |  |
|                                                             |                              | 178    | Vouchers by Reconciliation Bank   |  |
| *                                                           | Check Inquiry*               |        |                                   |  |
| 177                                                         | Check List                   | *      | * Other Menus*                    |  |
| 185                                                         | Outstanding Check List       | M18    | 1099/W2 Menu                      |  |
| 186 Vouchers by Check Inquiry                               |                              |        |                                   |  |
| Enter-PF1PF2PF3PF4PF5PF6PF7PF8PF9PF10PF11PF12               |                              |        |                                   |  |
|                                                             | Hmenu Help EHelp             |        |                                   |  |

### Menu M21 - Purchasing Vendor Information Menu

| M21 Vendor Informat | ion Menu                      | 09/19/01 16:26 |
|---------------------|-------------------------------|----------------|
|                     |                               | FY 2002 CC SA  |
| Screen:             |                               |                |
|                     |                               |                |
|                     |                               |                |
| *                   | Vendor Information*           |                |
|                     |                               |                |
| 201                 | Vendor Change Log             |                |
| 203                 | Vendor Add/Modify             |                |
| 204                 | Vendor Purchasing Create      |                |
| 205                 | Vendor Payables Create        |                |
| 207                 | Vendor ACH Information        |                |
| 209                 | State Vendor Hold Maintenance |                |
|                     |                               |                |
| 143                 | Vendor Flag Set/Reset         |                |
| 101                 | Vendor Number Search          |                |
| 120                 | Vendor Alias Maintenance      |                |
| 132                 | Vendor History                |                |
|                     |                               |                |
|                     |                               |                |
|                     |                               |                |
| Enter-PF1PF2PF3     | PF4PF5PF6PF7PF8PF9            | -PF10PF11PF12  |
| Hmenu Help EHe      | lp                            |                |

# **ACCOUNTS PAYABLE**

# VENDOR

# **INFORMATION**

# Searching Vendor ID Numbers

Vendor numbers are used extensively throughout the accounts payable and purchasing sections of FAMIS. In order for a vendor to be paid, they must first be assigned a vendor ID number on the system. However, you may have problems deciding which vendor ID to use when there is more than one vendor with the same ID number entered on the system. When this happens, you may use Screen 101 to distinguish between the vendors. Often, separate IDs are assigned when two vendors of the same name are found in different cities.

#### Screen 101 - Vendor Number Search

| 101 Vendor Number Search AGGIELAND AWARDS        | 07/02/01 14:12   |  |  |  |
|--------------------------------------------------|------------------|--|--|--|
|                                                  | FY 2001 CC 01    |  |  |  |
| Screen: Vendor: 1744444444 State: N              |                  |  |  |  |
|                                                  |                  |  |  |  |
| Vendor Chk/Mail Cd/PIN Vendor Name               | City ST          |  |  |  |
| _ 1744444444 7000-1744444444 OTR INDUSTRIES INC  | BRYAN TX         |  |  |  |
| _ 17411111111 7004-1711111111 AGGIELAND TROPHIES | COLLEGE STATI TX |  |  |  |
| _ 17433333333 7000-1743333333 YORK METAL COMPANY | BRYAN TX         |  |  |  |
|                                                  |                  |  |  |  |
|                                                  |                  |  |  |  |
|                                                  |                  |  |  |  |
|                                                  |                  |  |  |  |
|                                                  |                  |  |  |  |
|                                                  |                  |  |  |  |
|                                                  |                  |  |  |  |
| ** End Of List - 3 01 Campus Vendor(s) Found **  |                  |  |  |  |
| Enter-PF1PF2PF3PF4PF5PF6PF7PF8PF9PF10PF11PF12    |                  |  |  |  |
| Hmenu Help EHelp                                 | Addr NxVn        |  |  |  |

# BASIC STEPS

- Advance to Screen 101.
- Type the valid Vendor ID number, if known, on the Action Line.
- If the Vendor ID number is not known, type the vendor's name, a portion of the vendor's name, or an '\*' on the Action Line to activate the vendor search and select. Select a vendor and press <ENTER> to return the ID number to the Action Line.
- Press <ENTER> to display the FAMIS ID numbers for all vendors of the same name, beginning with the vendor whose ID number is on the Action Line.
- Type an 'X' next to a vendor ID and press <ENTER> to select that vendor. This ID will be carried with you to the next vendor screen that you visit.

### **EXPLANATION OF VENDOR NUMBER SEARCH PROCESSES**

#### Vendor Search and Select

Vendor search and select is available for all vendor identification numbers. If the vendor ID is unknown, enter the name or a portion of the name on the Action Line to access a pop-up window. This window will display a list of vendors and their ID numbers beginning with the name entered. Place an 'X' to the left of the desired vendor and press <ENTER> to select the vendor and return to Screen 101. Press PF4 to return to Screen 101 without selecting a vendor.

Note:

- Typing a portion of the name will access vendor names in alphabetical order beginning with these letters.
- An asterisk (\*) placed in the Vendor: field followed by <ENTER> will bring up a numerical listing of all vendors.
- **FAMIS Vendor ID** numbers are necessary to process a voucher and are made up of three parts: the Federal ID number or SSN preceded by a digit 1-6 and followed by a mail code.
- **State Vendor ID** numbers are the State Comptroller IDs used by the Fiscal Department to send vouchers to the State of Texas for payment. These IDs are not necessary for a departmental voucher.
- Press the PF9 key to access a pop-up window displaying all the addresses for a specified vendor. Type an 'X' next to the desired vendor address and press <ENTER> to pass the indicated vendor identification number back to Screen 101. The address selected will be displayed on the screen.

| +                      | +          |  |
|------------------------|------------|--|
| Address Line 1         | City/State |  |
| _ PO BOX 340           | BRYAN      |  |
| _ 900 EAST 24TH STREET | BRYAN      |  |
| A 900 EAST 24TH STREET | BRYAN      |  |
| _                      | 1          |  |
|                        | 1          |  |
| _                      | 1          |  |
| _                      | 1          |  |
| +                      | +          |  |

# FIELD DESCRIPTIONS

Action Line Information: Vendor: 11 digits

Enter a valid Vendor ID.

**Entry Required** 

| FIELD DESCRIPT                  | IONS, contra                                                                                                    |
|---------------------------------|----------------------------------------------------------------------------------------------------|
| State:                          | <ul> <li>1 character</li> <li>Indicate whether or not ('Y' or 'N') to</li> <li>list the vendors by their state vendor</li> <li>numbers.</li> <li>Y = Indicates vendor IDs will be listed in</li> <li>state vendor number order.</li> <li>N = Indicates vendor IDs will be listed in</li> <li>FAMIS number order.</li> </ul> |
| Screen Information              |                                                                                                    |
| Vendor:                         | 11 digits<br>Provides the FAMIS identification<br>number of the selected vendor.                                                                                                    |
| Chk/Mail Cd/PIN:                | 14 digits<br>Displays the <u>check</u> number/state mail<br><u>code</u> that identifies the address where<br>payments will be mailed, and shows the<br>social security number or federal<br>employer identification number<br>( <u>personal identification number</u> ) of the<br>selected vendor.                          |
| Vendor Name:                    | 30 characters<br>Provides the name of the selected<br>vendor.                                                                                                    |
| City:                           | 13 characters<br>Indicates the name of the city in which<br>the selected vendor is located.                                                                                                    |
| ST:                             | 2 characters<br>Identifies the state in which the vendor<br>is located.                                                                                                    |
| Additional Functions<br>PF KEYS | See the Appendix for explanations of the standard PF Keys.                                                                                                    |
| PF9<br>Addr                     | Address<br>Displays the <u>address</u> of the specified<br>vendor.                                                                                                    |
| PF10<br>NxVn                    | <b>Next Vendor</b><br>View / add/ modify the <u>next vendor</u><br>identification number.                                                                                                    |

# Searching Vendors by Name

Before payment can be processed on-line, vendors must first be assigned a FAMIS ID number. You can check to see if a vendor exists on the system by searching for their name on Screen 102. Since both the purchasing and accounts payable offices may add vendors to the system, it is always a good practice to verify whether or not a vendor exists on-line before attempting to add it to the system.

#### Screen 102 - Vendor Name Search

| 102 Vendor Name Search 07/02/01 14:21           |             |      |       |              |            |  |
|-------------------------------------------------|-------------|------|-------|--------------|------------|--|
|                                                 |             |      |       | FY 2         | 2001 CC 01 |  |
| Screen: Vendor: DELL                            |             |      |       |              |            |  |
|                                                 |             |      |       |              |            |  |
| Name                                            | Vendor      | Drop | Alias | City         | State      |  |
| _ DELL COMPUTER CORPORATION                     | 174444444   | L N  | N     | AUSTIN       | TX         |  |
| _ DELL MARKETING INC                            | 1742222222  | N C  | N     | CAROL STREAM | IL         |  |
| _ DELL MARKETING LP                             | 17422222223 | 3 N  | N     | ROUND ROCK   | TX         |  |
| _ DELL MARKETING, L.P.                          | 17222222224 | 4 N  | N     | DALLAS       | TX         |  |
| _ DELL MARKETING, L.P.                          | 17422222222 | 2 N  | N     | DALLAS       | TX         |  |
| _ DELLMAR PHARMACY #2                           | 1711111111  | и С  | N     | SAN ANTONIO  | TX         |  |
|                                                 |             |      |       |              |            |  |
|                                                 |             |      |       |              |            |  |
|                                                 |             |      |       |              |            |  |
|                                                 |             |      |       |              |            |  |
| ** End Of List - 6 01 Campus Vendor(s) Found ** |             |      |       |              |            |  |
| Enter-PF1PF2PF3PF4PF5-                          | PF6PF7-     | PF   | 8PF   | 9PF10PF11    | PF12       |  |
| Hmenu Help EHelp                                |             |      | Ado   | dr           |            |  |

# BASIC STEPS

- Advance to Screen 102.
- Type the name, or a portion of the name of the vendor on the Action Line.
- Press <ENTER> to display an alphabetical listing of all vendors containing the name you entered on the Action Line.
- You may press the PF9 key to access a pop-up window displaying the addresses of the displayed vendors.
- Type an 'X' next to a vendor ID and press <ENTER> to select that vendor. This ID will be carried with you to the next vendor screen that you visit.

# VENDOR SEARCH PROCESSES

Any screen with a Vendor: field can be used to search for a specific vendor. Type at least one letter of the vendor's name in the Vendor: field to access an alphabetical list of vendors that match the letter(s) entered. Any portion of the vendor name can be included; FAMIS will use the available data to match what is on the vendor file list.

# VENDOR SEARCH PROCESSES, cont'd.

After searching through the files, if the specified vendor is located, tab to the space next to the vendor's name, type an 'X' and press <ENTER>. This will place the vendor information on the screen, and advancing to other screens will pass this information to these screens.

### FIELD DESCRIPTIONS

| Action Line Informatio | <i>n</i> :                                                                                              |                |
|------------------------|----------------------------------------------------------------------------------------------------|----------------|
| Vendor:                | 11 digits/characters<br>Enter the vendor's identification<br>number, or name of vendor.                 | Entry Required |
| Screen Information:    |                                                                                                    |                |
| Name:                  | 30 characters<br>Displays the full name of the selected<br>vendor.                                      |                |
| Vendor:                | 11 digits<br>Provides the FAMIS vendor ID number<br>for the selected vendor.                            |                |
| Drop:                  | l character<br>Indicates whether or not ('Y' or 'N') the<br>vendor has been dropped from the<br>system. |                |
| Alias:                 | 1 character<br>Shows whether or not ('Y' or 'N') the<br>vendor name shown on the left is an<br>alias.   |                |
| City:                  | 13 characters<br>Identifies the city in which the vendor is<br>located.                                 |                |
| State:                 | 2 characters<br>Displays the abbreviation for the state<br>or province in which vendor is located.      |                |
| Additional Functions   |                                                                                                    |                |
| PF KEYS                | See the Appendix for explanations of the standard PF Keys.                                              |                |

```
PF9
Addr
```

### Address

Pop-up window showing additional

addresses for specified vendor.

| +                     | +          |
|-----------------------|------------|
| Address Line 1        | City/State |
| _ !ADDRESS NOT GOOD   | HOUSTON    |
| _ 20675 SH 249        | HOUSTON    |
| _ PO BOX 692111       | HOUSTON    |
| _ 13351 NORTH FREEWAY | HOUSTON    |
| _ !ADDRESS NOT GOOD   | HOUSTON    |
| _ PO BOX 299205       | ATLANTA    |
| _ P.O. BOX 10689      | ATLANTA    |
| _ PO BOX 100590       | ATLANTA    |
| _                     |            |
| +                     | +          |

# Adding and Modifying FAMIS Vendor Information

Before you can process payment to a particular vendor, they must first have an ID number associated with them on the system. FAMIS uses this number to track the payments you make to the vendor as well as credits given to your institution by the vendor.

General information about the ownership of a vendor, including the vendor type, the gender and ethnic makeup of the vendor, and any associated discount agreements is entered on Panel 2 of this screen. This may be accessed by pressing PF11 to scroll right. This information was previously entered on Screen 100, which has now been combined with Screen 103.

You should see Vendor Name Guidelines in the Appendix for a detailed explanation on the vendor file names.

| 103 Vendor Add/Modify                           | 07/02/01 14:29                    |
|-------------------------------------------------|-----------------------------------|
| XERON CORP                                      | FY 2001 CC 01                     |
| Screen: Vendor: 11666666660                     | Page: 1 <more>&gt;&gt;&gt;</more> |
|                                                 |                                   |
| Name: XERON CORP                                | PIN: 11666666664 004              |
| Send New Setup to TINS: _ Send Changes to TINS: | _ Tax-ID: 166666666               |
| * Purchasing Bid To* * Ad                       | ccounts Payable Remit To*         |
| Address: PO BOX 799 Address: 1                  | P.O. BOX 650661                   |
|                                                 |                                   |
|                                                 |                                   |
|                                                 |                                   |
| City: BRYAN State: TX City: I                   | DALLAS State: TX                  |
| Zip: 77806 0793 Country: Zip: 2                 | 75265 0361 Country:               |
| Phone: 979-777-3333 Ext: Phone:                 | Ext:                              |
| FAX: 979-361-0000 FAX:                          | Zone:                             |
| Contact: CARY SCHERING Contact:                 |                                   |
|                                                 |                                   |
| Vendor Type: BU Ownership cd: _ 1099: _         | TAMUS Part: Hold: N               |
| Disadv: _ Ethnic Orig: Gender: _                | Freeze: N                         |
| Bus size: _ TAMUS Employee: _ Ck Limit: 0 B     | Retain Mths: 18 Delete: N         |
| Established: 05/26/1997 By: ORTA01P Modified:   | 05/23/2000 By: K702ZY             |
| Enter-PF1PF2PF3PF4PF5PF6PF7PF                   | F8PF9PF10PF11PF12                 |
| Hmenu Help EHelp Stats NxVn                     | Order Left Right                  |

#### Screen 103 - Vendor Add/Modify (Panel 1)

| 103 Vendor Add/Modify       |                       | 07/02/01 14:30            |
|-----------------------------|-----------------------|---------------------------|
| XERON                       | CORP                  | FY 2001 CC 01             |
| Screen: Vendor: 116666      | 566666                | Page: 2 <<< <more></more> |
|                             |                       |                           |
| Name: XERONX CORP           |                       |                           |
|                             |                       |                           |
| Vendor Type: BU Ownershi    | p Code: _             |                           |
| Texas Company: _            | SIC: Char             | ter Nbr:                  |
| Employ Agency: Se           | curity: _ Bu          | sn Desc:                  |
|                             |                       |                           |
| Sole Propri                 | etor/Partnership Data |                           |
| SSN/FEI: Name: _            |                       |                           |
| SSN/FEI: Name: _            |                       |                           |
|                             |                       |                           |
| Email Addr:                 |                       |                           |
|                             | Disc Pay              |                           |
| Terms                       | Perct Days Ind Days   |                           |
| Vendor                      |                       |                           |
| Payment                     |                       | FOB:                      |
|                             |                       |                           |
| Established: 05/26/1997 By: | ORTA01P Modified: 05/ | 23/2000 By: K702ZY        |
| Enter-PF1PF2PF3PF4          | PF5PF6PF7PF8          | -PF9PF10PF11PF12          |
| Hmenu Help EHelp            | Stats                 | Left Right                |

### **EXPLANATION OF VENDOR ENTRY PROCESSES**

#### Vendor Search and Select

You can search for a particular vendor by typing its name or a portion of its name on the Action Line and pressing <ENTER>. A pop-up window will appear with a listing of all vendors on file with the specified characters in their name. An example would be entering the word "COMPAQ" on the Action Line to reveal the following information in the pop-up window: You may select a particular vendor by placing an 'X' next to its name and pressing <ENTER>. You may press PF4 to return to Screen 103 without selecting a vendor from this list.

| +                               |               |         |      |             |          | + |  |
|---------------------------------|---------------|---------|------|-------------|----------|---|--|
| F0043 Mark Vendor with an 'X' t | o select      |         |      |             |          |   |  |
| Screen: Search: COMPAX          |               | Type: 1 | N (N | <b>,</b> V) |          |   |  |
| Include                         | e Frz/Del Ven | dors: 1 | N    |             |          |   |  |
| 1                               |               |         |      |             |          |   |  |
| Vendor Name                     | Vendor ID     | Alias   | Frz  | Del         | SHld HUB |   |  |
| COMPAX COMPUTER CORP            | 1760000001    | N       | N    | N           |          |   |  |
| COMPAX COMPUTER CORP            | 1760000002    | N       | N    | N           |          |   |  |
| COMPAX COMPUTER CORP            | 17600000005   | N       | N    | N           |          |   |  |
| COMPAX COMPUTER CORP            | 1760000006    | N       | N    | N           |          |   |  |
| COMPAX COMPUTER CORP            | 1760000007    | N       | N    | N           |          |   |  |
| COMPAX WORKS                    | 17611111113   | N       | N    | N           |          |   |  |
| 1                               |               |         |      |             |          |   |  |
| +                               |               |         |      |             |          | + |  |

#### Adding New Vendors to the System

The system will display the message "Vendor number not found – enter modifications to add" when you type a vendor ID number on the Action Line that is not currently found on the system. You should enter the vendor name, address, and type. Then press <ENTER> to record the new vendor ID on the system. If there is a vendor with the same social security number or federal employer identification number as the vendor ID that you enter on the Action Line, FAMIS will automatically pull in some of the vendor information. You may find this happens when you enter information for a vendor that is found in multiple cities. Typically, the only difference between the vendors will be the mailing address and the mail code (the 11<sup>th</sup> digit of the vendor ID number).

#### **Temporary Vendors**

FAMIS allows you to set up a temporary vendor ID for those times when you do not have the state ID or tax ID number for your vendor at the time your order has been placed. To do this type 'T0' in the Vendor field on the Action Line and the system will automatically assign a temporary ID number for your vendor. When you receive the state ID and/or the tax ID for the vendor you can return to this screen and add the number as a note to the vendor's on-line information.

#### **Comments on the Vendor Address**

You may use the space provided for the vendor's address to enter reasons that actions have been taken on a selected vendor (i.e. when they have been frozen). If you wish to enter a comment about your vendor, type an exclamation point (!) as the first character of the vendor address and then enter your text. *NOTE:* This process should not be used as a substitute for freezing or deleting a vendor as it relies strictly on manual procedures.

### **BASIC STEPS**

#### Adding a New Vendor Record:

- Advance to Screen 103.
- Type the new vendor number on the Action Line and press <ENTER>. When a new vendor is being added the system will respond, "Vendor number not found -- enter modifications to add."
- Press <ENTER> to confirm that you wish to add this new vendor to the system.
- Type the vendor name and address in the space provided.
- Indicate the vendor type.
- Type additional data in the available fields, as desired.
- Press PF11 to enter the vendor ownership data.
- Press <ENTER> to add the vendor information to the system.

# BASIC STEPS, cont'd

#### Modifying an Existing Vendor Record:

- Advance to Screen 103.
- Type the vendor number on the Action Line.
- Press <ENTER> to display current vendor information.
- Type valid data in the available fields, as desired.
- Press <ENTER> to record the changes to the vendor's information on-line.

### FIELD DESCRIPTIONS

| Action Line Informat           | ion:                                                                                                    |                |
|--------------------------------|----------------------------------------------------------------------------------------------------|----------------|
| Vendor:                        | 11 digits<br>Enter a valid vendor ID number to be<br>added or modified.                                                                                                    | Entry Required |
| Screen Information:<br>Panel 1 |                                                                                                    |                |
| Name:                          | 50 characters/digits<br>Add or modify the name of the vendor.                                                                                                    | Entry Required |
| PIN:                           | 14 digits<br>Include the State Vendor <u>Personal</u><br><u>Identification Number</u> . The last 3 digits<br>are the state mail code.                                         | Entry Required |
| Send New Setup                 |                                                                                                    |                |
| to TINS:                       | 1 character<br>Indicate if the setup information for a<br>vendor is to be sent to TINS. This field<br>will become blank again after processing<br>a new mail code.            | Entry Required |
| Send changes                   |                                                                                                    |                |
| to TINS:                       | 1 character<br>Indicate if this modified or additional<br>information for the vendor is to be sent<br>to TINS. This value will remain until a<br>manual change has been made. | Entry Required |
| Tax ID:                        | 9 digits<br>Enter the vendor's tax <u>identification</u><br>number, which is used to support 1099<br>payments and reporting.                                                  | Entry Required |

| Purchasing Bid To: |                                                                                                    |
|--------------------|----------------------------------------------------------------------------------------------------|
| Address:           | 120 characters<br>Provides the postal address to which all<br>purchasing bid correspondence should<br>be sent, as entered by the purchasing<br>office.                  |
| City:              | 20 characters<br>Displays the city, as entered by the<br>purchasing office, to which all<br>purchasing bide correspondence should<br>be sent.                           |
| State:             | 2 characters<br>Indicates the abbreviation for the state<br>or province in which vendor is located,<br>as entered by the purchasing office.                             |
| Zip:               | 9 digits<br>Signifies the zip code to which all<br>purchasing bid correspondence should<br>be sent, as entered by the purchasing<br>office.                             |
| Country:           | 3 characters<br>Identifies the country in which the<br>vendor is located, if it is a foreign<br>county. Valid values include:<br>AB = Armenia<br>AC = Antigua & Barbuda |
| Phone:             | 10 digits<br>Provides the area code and telephone<br>number at which the vendor can be<br>reached, as entered by the purchasing<br>office.                              |
| Ext:               | 4 digits<br>Indicates the <u>extension</u> number at which<br>the vendor can be reached.                                                                                |
| FAX:               | 10 characters<br>Provides the area code and number at<br>which the vendor can receive FAX<br>transmissions, as entered by the<br>purchasing office.                     |
| Contact:           | 20 characters<br>Indicates the name of the person(s) to<br>contact regarding purchasing bid<br>correspondence.                                                          |

| Accounts Payable Remit | To:                                                                                                    |                |
|------------------------|----------------------------------------------------------------------------------------------------|----------------|
| Address:               | 120 characters<br>Identify the mailing address to which<br>payments should be remitted.                                                                                                    | Entry Required |
| City:                  | 20 characters<br>Indicate the city in which the vendor is<br>located.                                                                                                    | Entry Required |
| State:                 | 2 characters <b>? Help Available</b><br>Enter the abbreviation for the state or<br>province in which the vendor is located.                                                                                                    | Entry Required |
| Zip:                   | 9 digits<br>Provide the zip code to which all<br>payments should be mailed.                                                                                                    |                |
| Country:               | 3 characters <b>? Help Available</b><br>Type the abbreviation for the country in<br>which the vendor is located, if the<br>address is for a foreign country. Valid<br>values include:<br>AB = Armenia<br>AC = Antigua & Barbuda |                |
| Phone:                 | 10 digits<br>Indicate the area code and telephone<br>number at which vendor may be<br>reached.                                                                                                    |                |
| Ext:                   | 4 characters<br>Provide the telephone extension number<br>of the vendor.                                                                                                    |                |
| FAX:                   | 10 characters<br>Indicate the area code and number at<br>which the vendor may receive FAX<br>transmissions.                                                                                                    |                |
| Contact:               | 20 characters<br>Include the name of the person(s) to<br>contact regarding payment remittance.                                                                                                    |                |

| Vendor Type:  | 2 digits   | ? Help Available               | Entry Required |
|---------------|------------|--------------------------------|----------------|
|               | Provide t  | he code that defines general   |                |
|               | character  | istics about the selected      |                |
|               | vendor.    | Valid values are:              |                |
|               | Blank =    | Not valid on-line (batch only) |                |
|               | BU =       | Business                       |                |
|               | EM =       | Employee                       |                |
|               | FA =       | Federal Agency                 |                |
|               | FC =       | Foreign Corporation            |                |
|               | FG =       | Foreign Government             |                |
|               | FI =       | Foreign Individual             |                |
|               | FY =       | Foreign Partner Yes            |                |
|               | IN =       | Individual                     |                |
|               | LO =       | Local Area Business            |                |
|               | NP =       | Non-Profit Organization        |                |
|               | OP =       | Other Public Entities          |                |
|               | SA =       | Texas State Agency             |                |
|               | ST =       | Student                        |                |
|               | UN =       | Unknown                        |                |
|               | US =       | United States Vendor           |                |
| Ownership cd: | 1 charact  | ers ? Help Available           |                |
| -             | Include t  | he code that defines the type  |                |
|               | of individ | lual(s) that own the selected  |                |
|               | vendor.    | Valid values include:          |                |
|               | А          | = Professional Association     |                |
|               | Blank      | = Not Specified                |                |
|               | С          | = Professional Corporation     |                |
|               | F          | = Financial Institution        |                |
|               | G          | = Government Entity            |                |
|               | J          | = Joint Venture                |                |
|               | L          | = Limited Partnership          |                |
|               | Ν          | = Other                        |                |
|               | Ο          | = Out-of-State Corporation     |                |
|               | Р          | = Partnership                  |                |
|               | R          | = Foreign                      |                |
|               | S          | = Sole Proprietorship          |                |
|               | Т          | = Texas Corporation            |                |
|               | U          | = State Agency/University      |                |

| 1000.       | 1 charactor <b>2 Holp Availabla</b>         | Entry Dogwird  |
|-------------|---------------------------------------------|----------------|
| 1099:       | Indicate whether ('V') all youghers         | Entry Kequireu |
|             | should be pulled for 1000 purposes or       |                |
|             | whether (if left blank) 1000 codes will     |                |
|             | come from youghers. Examples are:           |                |
|             | Plank – Do Not Report                       |                |
|             |                                             |                |
|             | C = Corporation                             |                |
|             | E = Employee                                |                |
|             | F = Foreign individual                      |                |
|             | I = Individual                              |                |
|             | M = Medical/Health Corporation              |                |
|             | N = Non-Profit Corporation                  |                |
|             | O = O ther                                  |                |
|             | P = Partnership                             |                |
|             | $\mathbf{R}$ = Real Estate                  |                |
|             | S = Sub-Chapter S Corp                      |                |
|             | Y = 1099                                    |                |
|             | 2 = 1042                                    |                |
| TAMUS Part: | 2 digits                                    |                |
|             | Enter the campus code associated with       |                |
|             | the selected vendor if it is a member of    |                |
|             | the A&M University System. For              |                |
|             | example:                                    |                |
|             | 01 = Texas A & M  University System         |                |
|             | 02 = Texas A&M University                   |                |
|             |                                             |                |
| Hold:       | 1 character                                 |                |
|             | State whether the vendor is on hold with    |                |
|             | the State of Texas. If 'Y' it will keep the |                |
|             | system from processing process checks       |                |
|             | or State vouchers for payment to the        |                |
|             | vendor.                                     |                |
|             | N = No Hold                                 |                |
|             | Y = No Payments                             |                |
|             | Blank                                       |                |
| Disadv:     | 1 character <b>? Help Available</b>         |                |
|             | Show whether or not the vendor is           |                |
|             | certified as a disadvantaged vendor.        |                |
|             | Values are:                                 |                |
|             | Blank = Not Hub / Not Specified             |                |
|             | C = Certified HUB Business                  |                |
|             | N = Not HUB                                 |                |
|             | S = Self Declared HUB Business              |                |
|             |                                             |                |

| Ethnic Orig:    | 3 characters ? Help Available                  |  |
|-----------------|------------------------------------------------|--|
|                 | Provide information about the ethnic           |  |
|                 | origin of the vendor, where applicable.        |  |
|                 | Values are:                                    |  |
|                 | ASP = Asian Pacific                            |  |
|                 | Blank = Not Specified                          |  |
|                 | BLK = Black                                    |  |
|                 | CAU = Caucasian                                |  |
|                 | HSP = Hispanic                                 |  |
|                 | IND = American Indian /                        |  |
|                 | OTH - Other                                    |  |
|                 |                                                |  |
| Gender:         | 1 character <b>? Help Available</b>            |  |
|                 | Identify the type of ownership:                |  |
|                 | Blank = Not Specified                          |  |
|                 | M = Male Owned                                 |  |
|                 | W = Woman Owned                                |  |
| Encoro          | 1 abornator                                    |  |
| гтееле.         | Indicate whether or not ('V' or 'N') the       |  |
|                 | vendor has been frozen from any new            |  |
|                 | activity.                                      |  |
|                 | 2                                              |  |
| Bus Size:       | 1 character ? Help Available                   |  |
|                 | Type the code indicating the size of the       |  |
|                 | vendor's <u>business</u> :                     |  |
|                 | Blank = Not Specified                          |  |
|                 | L = Large Business                             |  |
|                 | S = Sman Business (Just Right)                 |  |
| TAMUS Employee: | 1 character                                    |  |
|                 | Specify if the vendor is an employee of        |  |
|                 | The Texas A&M University System:               |  |
|                 | $\mathbf{Y} = \mathbf{Y}\mathbf{e}\mathbf{s}$  |  |
|                 | N = No                                         |  |
|                 | Blank = No                                     |  |
| Ck Limit:       | 1 digit <b>? Help Available</b>                |  |
|                 | Type a user-defined code that is used to       |  |
|                 | limit the amount on a single <u>check</u> paid |  |
|                 | to a vendor. This is used to help              |  |
|                 | prevent large dollar keying errors.            |  |
|                 | NOTE: Check limit codes are maintained         |  |
|                 | on Screen 807.                                 |  |
| Retain Mths:    | 2 digits                                       |  |
|                 | Enter the number of months a vendor is         |  |
|                 | left on file after its last activity. If left  |  |
|                 | blank, it will default to an 18-month          |  |
|                 | retention.                                     |  |

| Delete:      | 1 character<br>Indicates whether or not ('Y' or 'N') the<br>vendor has been flagged for deletion by<br>the system.                                                                                                    |                |
|--------------|----------------------------------------------------------------------------------------------------|----------------|
| Established: | 8 digits (mm/dd/yyyy)<br>Shows the date vendor was established<br>on the system.                                                                                                    |                |
| By:          | 6 characters<br>Provides the user ID of the person who<br>established vendor on the system.                                                                                                    |                |
| Modified:    | 8 digits (mm/dd/yyyy)<br>Displays the date the vendor's<br>information was last modified.                                                                                                    |                |
| By:          | 6 characters<br>Indicates the user ID of the person who<br>last modified the vendor's information.                                                                                                    |                |
| Panel 2      |                                                                                                    |                |
| Name:        | 50 characters<br>Provide the name of the vendor whose<br>ownership information you are viewing.                                                                                                    |                |
| Vendor Type: | 2 digits? Help AvailableDescribe the general characteristics of<br>the selected vendor. Valid values<br>include:Blank= Not valid on-line (batch only)BU= BusinessEM= EmployeeFA= Federal AgencyFC= Foreign Corporation | Entry Required |

| Ownership Code:   | 1 character                           |               | ? Help Available |
|-------------------|---------------------------------------|---------------|------------------|
| o which have been | Indicate the type of owner associated |               | ner associated   |
|                   | with the selected vendor. Types are:  |               |                  |
|                   | A = Professional Association          |               |                  |
|                   | Blank = Not specified                 |               |                  |
|                   | C = Pt                                | rofessional   | Corporation      |
|                   | $\mathbf{F} = \mathbf{F}$             | inancial Inst | itution          |
|                   | G = G                                 | overnment I   | Entity           |
|                   | J = Jc                                | oint Venture  |                  |
|                   | L = L                                 | imited Partn  | ership           |
|                   | N = O                                 | ther          | -                |
|                   | O = O                                 | ut-of-State   | Corporation      |
|                   | $\mathbf{P} = \mathbf{P}$             | artnership    |                  |
|                   | $\mathbf{R} = \mathbf{F}\mathbf{e}$   | oreign        |                  |
|                   | S = S                                 | ole Proprieto | orship           |
|                   | T = T                                 | exas Corpor   | ation            |
|                   | $\mathbf{U} = \mathbf{S}$             | tate Agency   | /University      |
| Texas Company:    | 1 character                           |               | ? Help Available |
|                   | Indicate if t                         | his vendor i  | s a Texas        |
|                   | company. V                            | Valid values  | include:         |
|                   | Y                                     | = Yes         |                  |
|                   | N                                     | =No           |                  |
|                   | Blank                                 | = No          |                  |
| SIC:              | 4 digits                              |               | ? Help Available |
|                   | Specify the                           | Standard Ir   | dustry Code for  |
|                   | this vendor.                          | For examp     | le:              |
|                   | Blank                                 | = No Code S   | Specified        |
|                   | 9901                                  | = State Emp   | loyees           |
|                   | 9902                                  | = Nonprofit   | Organization     |
|                   | 9903                                  | = Direct Dep  | oosit of Bills   |
|                   | 9904                                  | = State Publ  | ication          |
|                   | 9905                                  | = Refunds     |                  |
| Charter Nbr:      | 10 digits                             |               |                  |
|                   | Provide the                           | Texas chart   | er number for    |
|                   | vendors that                          | t are corpor  | ations.          |
| Employ Agency:    | 3 digits                              |               |                  |
|                   | Type the sta                          | ate agency c  | ode. This is     |
|                   | required if                           | Ownership (   | Code is 'E'. For |
|                   | example: "7                           | '10" for SAC  | δO.              |
| Security:         | 1 digit                               |               |                  |
|                   | TINS secur                            | ity code ind  | icating who can  |
|                   | change the                            | vendor you    | set up. Valid    |
|                   | values are 0                          | , 1, or 2.    |                  |
| Busn Desc:        | 3 divits (cur                         | rently not u  | sed)             |
| Lubii Debet       | Enter the <u>bu</u>                   | isiness desc  | ription code.    |

| Sole Proprietor/Partne    | rship                                                                                                    |                                                                                                    |
|---------------------------|----------------------------------------------------------------------------------------------------|----------------------------------------------------------------------------------------------------|
| Data:                     |                                                                                                    |                                                                                                    |
| SSN/FEI:                  | 11 digits<br>Specify the <u>Federal Emp</u><br>for a membe                                                                                                    | <u>Social Security Number</u> or<br><u>ployer Identification</u> number<br>er of the partnership.                                                                                                    |
| Name:                     | 50 character<br>Include the<br>associated w                                                                                                    | s<br>name of the person<br>with the specified SSN/FEI.                                                                                                    |
| Email Addr:               | 50 character<br>Enter the ver<br>available.                                                                                                    | rs/digits<br>:ndor's E-mail address, if                                                                                                    |
| Terms - Vendor/Pavm       | ent:                                                                                                    |                                                                                                    |
| Disc Perct:               | 6 digits<br>Identify the<br><u>percentage</u>                                                                                                    | e standard <u>discount</u><br>given by the vendor.                                                                                                    |
| Days:                     | 3 digits<br>Specify the payment mureceive the o                                                                                                    | number of days in which the<br>1st be made in order to<br>discount.                                                                                                    |
|                           |                                                                                                    |                                                                                                    |
| Ind:                      | l digit<br>Include any<br>discount. V<br>I = As<br>N = Ne<br>P = Pr<br>Blank                                                                                                    | <b>? Help Available</b><br>r special <u>indicators</u> for the<br>'alid values are:<br>s Invoiced<br>et<br>rox                                                                                                    |
| Ind:<br>Pay Days:         | l digit<br>Include any<br>discount. V<br>I = As<br>N = No<br>P = Pr<br>Blank<br>3 digits<br>Identify the                                                                                                    | <b>? Help Available</b><br>r special <u>indicators</u> for the<br>Valid values are:<br>s Invoiced<br>et<br>cox                                                                                                    |
| Ind:<br>Pay Days:<br>FOB: | l digit<br>Include any<br>discount. V<br>I = As<br>N = No<br>P = Pr<br>Blank<br>3 digits<br>Identify the<br>2 digits<br>Define the <u>F</u><br>specification<br>are:<br>Blank = N<br>CL = F<br>DA = I<br>PU = F<br>SA = S | ? Help Available r special indicators for the Valid values are: s Invoiced et rox Vendor Net Pay Days. ? Help Available Freight on Board ns for the vendor. Values Not Specified Freight Collect Destination Frt Prepaid and Add Destination Frt Included Pickup No Frt Charged or Paid Ship Point Frt Prepaid and Add |

| Established:    | 8 digits (mm/dd/yyyy)<br>Shows the date the vendor was added<br>to FAMIS.                                                                                                    |
|-----------------|----------------------------------------------------------------------------------------------------|
| By:             | 6 characters<br>Provides the FAMIS ID of the person<br>who originally entered the vendor<br>information on to the system.                                                                                                    |
| Modified:       | 8 digits (mm/dd/yyyy)<br>Indicates the date the vendor<br>information was last modified.                                                                                                    |
| By:             | 6 characters<br>Identifies the FAMIS ID of the person<br>who last modified the vendor<br>information.                                                                                                    |
| Additional Func | tions                                                                                                    |
| PF KEYS         | See the Appendix for explanations of the standard PF Keys.                                                                                                    |
| PF6<br>Stats    | <b>Statistics</b><br>Provides vendor statistics and audit<br>information.                                                                                                    |
|                 | <pre>** Vendor Statistic/Audit Information **  Vendor: 17666666666 Name: COMPAX COMPUTER CORP  Added Dt: 05/30/2000 Last Mod Dt:     by: MCCG02P by: Last Check: 1260511 2000/08/21 Hold: N by: Last Activity: 2000/08/18 Freeze: N by:     Delete: N by: Vendor Type: EU Ownership cd: 1099: </pre> |
| PF7             | Next Vendor                                                                                                    |

NxVn

View / add/ modify the <u>next vendor</u> identification number. (Only available on Panel 1.)

| PF9   |
|-------|
| Order |

#### Order

Shows the purchase order information.

(Only available on Panel 1.)

| -         |                                          |  |  |
|-----------|------------------------------------------|--|--|
| +         | +                                        |  |  |
| F7478 F   | Please enter Required Changes            |  |  |
|           |                                          |  |  |
| vendor: 1 | Vendor: 17666666666 COMPAX COMPUTER CORP |  |  |
| Pi        | Inchaging Order From                     |  |  |
| Address:  |                                          |  |  |
|           |                                          |  |  |
| li        |                                          |  |  |
| l i       |                                          |  |  |
| City:     | State:                                   |  |  |
| Zip:      | Country:                                 |  |  |
| Phone:    | Ext:                                     |  |  |
| FAX:      |                                          |  |  |
| Contact:  |                                          |  |  |
|           | PF4=EXIC                                 |  |  |
| ۱<br>+    |                                          |  |  |
| -         | •                                        |  |  |

# Adding and Updating Vendor Aliases

An alias is a common name for a vendor other than the formatted name that prints on the check. These aliases can help locate the vendor through a name search. Each vendor may have several aliases.

EXAMPLE: IBM can be searched by looking up

IBM or International Business Machines or I B M

Screen 120 - Vendor Name Alias Maintenance

|   | 120 Vendor Name Alias Maintenance AMERICAN INSTITUTE FOR CHART 07/02/01 14:39 |
|---|-------------------------------------------------------------------------------|
|   | FY 2001 CC 01                                                                 |
|   | Screen: Vendor: 1231111120                                                    |
|   |                                                                               |
|   | Vendor Name: AMERICAN INSTITUTE FOR CHARTERD PROPERTY                         |
|   | Drop                                                                          |
|   | Vendor Alias: AICPCU                                                          |
|   |                                                                               |
|   | <b>_</b>                                                                      |
|   | <b>_</b>                                                                      |
|   |                                                                               |
|   | <b>_</b>                                                                      |
|   |                                                                               |
|   | <b>_</b>                                                                      |
|   |                                                                               |
|   |                                                                               |
|   | <b>_</b>                                                                      |
|   | <del></del>                                                                   |
| E | nter-PF1PF2PF3PF4PF5PF6PF7PF8PF9PF10PF11PF12                                  |
|   | Hmenu Help EHelp                                                              |

### BASIC STEPS

#### Adding a New Alias

- Advance to Screen 120.
- Type the FAMIS vendor ID on the Action Line.
- Press <ENTER> to display any existing aliases for the vendor.
- <TAB> to one of the lines provided and type in the new vendor name alias.
- You may add up to 16 aliases for a particular vendor.
- Press <ENTER> to record those names.

#### **Modifying Vendor Name Aliases**

- Advance to Screen 120.
- Type the FAMIS vendor ID on the Action Line.
- Press <ENTER> to display all existing aliases for the vendor.
- Type over the old alias and press <ENTER> to record your changes.

### BASIC STEPS, cont'd

#### **Dropping a Vendor Name Alias**

- Advance to Screen 120.
- Type the FAMIS vendor ID on the Action Line.
- Press <ENTER> to display all of the existing aliases for the vendor.
- <TAB> to alias you would like to remove from the system.
- Type a 'Y' in the drop column to the right of the alias.
- Press <ENTER> to remove the alias from the system.

### **EXPLANATION OF VENDOR NAME ALIAS PROCESSES**

#### **Creating a New Vendor Alias**

You may create a new vendor alias by entering it here on Screen 120. The system will also automatically create a new vendor alias when you modify the vendor name on Screen 103. By changing the vendor name, you instruct the system to send both the old name and the newly modified name of the vendor to the vendor alias file.

#### **Dropping a Vendor Alias**

You may drop a vendor name alias by typing a 'Y' in the Drop field on Screen 120. Also, FAMIS will automatically drop *all* aliases that have been created for a vendor, when that vendor is dropped from the system using Screen 143. *NOTE*: No vendor data is lost when an alias is dropped.

#### FIELD DESCRIPTIONS

#### Action Line Information:

Vendor:

11 digits Enter the ID number of the vendor whose name aliases you wish to access. **Entry Required** 

#### Screen Information:

Vendor Name:

50 characters Provides the full name of the vendor as it will be printed on checks.

| Vendor Alias:        | 35 characters<br>An alias is a common name for a vendor<br>other than the name that prints on the<br>check. You may enter up to 16 such<br>names for your selected vendor. |
|----------------------|----------------------------------------------------------------------------------------------------|
| Drop:                | l character<br>Indicates whether or not ('Y' or blank)<br>you wish to drop the alias from the<br>system.                                                                   |
| Additional Functions |                                                                                                    |
| PF KEYS              | See the Appendix for explanations of standard PF Keys.                                                                                                    |

# **Vendor History**

Vendors are moved to the History File once the Drop Flag has been set to "Y" on Screen 143. If there is any voucher activity for a specified vendor during the current or previous Fiscal Year, vendor information is sent to the History file for 1099 reporting.

A vendor who qualifies to be reported to the IRS on form 1099-MISC is referred to as a 1099 vendor. This vendor is also called a payee in the tax reporting process. The payer is the institution making the payments to the vendor.

| 132 Vendor History      | THE*HOUSTON GA           | ZZETTE 07            | /02/01 14:43 |
|-------------------------|--------------------------|----------------------|--------------|
|                         |                          | F                    | Y 2001 CC 02 |
| Screen: Vendor: 1       | d11111110D               |                      |              |
|                         |                          |                      |              |
|                         |                          |                      |              |
| Vendor Name:            | THE*HOUSTON GAZZETTE     |                      |              |
| Remit To Address:       | 4222 COLLEGE MAIN        |                      |              |
|                         |                          |                      |              |
|                         |                          |                      |              |
|                         |                          |                      |              |
| City:                   | BRYAN                    |                      | тх           |
| Zin/Postal Code:        | 77801                    | Countrat             |              |
| Zip/Foscar code:        | //801                    | councry:             |              |
| Telephone:              |                          | 1099:                | -            |
| Tax ID:                 | 111111110                | Drop Info.           |              |
|                         | Operator                 | Date T               | ime          |
| Reinstate Vendor (Y/N): | _                        |                      |              |
| Last Activity: 06/01/19 | 92 Comment:              |                      |              |
| Note: This Screen is    | intended for use as part | of the Federal Gov   | ernment      |
| 1000 migg tou m         | monting progogg The      | nformation dignlars  | d should     |
|                         | eporting process. The I  | intormacion displaye | i should     |
| be verified for         | accuracy. Correct any    | errors and supply m  | issing       |
| information to a        | avoid IRS penalties.     |                      |              |
|                         |                          |                      |              |
| Enter-PF1PF2PF3         | PF4PF5PF6PF7             | PF8PF9PF10P          | F11PF12      |
| Hmenu Help EHelp        |                          |                      |              |
| F                       |                          |                      |              |

Screen 132 - Vendor History

### BASIC STEPS

- Advance to Screen 132.
- Type an existing vendor number on the Action Line.
- Press <ENTER> to display the vendor history information.
- You may correct errors in the fields displayed by typing over the existing data.
- When you have made all of the necessary corrections, press <ENTER> to save the modified vendor information.

Required

# **EXPLANATION OF VENDOR HISTORY PROCESSES**

#### Making 1099 Vendor Updates

It is important to have correct vendor information for 1099 purposes. Your institution may be subject to IRS penalties if incorrect information is sent to the government. Screen 132 is provided for you to update 1099 information for vendors that have been dropped from the system. However, you should use Screen 103 to update 1099 information for a current vendor.

### FIELD DESCRIPTIONS

| Action Line Informat | ion:                                                                                                    |       |
|----------------------|----------------------------------------------------------------------------------------------------|-------|
| Vendor:              | 11 digits<br>Enter the ID number of the vendor<br>whose history information you would<br>like to access.                   | Entry |
| Screen Information:  |                                                                                                    |       |
| Vendor Name:         | 50 characters<br>Displays the name of the vendor in the<br>form it should appear on a check.                               |       |
| Remit To Address:    | 120 characters<br>Provides the postal address to which all<br>correspondence should be sent.                               |       |
| City:                | 20 characters<br>Identifies the city in which the vendor is<br>located.                                                    |       |
| State/Province:      | 2 characters <b>? Help Available</b><br>Displays the abbreviation for the state<br>or province in which vendor is located. |       |
| Zip/Postal Code:     | 9 digits<br>Indicates the zip code corresponding to<br>the vendor's address.                                               |       |
| Country:             | 3 characters <b>? Help Available</b><br>Identifies the foreign country in which<br>the vendor is located, if applicable.   |       |
| Telephone:           | 10 digits<br>Provides the area code and telephone<br>number at which the vendor may be<br>reached.                         |       |

| 1000.             | 1 character ? Help Available                                        |
|-------------------|---------------------------------------------------------------------|
| 1077.             | Indicates whether ('V') all vouchers                                |
|                   | should be pulled for 1000 purposes or                               |
|                   | whather (if left blenk) 1000 and a will                             |
|                   | whether (if left blank) 1099 codes will                             |
|                   | come from vouchers. Valid values are:                               |
|                   | Blank = Not Specified                                               |
|                   | C = Corporation                                                     |
|                   | E = Employee                                                        |
|                   | F = Foreign                                                         |
|                   | I = Individual                                                      |
|                   | N = Not for Profit                                                  |
|                   | O = Other                                                           |
|                   | P = Partnership                                                     |
|                   | R = Real Estate                                                     |
|                   | Y = 1099                                                            |
|                   | 2 = 1042                                                            |
|                   | 2 1012                                                              |
| Tax ID.           | 9 digits                                                            |
|                   | Provides the ID number the vendor uses                              |
|                   | for tax purposes                                                    |
|                   | for tax purposes.                                                   |
| Reinstate Vendor  | 1 character                                                         |
| Remistate Venuor. | Indicates whether or not $(\mathbf{V}, \mathbf{V}, \mathbf{V})$ you |
|                   | wish to reinstate this wonder to an                                 |
|                   |                                                                     |
|                   | active state where vouchers may be                                  |
|                   | processed against it.                                               |
| Drop Info.        |                                                                     |
| <b>Operator:</b>  | 3 characters                                                        |
|                   | Displays the user ID of the person who                              |
|                   | instructed the system to drop the                                   |
|                   | vendor.                                                             |
|                   |                                                                     |
| Date:             | 8 digits (mm/dd/yyyy)                                               |
|                   | Indicates the date vendor was dropped                               |
|                   | from the system.                                                    |
|                   | •                                                                   |
| Time:             | 10 characters                                                       |
|                   | Provides the time vendor at which the                               |
|                   | vendor was dropped.                                                 |
|                   | ······                                                              |
| Last Activity:    | 8 digits (mm/dd/vvvv)                                               |
|                   | Identifies the date on which the last                               |
|                   | activity was processed by the system                                |
|                   | for this vendor                                                     |
|                   |                                                                     |
| Comment           | 35 characters                                                       |
| Comment.          | Displays the reason the selected vendor                             |
|                   | was removed from the system                                         |
|                   | was removed from the system.                                        |
Additional Functions PF KEYS

See the Appendix for explanations of the standard PF Keys.

# Setting and Resetting Vendor Flags

Vendor activity is controlled in FAMIS by a series of vendor flags. These flags include freezing the vendor from future activity, holding payments to the vendor, and removing the vendor from the system. Screen 143 is used to set and reset these vendor activity flags. These flag settings determine the types of transactions that may be processed against your vendor.

A new flag has been added to this screen that can be set to exclude ALL expenditures for the specified vendor to be excluded from the HUB process. This includes the monthly reports, as well as the extract for the Governor's semi-annual report.

Screen 143 - Vendor Flag Set/Reset

| 143 Vendor Flag Set/Reset | A DAIGGER S    | CIENTIFIC | DIVISION | 08/27/01   | 14:06 |
|---------------------------|----------------|-----------|----------|------------|-------|
| Screen: Vendor: 13688     | 888550         |           |          | FY 2001    | CC 02 |
|                           |                |           |          |            |       |
| Vendor Flags              | Comment:       |           |          |            |       |
| N - HOLD Payment          |                |           |          |            |       |
| Y - FREEZE Activity       | ADDRESS NO     | T GOOD    |          |            |       |
| N - DELETE this Vendo     | r              |           |          |            |       |
| N - DROP this Vendor      |                |           | ∕∟       |            | -     |
| Exclude Vendor fr         | om HUB Process |           |          | ew flag    | J     |
| Hold Info. Fre            | eze Info.      | Delete Ir | nfo.     | Drop Info. |       |
| Operator: WA              | RD02P          |           |          |            |       |
| Date: 01                  | /11/2001       |           |          |            |       |
| Time: 12                  | :25 PM         |           |          |            |       |
| Enter-PF1PF2PF3PF4F       | F5PF6PF7       | PF8E      | PF9PF10  | PF11PF     | 12    |
| Hmenu Help EHelp          |                |           |          | Wa         | arns  |

### **BASIC STEPS**

- Advance to Screen 143.
- Type a valid vendor ID number on the Action Line.
- Press <ENTER> to display current vendor flag settings.
  - Change the values of the flags as necessary to determine the types of transactions that you will allow to be processed by the system for this vendor. The possible values are: 'Y' (on) indicates that an action will occur; 'N' (off) indicates that the action will not occur.
- Provide the reason for which you are changing the current flag setting.
- Press <ENTER> to record the change.

### **EXPLANATION OF VENDOR FLAG SET/RESET PROCESSES**

#### Vendor Search and Select

Vendor search and select is available for all vendor identification numbers. If you do not know the ID number of the vendor whose flags you would like to set, you may type its name or a portion of its name to access a pop-up window. This window will display a list of all vendors and their ID numbers beginning with the name that you entered. Place an 'X' to the left of the desired vendor and press <ENTER> to select the vendor and return to Screen 143. Or you may press PF4 to return to Screen 143 without selecting a particular vendor.

#### HOLD FLAG

The Hold Payment flag will hold any payments (both checks and state vouchers) to the vendor. However, this flag **does** not prevent new payment requests or Purchase Orders from being entered. Please Note: The check override will supersede the 'ON' setting of this flag

#### FREEZE FLAG

The freeze flag may be used to restrict voucher activity against a vendor. When 'on', it prevents all new entries from being entered for the vendor. Also, no new requests for payment will be accepted for the specified vendor.

#### DROP AND DELETE FLAG MAINTENANCE

In order to drop or delete a vendor, FAMIS performs several checks. There cannot be any outstanding vouchers, purchase orders, encumbrances, or unpaid invoices on file referring to this vendor.

The difference between a drop and a delete is that a dropped vendor is removed from the database immediately, if there are no vouchers for the vendor. The vendor must be deleted before the record can be dropped.

Turning on the delete flag instructs the system to perform the above checks for activity against the vendor. This must be done before the vendor may be dropped. Turning on the drop flag is different in that it instructs the system to immediately drop the vendor from the database.

#### **DELETE FLAG**

The delete flag marks a vendor for deletion or for dropping from the file. The system checks the current fiscal year and the previous fiscal year for unpaid vouchers. In addition, the system will check for purchase orders that have not been completed and for vendor commodity relationships that are not deleted.

#### **DROP FLAG**

The drop flag will drop the vendor from the searches. *Setting the drop flag requires that the delete flag be set first.* If the vendor has no vouchers, the vendor will be physically deleted from the file. If there were vouchers for the vendor, the vendor will be purged to the 'Vendor History' file. The history information is available on Screen 132.

NOTE: The delete flag must be 'on' before the drop flag can be set to 'Y' (on).

#### **EXCLUDE VENDOR FROM HUB PROCESS**

When this new HUB flag is changed, a pop-up window will appear asking "Do you wish to exclude all vendors with the same State PIN number?" If you enter "Y", all FAMIS vendors on your campus that have the same State ID will also be changed. These changes will be logged and can be viewed on Screen 201.

|  | Screen | 143 - | HUB | Flag | Pop- | Up | Window |
|--|--------|-------|-----|------|------|----|--------|
|--|--------|-------|-----|------|------|----|--------|

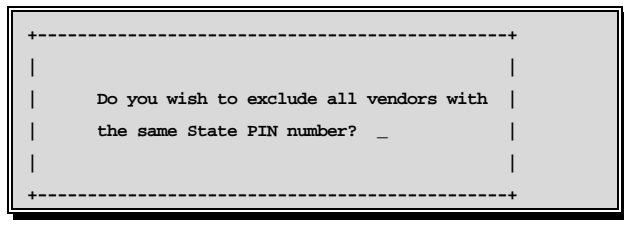

#### COMMENTS IN THE VENDOR ADDRESS

Entering a '!' as the first character of the vendor address is a communication tool. This should not be used as a substitute for freezing or deleting a vendor as is relies strictly on manual procedures.

The Hold, Freeze, Delete and Drop Information fields contain data that indicate the operator, date and time the most recent flag information was changed.

#### FIELD DESCRIPTIONS

| Action Line Information | n:                                                                                                    |                |
|-------------------------|----------------------------------------------------------------------------------------------------|----------------|
| Vendor:                 | 11 digits<br>Identify the vendor whose flags you<br>would like to set/reset.                                                                                                    | Entry Required |
| Screen Information:     |                                                                                                    |                |
| Comment:                | 50 characters<br>When activating the vendor flags, you<br>will be prompted to provide a reason<br>why you are modifying the current<br>setting. This reason will be displayed in<br>this space. |                |

| Vendor Flags:       |                                                                                                    |
|---------------------|----------------------------------------------------------------------------------------------------|
| HOLD Payment:       | 1 character <b>? Help Available</b><br>Indicate whether or not ('Y' or 'N') you<br>wish to hold any payments (both checks<br>and state vouchers) to the vendor. This<br>flag <i>does not prevent</i> new payment<br>requests or Purchase Orders from being<br>entered. <i>Please Note</i> : The check<br>override flag on the voucher screens will<br>supersede the 'Y' setting of this flag.                                                          |
| FREEZE Activity:    | 1 character? Help AvailableSignify whether or not ('Y' or 'N') youwish to restrict all new activity or newrequests for payment against thisvendor.N=Y=Y=N14X or 15XTransactions ProcessedBlank                                                                                                    |
| DELETE this Vendor: | 1 character? Help AvailableIndicate whether or not ('Y' or 'N') youwish to mark the vendor for deletion.N=Process VouchersY=No vouchers or<br>Maintenance ProcessedBlank                                                                                                    |
| DROP this Vendor:   | 1 character <b>? Help Available</b><br>State whether or not ('Y' or 'N') you<br>wish to have the vendor physically<br>removed from the database. <i>Setting the</i><br><i>drop flag requires that the delete flag</i><br><i>be set first.</i> If there were completed<br>vouchers for the vendor on file, the<br>vendor will be purged to the "Vendor<br>History" file (see Screen 132).<br>N = Active Vendor<br>Y = Vendor Dropped, HistorySavedBlank |

|                                     | ,                                                                                                    |                                                                                                    |
|-------------------------------------|----------------------------------------------------------------------------------------------------|----------------------------------------------------------------------------------------------------|
| Exclude Vendor<br>from HUB Process: | <pre>1 character<br/>Used to exclude a<br/>specified vendor<br/>including monthly<br/>for Governor's set<br/>Y = all FAMIS<br/>campus that<br/>ID will be a<br/>N = do not exclu-<br/>the HUB pr</pre> | <b>? Help Available</b><br>Ill expenditures for a<br>from the HUB process,<br>y reports and extract<br>mi-annual report.<br>vendors on your<br>t have the same State<br>lso be changed<br>ude all vendors from<br>ocess. |
| Hold, Freeze, Delete, and           | l Drop Info                                                                                                    |                                                                                                    |
| Operator:                           | 6 characters<br>Provides the user<br>responsible for se<br>selected vendor f                                                                                                    | ID of the person<br>etting/resetting the<br>lag.                                                                                                    |
| Date:                               | 8 digits (mm/dd/y<br>Identifies the date<br>flag was modified                                                                                                    | yyy)<br>e on which the selected<br>l by the user.                                                                                                    |
| Time:                               | 10 characters (hh<br>Indicates the time<br>selected flag was                                                                                                    | mm)<br>e of day at which the<br>modified by the user.                                                                                                    |
| Additional Functions                |                                                                                                    |                                                                                                    |
| PF KEYS                             | See the Appendix standard PF Keys                                                                                                    | for explanations of the s.                                                                                                    |
| PF12                                | Warnings                                                                                                    |                                                                                                    |
| Warns                               | Displays any war                                                                                                    | nings from FAMIS.                                                                                                    |

# **Invoices by Vendor Inquiry**

Screen 160 displays all invoices that are on file for a particular vendor.

| Screen | 160 - | Invoices  | hv  | V | endor | Inc  | mirv | (Pane  | 1 1 | )   |
|--------|-------|-----------|-----|---|-------|------|------|--------|-----|-----|
| SUCCI  | 100 - | IIIVUICES | IJŸ | v | CHUUI | IIIU | un y | (1 and | 1 1 | . / |

| 16   | 50 Invoices | by Vendor Ir | nquiry          |         |          |           | 07/03,      | /01 12:12 |  |
|------|-------------|--------------|-----------------|---------|----------|-----------|-------------|-----------|--|
|      |             | DELI         | MARKET          | ING LP  |          |           | FY 20       | 001 CC 02 |  |
| Sc   | creen:      | Vendor: 1744 | 1444448         | Invoice | e Nbr: _ |           | All: 1      | 1         |  |
|      |             |              |                 |         |          |           |             |           |  |
| *    | I           | Invoice      | ****            | Vchr    | PO       | * Che     | ck/State Vo | ucher*    |  |
|      | Number      | Amount       | Date            | Number  | Number   | Number    | Amount      | Date St   |  |
| 488  | 3917071     | 3,073.10     | 010201          |         | P101483  |           |             | Р         |  |
| 982  | 220179      | 551.25       | 111099          | 2708931 |          | 027750    | 551.97      | 122299 C  |  |
| A02  | 24730       | 157.00       | 072999          |         | A024730  |           |             | P         |  |
| D19  | 916250      | 118.78       | 110900          |         | L127036  |           |             | P         |  |
| E00  | 0618361     | 2,955.29     | 020901          | 5188931 | P102261  |           |             | P         |  |
| E04  | 120562      | 424.95       | 092998          |         | L912228  |           |             | P         |  |
| L01  | L7127       | 2,729.97     | 102199          | 5731277 | L017127  |           |             | A         |  |
| L03  | 38926       | 69.00        | 122999          |         | L038926  |           |             | P         |  |
| L12  | 24205       | 64.65        | 100200          | 5147218 | L124205  | STVCHR    | 64.65       | 120500 C  |  |
| L14  | 18774       | 2,000.00     | 012101          |         | L148774  |           |             | P         |  |
| Lle  | 57097       | 2,687.81     | 032701          |         | L167103  |           |             | Р         |  |
| Lle  | 57103       | 178.95       | 032701          |         | L167103  |           |             | Р         |  |
| L18  | 37420       | 1,674.00     | 060801          | 5256156 | L187420  |           |             | A         |  |
| L18  | 37439       | 598.00       | 062001          | 5256149 | L187439  |           |             | A         |  |
|      |             | *** Press    | <enter></enter> | to view | more voi | uchers ** | *           |           |  |
| Ente | er-PF1PF2   | 2PF3PF4      | 1PF5            | PF6I    | PF7PF8   | 8PF9      | -PF10PF11.  | PF12      |  |
|      | Hmenu Hel   | p EHelp      |                 |         |          | Addr      | Left Right  |           |  |

Screen 160 - Invoices by Vendor Inquiry (Panel 2)

| 160 Invoices by V | endor Inqui | ry              |         |          |          | 07/0  | )3/01 12 <b>:</b> 14 | l    |
|-------------------|-------------|-----------------|---------|----------|----------|-------|----------------------|------|
|                   | DELL        | MARKET          | ING LP  |          |          |       | FY 2001 CC           | 2 02 |
| Screen: V         | endor: 1744 | 4444448         | Invoice | Nbr: _   |          | 7     | All: N               |      |
|                   |             |                 |         |          |          |       |                      |      |
| * In              | voice       | *               | Vchr    | PO       |          | Ba    | ank                  | м    |
| Number            | Amount      | Date            | Number  | Number   | Number   | Tr    | race                 | С    |
| 488917071         | 3,073.10    | 010201          |         | P101483  |          |       |                      | 8    |
| 98220179          | 551.25      | 111099          | 2708931 |          | 027750   |       |                      | 8    |
| A024730           | 157.00      | 072999          |         | A024730  |          |       |                      | 8    |
| D1916250          | 118.78      | 110900          |         | L127036  |          |       |                      | 8    |
| E000618361        | 2,955.29    | 020901          | 5188931 | P102261  |          |       |                      | 8    |
| E0420562          | 424.95      | 092998          |         | L912228  |          |       |                      | 8    |
| L017127           | 2,729.97    | 102199          | 5731277 | L017127  |          |       |                      | 8    |
| L038926           | 69.00       | 122999          |         | L038926  |          |       |                      | 8    |
| L124205           | 64.65       | 100200          | 5147218 | L124205  | STVCHR   |       |                      | 8    |
| L148774           | 2,000.00    | 012101          |         | L148774  |          |       |                      | 8    |
| L167097           | 2,687.81    | 032701          |         | L167103  |          |       |                      | 8    |
| L167103           | 178.95      | 032701          |         | L167103  |          |       |                      | 8    |
| L187420           | 1,674.00    | 060801          | 5256156 | L187420  |          |       |                      | 8    |
| L187439           | 598.00      | 062001          | 5256149 | L187439  |          |       |                      | 8    |
|                   | *** Press   | <enter></enter> | to view | more voi | chers ** | *     |                      |      |
| Enter-PF1PF2-     | PF3PF4      | PF5             | PF6I    | PF7PF8   | 3PF9     | -PF10 | -PF11PF12            | 2    |
| Hmenu Help        | EHelp       |                 |         |          | Addr     | Left  | Right                |      |

## BASIC STEPS

- Advance to Screen 160.
- Type a vendor number in the Vendor: field. A list of invoices and pertaining information will be provided for the specified vendor.

## INVOICE FILE LIST PROCESSES

- Type a vendor number in the Vendor: field for a specific vendor, an asterisk (\*), or part of the vendor name for a pop-up window of all vendors. Press <ENTER> to access the information.
- In the pop-up window, typing an 'X' beside the vendor will pass the information back to Screen 160 where the vendor invoices will be shown.
- The Invoice Nbr: field can be used to position the display. Entering a specific invoice number will position the inquiry information to begin with this invoice number.

### FIELD DESCRIPTIONS

| Action Line Informati | on:                                                     |                |
|-----------------------|---------------------------------------------------------|----------------|
| Vendor:               | 11 digits                                               | Entry Required |
|                       | Enter the vendor identification number.                 |                |
| Invoice Nbr:          | 14 digits                                               |                |
|                       | Type an invoice <u>number</u> for a particular voucher. |                |
| Screen Information:   |                                                         |                |
| Invoice               |                                                         |                |
| Number:               | 15 characters                                           |                |
|                       | Shows the unique invoice number for a                   |                |
|                       | particular voucher.                                     |                |
| Amount:               | 15 characters                                           |                |
|                       | Displays the amount of invoice.                         |                |
| Date:                 | 6 digits                                                |                |
|                       | Indicates the date entered on the                       |                |
|                       | invoice header (Screen 240) in                          |                |
|                       | purchasing or as entered on the voucher                 |                |
|                       | in Accounts Payable.                                    |                |
| Vchr Number:          | 7 digits                                                |                |
|                       | Identifies the <u>voucher</u> number used for           |                |
|                       | invoice payment.                                        |                |
| PO Number:            | 7 digits                                                |                |
|                       | Shows the number assigned to the                        |                |
|                       | <u>purchase order,</u> if used.                         |                |

| Check/State Voi                 | icher                                                                                                    |
|---------------------------------|----------------------------------------------------------------------------------------------------|
| Number:                         | 7 digits<br>Shows the check number or state<br>voucher number.                                                                                                    |
| Amount:                         | 15 characters<br>Indicates the amount of check or state<br>voucher.                                                                                                    |
| Date:                           | 6 digits<br>Displays the date check was processed<br>or state voucher was printed.                                                                                                    |
| St:                             | <ul> <li>1 character</li> <li>Indicates where, in the overall flow<br/>through the process, this particular<br/>invoice is. Values are:</li> <li>P = in Purchasing (not yet passed to A/P)</li> <li>A = in A/P - not yet paid</li> <li>M = in A/P - entered as a prepaid</li> <li>C = in A/P - check has been written by the system</li> </ul> |
| Bank Trace:                     | 15 digits<br>Shows the bank number the voucher<br>was paid against.                                                                                                    |
| NOTE: Th                        | ere is no update to indicate whether a check has been nciled through the bank reconciliation process.                                                                                                    |
| MC:                             | 1 character<br>Displays the vendor's mail code, which<br>is the last digit of the FAMIS vendor<br>identification number. This determines<br>the address where the payment is sent.                                                                                                    |
| Additional Functions<br>PF KEYS | s<br>See Appendix for explanation of<br>standard PF Keys.                                                                                                    |
| PF9<br>Addr                     | View vendor's <u>address</u> information.                                                                                                    |

# Voucher Inquiry by Vendor

To view <u>all</u> the vouchers posted for a particular vendor, use Screen 162. Type 'Y' in the All: field, to search for all mail codes for the selected vendor. The information displayed on this screen is in summary form, and is viewed in voucher number order.

Inquiries default to the current fiscal year, but previous fiscal years may be searched by typing a different year in the Fiscal Year: field.

To see only outstanding vouchers for a specific fiscal year, use Screen 165.

| If a | voucher is | outstanding | the status | column | will read | (OUT). |
|------|------------|-------------|------------|--------|-----------|--------|
|      |            |             |            |        |           | ( )    |

When a voucher has entered the check or state voucher cycle, the status column will read (CYCL).

If a check or state voucher has already been printed, the status will read (PAID).

If a voucher has been reconciled it will read (RECN).

| screen 102 - voucher inquiry by venuor, raner i |
|-------------------------------------------------|
|-------------------------------------------------|

| 162 Voucher Inquiry by Vendor                 | 07/03/01 12:22              |
|-----------------------------------------------|-----------------------------|
| DELL MARKETING LP                             | FY 2001 CC 02               |
| Screen: Vendor: 1744444448 Voucher:           | Fiscal Yr: 2001 All:        |
| Include Only: Acct: Dept Ref: _               | Pg 1 of 1 Pg(s)             |
| Vch First                                     | Batch M                     |
| S Voucher Lns Account Description             | Stat Net Amount Date C      |
|                                               |                             |
| _ 5100093 1 130041-00000 DELL DIMENSION 4100  | S RECN 6,712.00 09/05/00 8  |
| _ 5100283 1 510679-00000 PENTIUM III NOTEBOOM | K RECN 4,006.00 09/06/00 8  |
| _ 5100613 3 131502-00000 DELL INSPIRON 5000 M | NO RECN 3,231.00 09/07/00 8 |
| _ 5100616 2 133008-00000 HP LASERJET 2100XI H | PR RECN 2,023.60 09/07/00 8 |
| _ 5100618 1 133008-00000 DELL OPTIPLEX GX110  | C RECN 8,985.00 09/07/00 8  |
| _ 5100622 1 132007-00000 DELL PRECISION WORKS | ST RECN 3,574.80 09/07/00 8 |
| _ 5100873 1 241612-00000 INV#385732383_ZIP DE | RI RECN 182.63 09/07/00 8   |
| _ 5101004 1 500174-00015 OPTI PLEX GX110 MINI | I- RECN 2,294.00 09/08/00 8 |
| _ 5101518 1 217990-00000 DELL DIMENSION 4100  | S RECN 6,930.00 09/11/00 8  |
| _ 5101533 1 242414-72000 BATTERIES FOR DR. H  | EA RECN 218.00 09/11/00 8   |
| _ 5101642 1 186169-00000 REFERENCE QUOTE 4492 | 28 RECN 2,036.00 09/11/00 8 |
| _ 5101644 1 186169-00000 REFERENCE QUOTE 4492 | 27 RECN 1,177.00 09/11/00 8 |
| ** Vendor Subtotal **                         | 41,370.03                   |
| *** Press <enter> to view more</enter>        | vouchers ***                |
| Enter-PF1PF2PF3PF4PF5PF6PF7                   | -PF8PF9PF10PF11PF12         |
| Hmenu Help EHelp Bkwd                         | Frwd Addr Left Right        |

| 162 Voucher Inquiry by Vendor 07/03/01 12:25        |                     |                  |               |
|-----------------------------------------------------|---------------------|------------------|---------------|
| DELL M                                              | ARKETING LP         | I                | 7Y 2001 CC 02 |
| Screen: Vendor: 174444                              | 44448 Voucher:      | Fiscal Yr: 2001  | L All: _      |
| Include Only: Acct:                                 | Dept Ref:           | Pg 1 c           | of 1 Pg(s)    |
| Vch First                                           | Dept                | Check Check      |               |
| S Voucher Lns Account                               | Description Ref     | Nbr Date         | Net Amount    |
|                                                     |                     |                  |               |
| _ 5100093 1 130041-00000                            | DELL DIMENSIO 03    | STVCHR 09/06/00  | 6,712.00      |
| _ 5100283 1 510679-00000                            | PENTIUM III N 002   | 1278311 09/07/00 | 4,006.00      |
| _ 5100613 3 131502-00000                            | DELL INSPIRON 0001  | STVCHR 09/08/00  | 3,231.00      |
| _ 5100616 2 133008-00000                            | HP LASERJET 2 0075  | STVCHR 09/08/00  | 2,023.60      |
| _ 5100618 1 133008-00000                            | DELL OPTIPLEX 0075  | STVCHR 09/08/00  | 8,985.00      |
| _ 5100622 1 132007-00000                            | DELL PRECISIO 580   | STVCHR 09/08/00  | 3,574.80      |
| _ 5100873 1 241612-00000                            | INV#385732383 1002  | 1278770 09/08/00 | 182.63        |
| _ 5101004 1 500174-00015                            | OPTI PLEX GX1 00015 | 1279762 09/11/00 | 2,294.00      |
| _ 5101518 1 217990-00000                            | DELL DIMENSIO 6086  | 1280586 09/12/00 | 6,930.00      |
| _ 5101533 1 242414-72000                            | BATTERIES FOR 72000 | 1280586 09/12/00 | 218.00        |
| _ 5101642 1 186169-00000                            | REFERENCE QUO 020   | STVCHR 09/12/00  | 2,036.00      |
| _ 5101644 1 186169-00000                            | REFERENCE QUO 020   | STVCHR 09/12/00  | 1,177.00      |
| ** Vendor Subtotal **                               |                     |                  | 41,370.03     |
| *** Press <enter> to view more vouchers ***</enter> |                     |                  |               |
| Enter-PF1PF2PF3PF4PF5PF6PF7PF8PF9PF10PF11PF12       |                     |                  |               |
| Hmenu Help EHelp                                    | Bkwd B              | Frwd Addr Left H | Right         |

Screen 162 - Voucher Inquiry by Vendor, Panel 2

### BASIC STEPS

- Advance to Screen 162.
- Type a vendor number in the Vendor: field. A list of vouchers and pertaining information will be provided for the specified vendor.

## PROCESSES

• You can search vendor files by typing a portion of the vendor name in the Vendor: field. A pop-up window will appear with a listing of all vendors on file with the specified characters in their name. An example would be entering 'CO' and receiving the following information in the pop-up window. Selecting a vendor will take the information directly to Screen 162.

Screen 162 Vendor Search Pop Up Window

| F0043 Mark Vendor with an 'X' to select            |  |
|----------------------------------------------------|--|
| Screen: Search: CO Type: N (N,V)                   |  |
| Include Frz/Del Vendors: N                         |  |
|                                                    |  |
| Vendor Name Vendor ID Alias Frz Del SHld HUB       |  |
| CO COMP INC 1844444460 N N N                       |  |
| COMEDIA COMMUNICATIONS 1755555551 N N N            |  |
| CO STABLER SIGN 24666666660 Y N N                  |  |
| CO-MEDIA MARKETING 177777770 N N N                 |  |
| COABE 1233333333 N N N                             |  |
| COABE 96 1232333330 N N N                          |  |
| COABE 97 1231111121 N N N                          |  |
| COABE 98 12329999992 N N N                         |  |
| COACH AND ATHLETIC DIRECTOR 1131111105 N N N       |  |
| COACH COMM/COMM-TECH 1666666666 N N N              |  |
| COACH USA 17888888810 N N N                        |  |
| COACHES R US 2455555550 N N N                      |  |
| COACHFINDER T0002222250 N N N                      |  |
| ** More Vendors - Press <enter> to View **</enter> |  |
| PF4=Exit PF9=Bid PF10=Remit PF11=Order PF12=Main   |  |
| ++                                                 |  |

- Type an asterisk (\*) in the Vendor: field and press <ENTER> will access an alphabetical listing of all vendors.
- The Voucher: field can be used to position the screen display.
- The Fiscal Year: field allows you to select the fiscal year in which the voucher was posted.
- Vendor information can be accessed by using the PF9 key. A pop-up window will appear providing the vendor's address, date the account was established, and other information for the selected vendor.
- Placing an 'X' in the S (Select) field beside the voucher and pressing <ENTER> will pass the voucher information to Screen 168 (FAMIS Voucher Total Inquiry) where detailed information and a list of voucher line items is provided. (*See Screen 168 section for more information.*)
- At Screen 168, placing an 'X' in the S (Select) field beside the voucher line item and pressing <ENTER> will pass the voucher information to Screen 169 (FAMIS Voucher Line Item Inquiry) where detailed information is provided. (*See section on Screen 169 for more information*).

#### FIELD DESCRIPTIONS

| Action Line Inform | mation:                                              |                |
|--------------------|------------------------------------------------------|----------------|
| Vendor:            | 11 digits<br>Enter the vendor identification number. | Entry Required |
| Voucher:           | 7 digits<br>Type the FAMIS voucher number.           | Entry Required |

| FIELD DESCRIPT         |                                                                                                    |                |
|------------------------|----------------------------------------------------------------------------------------------------|----------------|
| Fiscal Yr:             | 4 digits<br>Indicate the fiscal <u>year</u> the voucher was<br>posted.                                                                                                    | Entry Required |
| All:                   | <ol> <li>character</li> <li>Blank - only specific mail code.</li> <li>'Y' or blank - allows display of all mail codes pertaining to the vendor.</li> <li>EXAMPLE: IBM would list all vouchers for IBM regardless of address.</li> </ol> |                |
| Screen Information:    |                                                                                                    |                |
| Include Only:<br>Acct: | 11 digits<br>Enter a FAMIS <u>account</u> number.                                                                                                    |                |
| Dept Ref:              | 7 characters<br>Indicate a <u>reference</u> number used by the<br><u>department</u> .                                                                                                    |                |
| Pg:                    | 3 digits<br>Indicates the <u>page</u> number of the total<br>pages to be displayed                                                                                                    |                |
| S:                     | 1 character<br>Place an 'X' on the line to <u>select</u> the<br>vendor information.                                                                                                    |                |
| Voucher:               | 7 digits<br>Displays a FAMIS voucher number.                                                                                                    |                |
| Vch Lns:               | 3 characters<br>Indicates the number of <u>line</u> items in a<br>particular <u>voucher</u> .                                                                                                    |                |
| First Account:         | 11 digit<br>Shows the number to identify the first<br>account paying this particular voucher.                                                                                                    |                |
| Description:           | 35 characters<br>Displays a description of items<br>purchased.                                                                                                    |                |

| Panel 1              |                                                                                                    |
|----------------------|----------------------------------------------------------------------------------------------------|
| Panel I<br>Stat:     | 4 characters<br>Indicates the <u>status</u> of the voucher.<br>Examples are:<br>CYCL = In Check Cycle or State Voucher Cycle<br>DROP = Dropped before payment - acctg reversed<br>PAID = Paid (after printing or Prepaid)<br>PEND = Pending voucher - no acctg. Posted<br>P-CN = Pending cancelled before acctg. Posted<br>P-OP = Pending voucher - open (no acctg. posted) |
|                      | OUT= Pending voluener open (no acetg, posted)OUT= Outstanding (after being posted but before<br>entering the check or state voucher cycleRECN= Reconciled (Cleared Bank or State Comp)VOID= Check or State voucher voided                                                                                                    |
| Net Amount:          | 13 characters<br>Shows the net amount of the voucher,<br>after discount.                                                                                                    |
| Batch Date:          | 8 characters<br>Indicates the batch session reference<br>date when transaction was processed.                                                                                                    |
| MC:                  | 1 character<br>Shows the vendor's <u>mail code</u> for the<br>voucher.                                                                                                    |
| Panel 2<br>Dept Ref: | 7 digits<br>Displays the department reference<br>number of the vendor.                                                                                                    |
| Check Nbr:           | 7 digits<br>Displays the number of the check used<br>to pay the voucher.                                                                                                    |
| Check Date:          | 6 digits (mm/dd/yy)<br>Shows the date of the check used to pay<br>the voucher.                                                                                                    |
| Net Amount:          | 13 characters<br>Shows the net amount of the voucher,<br>after discount.                                                                                                    |
| Vendor Subtotal:     | 13 characters<br>Displays the total amount of the<br>vouchers displayed on the screen.                                                                                                    |

| Additional Functions<br>PF KEYS | See Appendix for explanation of standard PF Keys. |
|---------------------------------|---------------------------------------------------|
| PF7                             | Backward                                          |
| Bkdw                            | Scrolls backward through the vouchers.            |
| PF8                             | Forward                                           |
| Frwd                            | Scrolls forward through the vouchers.             |
| PF9                             | Address                                           |
| Addr                            | Displays the vendor's address                     |
|                                 | information.                                      |

# Voucher Inquiry By Alternate Vendor

Screen 170 is used to search for vouchers using the name of the alternate vendor.

| Screen | 170 - | Voucher  | Inquiry | hv | Alternate | Vendor |
|--------|-------|----------|---------|----|-----------|--------|
| Screen | 1/0-  | v oucher | inquiry | Dy | Alternate | venuor |

| <pre>170 Voucher Inquiry by Alt Vendor 07/12/01 13:43 DEBBLE *CARTER FY 2001 CC 01 Screen:Alt Vndr: 2333333330 Voucher:Fiscal Yr: 2001 All: Include Only: Acct: Dept Ref: Pg 1_ of 1 Pg(s) Vch First Batch M S Voucher Ins Account Description Stat Net Amount Date C</pre> |                       |                            |                         |  |  |
|----------------------------------------------------------------------------------------------------|-----------------------|----------------------------|-------------------------|--|--|
| DEEBLE *CATTER FY 2001 CC 01<br>Screen: Alt Vndr: 2333333330 Voucher: Fiscal Yr: 2001 All: _<br>Include Only: Acct: Dept Ref: Pg 1 of 1 Pg(s)<br>Vch First Batch M<br>S Voucher Ins Account Description Stat Net Amount Date C<br>                                          | 170 Voucher Inquiry b | y Alt Vendor               | 07/12/01 13:43          |  |  |
| Screen:Alt Vndr: 2333333330 Voucher:Fiscal Yr: 2001 All:         Include Only: Acct:Dept Ref:Pg 1 of 1 Pg(s)         Vch       First         Batch M         S Voucher Ins       Account         Description       Stat Net Amount         Date C                           | DE                    | BBIE *CARTER               | FY 2001 CC 01           |  |  |
| Include Only: Acct: Dept Ref: Pg 1 of 1 Pg(s)<br>Vch First Batch M<br>S Voucher Lns Account Description Stat Net Amount Date C<br>                                                                                                    | Screen: Alt Vndr:     | 23333333333 Voucher:       | Fiscal Yr: 2001 All:    |  |  |
| Vch       First       Batch M         S Voucher Ins       Account       Description       Stat Net Amount       Date C                                                                                                    | Include Only: Acct:   | Dept Ref:                  | Pal of 1 Pa(s)          |  |  |
| <pre>voin First Description Stat Net Amount Date C</pre>                                                                                                    | Vab First             | Dopt Noir                  | IS 02 I I S(0)          |  |  |
| <pre>S Voucher Lns Account Description Stat Net Amount Date C</pre>                                                                                                    |                       |                            | Batten M                |  |  |
| <pre></pre>                                                                                                    | S Voucher Lns Accoun  | t Description              | Stat Net Amount Date C  |  |  |
| _ 2114966 1 271030-00000 CABLE 3-COM_PC TP FOR PAID 17.00 05/14/01 0<br>*** Vendor Total ** 17.00<br>*** End of voucher list for vendor ***                                                                                                    |                       |                            |                         |  |  |
| ** Vendor Total ** 17.00<br>*** End of voucher list for vendor ***                                                                                                    | _ 2114966 1 271030-0  | 0000 CABLE 3-COM_PC TP FOR | R PAID 17.00 05/14/01 0 |  |  |
| ** Vendor Total ** 17.00<br>*** End of voucher list for vendor ***                                                                                                    |                       |                            |                         |  |  |
| ** Vendor Total ** 17.00<br>*** End of voucher list for vendor ***                                                                                                    |                       |                            |                         |  |  |
| ** Vendor Total ** 17.00<br>*** End of voucher list for vendor ***                                                                                                    |                       |                            |                         |  |  |
| ** Vendor Total ** 17.00<br>*** End of voucher list for vendor ***                                                                                                    |                       |                            |                         |  |  |
| ** Vendor Total ** 17.00<br>*** End of voucher list for vendor ***                                                                                                    |                       |                            |                         |  |  |
| ** Vendor Total ** 17.00<br>*** End of voucher list for vendor ***                                                                                                    |                       |                            |                         |  |  |
| ** Vendor Total ** 17.00<br>*** End of voucher list for vendor ***                                                                                                    |                       |                            |                         |  |  |
| ** Vendor Total ** 17.00<br>*** End of voucher list for vendor ***                                                                                                    |                       |                            |                         |  |  |
| ** Vendor Total ** 17.00<br>*** End of voucher list for vendor ***                                                                                                    |                       |                            |                         |  |  |
| ** Vendor Total ** 17.00<br>*** End of voucher list for vendor ***                                                                                                    |                       |                            |                         |  |  |
| ** Vendor Total ** 17.00<br>*** End of voucher list for vendor ***                                                                                                    |                       |                            |                         |  |  |
| ** Vendor Total ** 17.00<br>*** End of voucher list for vendor ***                                                                                                    |                       |                            |                         |  |  |
| ** Vendor Total ** 17.00<br>*** End of voucher list for vendor ***                                                                                                    |                       |                            |                         |  |  |
| *** End of voucher list for vendor ***                                                                                                    | ** Vendor Total **    |                            | 17.00                   |  |  |
|                                                                                                    | *** En                | d of voucher list for vend | dor ***                 |  |  |
| Enter-PF1PF2PF3PF4PF5PF6PF7PF8PF9PF10PF11PF12                                                                                                    | Enter-PF1PF2PF3       | -PF4PF5PF6PF7P             | PF8PF9PF10PF11PF12      |  |  |
| Hmenu Help EHelp Bkwd Frwd Addr Left Right                                                                                                    | Hmenu Help EHelp      | Bkwd B                     | Frwd Addr Left Right    |  |  |

Screen 170 - Voucher Inquiry by Alternate Vendor (Panel 2)

| F2321 Make selection to proceed | to screen 168            |                     |  |
|---------------------------------|--------------------------|---------------------|--|
| 172 Voucher Inquiry by Alt Ve   | ndor                     | 10/03/01 13:59      |  |
| DEBBIE *CA                      | RTER                     | FY 2002 CC 01       |  |
| Screen: Alt Vndr: 23333333      | 330 Voucher: 2114966 Fis | cal Yr: 2001 All: _ |  |
| Include Only: Acct:             | Dept Ref:                | Pg 1 of 1 Pg(s)     |  |
| Vch First                       | Dept Check               | Check               |  |
| S Voucher Lns Account Des       | cription Ref Nbr         | Date Net Amount     |  |
|                                 |                          |                     |  |
| _ 2114966 1 271030-00000 CAB    | LE 3-COM_P 1036 124247   | 05/15/01 17.00      |  |
|                                 |                          |                     |  |
|                                 |                          |                     |  |
|                                 |                          |                     |  |
|                                 |                          |                     |  |
|                                 |                          |                     |  |
|                                 |                          |                     |  |
|                                 |                          |                     |  |
|                                 |                          |                     |  |
|                                 |                          |                     |  |
|                                 |                          |                     |  |
| ** Vendor Total **              |                          | 17 00               |  |
| *** End of you                  | cher list for vendor *** | 17.00               |  |
| Enter-PF1PF2PF3PF4P             | F5PF6PF7PF8PF9           | PF10PF11PF12        |  |
| Hmenu Help EHelp                | Bkwd Frwd Add            | r Left Right        |  |
|                                 |                          |                     |  |

## VOUCHER INQUIRY BY ALTERNATE VENDOR PROCESSES

Type the alternate vendor's identification number, and any other criteria to be used in searching and displaying the desired information.

If you type part or all of the alternate vendor's name, in the Alt Vndr: field, you will be given a pop-up window from which to select the desired vendor.

You may also type an '\*' in the Alt Vndr: field to view a pop-up list of alternate vendor's and select the vendor's number from the list by typing an 'X' in the Sel: field. Press <ENTER> to "pass back" the number to the field on Screen 170.

### BASIC STEPS

- Advance to Screen 170.
- Type a valid alternate vendor's identification number in the Alt Vndr: field and press <br/><ENTER>. If there are vouchers for the specified vendor they will be displayed.
- You may enter a specific voucher number, account number, and/or department reference code to narrow the search and advance to a specific item.

### FIELD DESCRIPTIONS

| Action Line Information | on:                                                                          |                |
|-------------------------|------------------------------------------------------------------------------|----------------|
| Alt Vndr:               | 11 digits<br>Enter a valid <u>alternate vendor</u><br>identification number. | Entry Required |
| Voucher:                | 7 digits<br>Include a specific voucher number to<br>display on the screen.   |                |
| Fiscal Year:            | 4 digits<br>Identify the year to begin the search for<br>the voucher.        |                |
| All:                    | 4 digits<br>Specify if all vouchers are to be<br>included.                   |                |
| Include Only            |                                                                              |                |
| Account:                | 10 digits<br>Enter an account number to limit the<br>search for vouchers.    |                |

| Dept Ref:             | 7 characters/digits                     |
|-----------------------|-----------------------------------------|
|                       | Indicate a reference number used by the |
|                       | department.                             |
|                       |                                         |
| $Pg \_ of \_ Pg(s)$ : | 4 digits                                |
|                       | Identify a page number to advance       |
|                       | through the list of vouchers displayed. |

## Screen Information:

| Panel 1        |                                                                                                    |
|----------------|----------------------------------------------------------------------------------------------------|
| S:             | 1 character<br>Type an 'X' to <u>select</u> an item and<br>advance to Screen 168 to view detail of<br>voucher. |
| Voucher:       | 7 digits<br>Displays voucher number(s) that match<br>the inquiry data entered on the Action<br>Line.           |
| Vch Lns:       | 3 digits<br>Identifies the number of <u>line</u> items on<br>the <u>voucher</u> .                              |
| First Account: | 11 digits<br>Shows the first account number listed<br>on the voucher.                                          |
| Description:   | 21 characters<br>Displays the description entered on the<br>voucher.                                           |

#### 4 characters

|             | Shows the <u>status</u> of the voucher. Valid |             |                                               |
|-------------|-----------------------------------------------|-------------|-----------------------------------------------|
|             | values are:                                   |             |                                               |
|             | CYCL                                          | =           | In Check Cycle or State<br>Voucher Cycle      |
|             | DROP                                          | =           | Dropped before payment -                      |
|             | PAID                                          | =           | Paid (after printing or                       |
|             |                                               |             | Prepaid)                                      |
|             | PEND                                          | =           | Pending voucher - no<br>acctg. Posted         |
|             | P-CN                                          | =           | Pending cancelled before acctg. Posted        |
|             | P-OP                                          | =           | Pending voucher - open                        |
|             | P-CL                                          | _           | (no accig. posicu)<br>Pending closed - closed |
|             | I CL                                          | _           | but not posted: should                        |
|             |                                               |             | post overnight and enter                      |
|             |                                               |             | into CYCL otherwise there                     |
|             |                                               |             | may be a problem                              |
|             | OUT                                           | =           | Outstanding (after being                      |
|             |                                               |             | posted but before entering                    |
|             |                                               |             | the check or state voucher                    |
|             | PECN                                          | _           | Cycle<br>Reconciled (Cleared Bank             |
|             | KECI                                          | _           | or State Comp)                                |
|             | VOID                                          | =           | Check or State voucher<br>voided              |
| Net Amount: | 10 digits                                     |             |                                               |
|             | Shows th                                      | e ne        | et amount of the voucher.                     |
|             | after disc                                    | our         | it.                                           |
| Batch Date: | 6 digits (n                                   | nm/         | dd/yy)                                        |
|             | Indicates                                     | the         | batch session reference                       |
|             | date whe                                      | n tr        | ansaction was processed.                      |
| MC:         | 1 digit                                       |             |                                               |
|             | Shows th                                      | e v         | endor's <u>mail code</u> for the              |
|             | voucher.                                      |             |                                               |
| Panel 2     |                                               |             |                                               |
| Dept Ref:   | 6 digits                                      |             |                                               |
| -           | Indicates                                     | a <u>re</u> | eference number used by                       |
|             | the <u>depar</u>                              | tme         | e <u>nt</u> .                                 |
| Check Nbr:  | 6 digits                                      |             |                                               |
|             | Identifies                                    | the         | e check <u>number</u> issued                  |
|             | when pay                                      | me          | nt was made.                                  |

| FIELD DESCRIPT                  | IONS, cont'd                                                          |
|---------------------------------|-----------------------------------------------------------------------|
| Check Date:                     | 6 digits (mm/dd/yy)<br>Indicates the date the check was<br>processed. |
| Net Amount:                     | 10 digits<br>Identifies the net dollar amount of the<br>voucher.      |
| Vendor Total:                   | 10 digits<br>Displays the total dollar amount paid to<br>the vendor.  |
| Additional Functions<br>PF KEYS | See the Appendix for an explanation of the standard PF Keys.          |
| PF9<br>Addr                     | Address<br>Displays detail address information for<br>the vendor.     |

# State Hold Vendor ID Search

Use Screen 171 to find vendors who are on hold with the State.

#### Screen 171 - State Hold Vendor ID Search (Panel 1)

| 171 State Hold Vendor ID Search        |                    | 07/03/0     | 1 13: | 08    |
|----------------------------------------|--------------------|-------------|-------|-------|
|                                        |                    | FY          | 2001  | CC 02 |
| Screen: Vendor: 17416888271            | Hold/Release(H/R): | _           |       |       |
|                                        |                    |             | Hold  | Hold  |
| Vendor Name                            |                    | Vendor ID   | Src   | Rsn   |
| _ BOB MAXFIELD INC                     |                    | 17416888271 | 304   | 026   |
| _ BETTER BUSINESS MACHINES INCORPO     | RATED              | 17416999347 | 304   | 013   |
| _ LEASING SERVICES INC                 |                    | 17416777808 | 304   | 026   |
| _ HYDRA-FLEX INC                       |                    | 17416888565 | 304   | 013   |
| _ STRAUDER G NELSON JR REAL ESTATE     | CO IN              | 17416555797 | 304   | 013   |
| _ FOSTER IRON WORKS INC                |                    | 17416444373 | 304   | 026   |
| _ VAUGHN-HELLER FURNITURE INC          |                    | 17416333405 | 304   | 026   |
| _ JKLMINC                              |                    | 17416922218 | 304   | 026   |
| _ MICHELS CABINETS INC                 |                    | 17416900049 | 304   | 013   |
| _ MICHELS CABINETS INC                 |                    | 17416123049 | 304   | 026   |
| _ S-H INC                              |                    | 17416944586 | 304   | 026   |
| _ BAY AREA CONSTRUCTION INC            |                    | 17416955683 | 304   | 026   |
| _ BLAKE FINANCIAL INC                  |                    | 17416923476 | 304   | 013   |
| _ RAUL E GUERRA                        |                    | 17417156064 | 320   | 160   |
| _ VALMIC ENTERPRISES INC               |                    | 17417001536 | 304   | 026   |
| Press <enter> For More Entries</enter> |                    |             |       |       |
| Enter-PF1PF2PF3PF4PF5                  | PF6PF7PF8PF        | 79PF10PF1   | 1PF   | 12    |
| Hmenu Help EHelp                       | Hist HSrc          | Left Rig    | ht    |       |

Screen 171 - State Hold Vendor ID Search (Panel 2)

| 171 | State Hold Vendor ID Search            |      |        | 07/03/01 13:10             |
|-----|----------------------------------------|------|--------|----------------------------|
|     |                                        |      |        | FY 2001 CC 02              |
| S   | creen: Vendor: 17416888271             | Hold | d/Rele | ease(H/R): _               |
|     |                                        | Hold | Hold   |                            |
|     | Vendor Name                            | Src  | Rsn    | Hold Reason                |
| _   | BOB MAXFIELD INC                       | 304  | 026    | SALES TAX                  |
| _   | BETTER BUSINESS MACHINES INCOR         | 304  | 013    | FRANCHISE TAX              |
| _   | LEASING SERVICES INC                   | 304  | 026    | SALES TAX                  |
| _   | HYDRA-FLEX INC                         | 304  | 013    | FRANCHISE TAX              |
| _   | STRAUDER G NELSON JR REAL ESTA         | 304  | 013    | FRANCHISE TAX              |
| _   | FOSTER IRON WORKS INC                  | 304  | 026    | SALES TAX                  |
| _   | VAUGHN-HELLER FURNITURE INC            | 304  | 026    | SALES TAX                  |
| _   | JKLMINC                                | 304  | 026    | SALES TAX                  |
| _   | MICHELS CABINETS INC                   | 304  | 013    | FRANCHISE TAX              |
| _   | MICHELS CABINETS INC                   | 304  | 026    | SALES TAX                  |
| _   | S-H INC                                | 304  | 026    | SALES TAX                  |
| _   | BAY AREA CONSTRUCTION INC              | 304  | 026    | SALES TAX                  |
| _   | BLAKE FINANCIAL INC                    | 304  | 013    | FRANCHISE TAX              |
| _   | RAUL E GUERRA                          | 320  | 160    | UNEMPLOYMENT TAX LIABILITY |
| _   | VALMIC ENTERPRISES INC                 | 304  | 026    | SALES TAX                  |
|     | Press <enter> For More Entries</enter> |      |        |                            |
| Ent | er-PF1PF2PF3PF4PF5                     | PF6  | PF7    | PF8PF9PF10PF11PF12         |
|     | Hmenu Help EHelp                       | Hist | HSre   | c Left Right               |

## STATE HOLD VENDOR ID SEARCH

To advance the list displayed to a specific vendor, type the vendor's identification number in the Vendor: field and press <ENTER>.

If you type part or all of the vendor's name in the Vendor: field, you will be given a pop-up window from which to select the desired vendor. You may also type an '\*' in this field to view a pop-up list of vendor's and select the vendor's number from the list by typing an 'X' in the Sel: field. Press <ENTER> to "pass back" the number to the field on Screen 170.

Type 'H' (Hold) or 'R' (Release) in the Hold/Reason (H/R): field to view vendor's who have either been placed on Hold with the State or have been released from being on hold.

Press PF11 to scroll right and view the text describing why the vendor was placed on hold with the State.

To view the description for the Hold Source press PF7. To see the vendor's hold history, code, place your cursor on a line item and press PF6.

### BASIC STEPS

- Advance to Screen 171.
- To advance the display to a specific vendor, type the vendor's identification number in the Vendor: field and press <ENTER>.
- Type an 'H' or 'R' in the H/R: field to view specific vendors that have either been placed on hold with the State, or who have been released from being held.

#### FIELD DESCRIPTIONS

#### Action Line Information:

| Vendor:             | 11 digits                                                                        |
|---------------------|----------------------------------------------------------------------------------|
|                     | Enter a valid vendor identification                                              |
|                     | number to advance the display to a                                               |
|                     | specific vendor.                                                                 |
| Hold/Release (H/R): | 1 character                                                                      |
|                     | Type 'H' or 'R' to restrict the display to vendors who are on hold, or that have |
|                     | been released from being placed on hold with the State.                          |

## Screen Information:

| Panel 1                         |                                                                                                    |
|---------------------------------|----------------------------------------------------------------------------------------------------|
| Vendor Name:                    | 50 characters<br>Displays the name of the vendor on<br>hold with the State.                                                                                                    |
| Vendor ID:                      | 11 digits<br>Shows the vendor's identification<br>number.                                                                                                    |
| Hold Src:                       | <ul> <li>3 digits</li> <li>Identifies the hold <u>source</u> code that<br/>shows that placed the vendor on hold<br/>with the State. For example:</li> <li>302 = Attorney General</li> <li>304 = Comptroller of Public<br/>Accounts</li> <li>310 = Treasury Department</li> <li>322 = Texas Employment<br/>Commission</li> </ul> |
| Hold Rsn:                       | 3 digits<br>Includes the code number for the <u>reason</u><br>the vendor was placed on hold.                                                                                                    |
| Panel 2<br>Hold Reason:         | 30 characters<br>Displays the text describing the reason<br>the vendor was placed on hold with the<br>State.                                                                                                    |
| Additional Functions<br>PF KEYS | See the Appendix for an explanation of the standard PF Keys.                                                                                                    |
| PF9<br>Hist                     | <b>History</b><br>Displays the hold history for the<br>selected vendor.                                                                                                    |
| PF7<br>HSrc                     | Hold Source<br>Shows the hold source code and<br>description.                                                                                                    |

# State Hold Vendor Name Search

Screen 172 may be used to search for vendors who have been placed on hold with the State. This screen not only displays a list of all vendors on hold, but also shows the reason they were placed on hold.

| 172 State Hold Vendor Name Search      |       |        |           | 07/03/ | 01   | 13:15 |  |
|----------------------------------------|-------|--------|-----------|--------|------|-------|--|
|                                        |       |        |           | FY 20  | 01   | CC 02 |  |
| Screen: Vendor: N                      |       |        | Hold/Rel  | ease(H | (/R) | :_    |  |
|                                        |       |        |           | HC     | ld   | Hold  |  |
| Vendor Name                            |       |        | Vendor    | ID S   | rc   | Rsn   |  |
| _ N & F INVESTMENTS INC                |       |        | 17521231  | 967 3  | 20   | 455   |  |
| _ N DARLENE H HENSLEY                  |       |        | 24124451  | 046 0  | 10   | 330   |  |
| _ N & B PETROLEUM PRODUCT SERVIC       |       |        | 17524556  | 648 5  | 82   | 390   |  |
| _ N & B PETROLEUM PRODUCT SERVICE      | S INC |        | 17524966  | 648 3  | 04   | 013   |  |
| _ N & D CONSTRUCTION INC               |       |        | 17524234  | 642 3  | 04   | 013   |  |
| _ N & M FOOD MART                      |       |        | 24615123  | 214 3  | 62   | 435   |  |
| _ N & N ENTERPRISES                    |       |        | 30000425  | 389 3  | 04   | 026   |  |
| _ N & N INVESTMENT GROUP INC           |       |        | 17524890  | 428 3  | 04   | 026   |  |
| _ N & N LEASING L L C                  |       |        | 30118255  | 589 3  | 04   | 013   |  |
| _ N & N PROPERTIES INC                 |       |        | 17312222  | 448 3  | 04   | 026   |  |
| _ N & P INC                            |       |        | 17425333  | 290 3  | 04   | 026   |  |
| _ N & R DYNAMITE INC                   |       |        | 17421111  | 068 3  | 04   | 026   |  |
| _ N & R ENTERPRISES INC                |       |        | 17516888  | 956 3  | 04   | 026   |  |
| _ N & R INC                            |       |        | 30005000  | 741 3  | 04   | 026   |  |
| _ N & Z BUSINESS INC                   |       |        | 17604222  | 167 3  | 04   | 013   |  |
| Press <enter> For More Entries</enter> |       |        |           |        |      |       |  |
| Enter-PF1PF2PF3PF4PF5                  | -PF6  | -PF7PF | 8PF9PF10- | -PF11- | -PF  | 12    |  |
| Hmenu Help EHelp                       | Hist  | HSrc   | Left      | Right  |      |       |  |

Screen 172 - State Hold Vendor Name Search (Panel 1)

Screen 172 - State Hold Vendor Name Search (Panel 2)

| 172 State Hold Vendor Name Search      | ı     |      | 07/03/01 13:20                |
|----------------------------------------|-------|------|-------------------------------|
|                                        |       |      | FY 2001 CC 02                 |
| Screen: Vendor: N                      |       |      | Hold/Release(H/R):            |
|                                        | Hold  | Hold |                               |
| Vendor Name                            | Src   | Rsn  | Hold Reason                   |
| _ N & F INVESTMENTS INC                | 320   | 455  | UNPAID WAGES PER PAY DAY LAW  |
| _ N DARLENE H HENSLEY                  | 010   | 330  | DEFAULT OF TGSLC STUDENT LOAN |
| _ N & B PETROLEUM PRODUCT SERVIC       | 582   | 390  | NON PAYMENT OF FEES           |
| _ N & B PETROLEUM PRODUCT SERVIC       | 304   | 013  | FRANCHISE TAX                 |
| _ N & D CONSTRUCTION INC               | 304   | 013  | FRANCHISE TAX                 |
| _ N & M FOOD MART                      | 362   | 435  | NON PAYMENT OF LOTTERY TAX    |
| _ N & N ENTERPRISES                    | 304   | 026  | SALES TAX                     |
| _ N & N INVESTMENT GROUP INC           | 304   | 026  | SALES TAX                     |
| _ N & N LEASING L L C                  | 304   | 013  | FRANCHISE TAX                 |
| _ N & N PROPERTIES INC                 | 304   | 026  | SALES TAX                     |
| _ N & P INC                            | 304   | 026  | SALES TAX                     |
| _ N & R DYNAMITE INC                   | 304   | 026  | SALES TAX                     |
| _ N & R ENTERPRISES INC                | 304   | 026  | SALES TAX                     |
| _ N & R INC                            | 304   | 026  | SALES TAX                     |
| _ N & Z BUSINESS INC                   | 304   | 013  | FRANCHISE TAX                 |
| Press <enter> For More Entries</enter> |       |      |                               |
| Enter-PF1PF2PF3PF4PF5                  | -PF6- | PF7  | PF8PF9PF10PF11PF12            |
| Hmenu Help EHelp                       | Hist  | HSr  | c Left Right                  |

## STATE HOLD VENDOR NAME SEARCH

To advance the list displayed to a specific vendor, type the vendor's name in the Vendor: field and press <ENTER>.

If you type part or all of the vendor's name in the Vendor: field, the list will begin with the characters you entered in this field. To view all vendor's beginning with 'A', type this in the Vendor: field. You may also type an '\*' in this field to view a list of all vendor's.

Type 'H' (Hold) or 'R' (Release) in the Hold/Reason (H/R): field to view vendor's who have either been placed on Hold with the State or have been released from being on hold.

Press PF11 to scroll right and view the text describing why the vendor was placed on hold with the State.

To view the description for the Hold Source press PF7. To see the vendor's hold history, code, place your cursor on a line item and press PF6.

### BASIC STEPS

- Advance to Screen 172.
- To advance the display to a specific vendor, type the vendor's name in the Vendor: field and press <ENTER>.
- Type an 'H' or 'R' in the Hold/Reason (H/R): field to view specific vendors that have either been placed on hold with the State, or who have been released from being held.

#### FIELD DESCRIPTIONS

| Action Line Information | on:                                        |                |
|-------------------------|--------------------------------------------|----------------|
| Vendor:                 | 30 characters                              | Entry Required |
|                         | Enter vendor name to advance the           |                |
|                         | display to a specific vendor.              |                |
| Hold/Release (H/R):     | 1 character                                |                |
|                         | Type 'H' or 'R' to restrict the display to |                |
|                         | vendors who are on hold, or that have      |                |
|                         | been released from being placed on hold    |                |
|                         | with the State.                            |                |
| Screen Information:     |                                            |                |
| Panel 1                 |                                            |                |
| Vendor Name:            | 50 characters                              |                |
|                         | Displays the name of the vendor on         |                |
|                         | hold with the State.                       |                |

| Vendor ID:                      | 11 digits<br>Shows the vendor's identification<br>number.                                                                                                    |
|---------------------------------|----------------------------------------------------------------------------------------------------|
| Hold Src:                       | <ul> <li>3 digits</li> <li>Identifies the hold <u>source</u> code that<br/>shows that placed the vendor on hold<br/>with the State. For example:</li> <li>302 = Attorney General</li> <li>304 = Comptroller of Public<br/>Accounts</li> <li>310 = Treasury Department</li> <li>322 = Texas Employment<br/>Commission</li> </ul> |
| Hold Rsn:                       | 3 digits<br>Includes the code number for the <u>reason</u><br>the vendor was placed on hold.                                                                                                    |
| Panel 2<br>Hold Reason:         | 30 characters<br>Displays the text describing the reason<br>the vendor was placed on hold with the<br>State.                                                                                                    |
| Additional Functions<br>PF KEYS | See the Appendix for an explanation of the standard PF Keys.                                                                                                    |
| PF6<br>Hist                     | <b>History</b><br>Displays the hold history for the<br>selected vendor.                                                                                                    |
| PF7<br>HSrc                     | Hold Source<br>Shows the hold source code and<br>description.                                                                                                    |

# State HUB Vendor ID Search

To view a list of State HUB vendors, use Screen 173. To narrow the displayed list, type a vendor's identification number or name in the Vendor: field and press <ENTER>. Typing a partial vendor ID number will result in a list of all State HUB vendors that have a similar vendor identification number. The list of vendors displayed will also show a 'Y' in the SHId: field if a vendor is on State Hold.

In addition to producing a list of vendors, this screen also provides additional detail necessary for identifying the HUB status of a vendor. The State HUB file will be updated weekly.

| 173 State HUB |                              |                | 07/0 | )5/01 | L 12:13 |      |         |
|---------------|------------------------------|----------------|------|-------|---------|------|---------|
|               |                              |                |      |       | FY      | 2001 | L CC 01 |
| Screen: V     | Screen: Vendor:              |                |      |       |         |      |         |
|               |                              |                |      | Ethn  |         | тх   | Sm      |
| Vendor ID     | Vendor N                     | ame            | Gndr | Cđ    | QISV    | Off  | Bus     |
| 10432222402   | PROPERTY & PORTFOLI          | O RESEARCH INC | F    | WO    | Y       |      | Y       |
| 11121111831   | PTL EQUIPMENT MFG I          | NC             | F    | WO    | Y       |      | Y       |
| 11332229418   | HARVEST CAPITAL INV          | ESTMENTS LLC   | м    | HI    | Y       |      | Y       |
| 11354444408   | TURTLE & HUGHES INC          |                | F    | WO    | Y       | Y    |         |
| 11741555947   | CAREER PLACEMENT, I          | NC.            | F    | WO    |         | Y    |         |
| 11752222182   | DIXIES FASHION ACCE          | SSIORES INC.   | F    | WO    | Y       | Y    |         |
| 11760333451   | PARIJAT CONTROLWARE          | , INC.         | м    | AS    |         | Y    |         |
| 11760777245   | DE DE, INC.                  |                | F    | HI    |         | Y    |         |
| 11760888324   | PETRA ENVIRONMENTAL          | INC.           | F    | AS    |         |      |         |
| 11760699943   | ACM HIGHWAY PRODUCT          | S CORPORATION  | F    | WO    |         | Y    |         |
| 11844612339   | SMART ID                     |                | F    | WO    |         | Y    |         |
| 12236923485   | SHI GOVT SOLUTIONS           |                | м    | AS    | Y       | Y    | Y       |
| 12237345379   | A & A COMPUTER SOLU          | TIONS          | F    | BL    |         | Y    |         |
| 12325111058   | BATES & ASSOCIATES           | INC            | F    | WO    | Y       |      | Y       |
| 12328333972   | SUDHAKAR COMPANY, I          | NC.            | м    | AS    |         |      |         |
| Pr            | ess <enter> For More</enter> | Entries        |      |       |         |      |         |
| Enter-PF1PF2- | PF3PF4PF5                    | PF6PF7PF8      | -PF9 | -PF10 | )PF1    | L1I  | PF12    |
| Hmenu Help    | EHelp                        | Dtl            |      |       |         |      |         |

Screen 173 - State HUB Vendor ID Search

## EXPLANATION OF STATE HUB VENDOR ID SEARCH

Type the name of a vendor or valid vendor identification number and press <ENTER>. You may also type a sequence of numbers to view all vendors that have identification numbers that are similar. For example, if you know a vendor's ID number begins with "12" but do not know the remaining numbers, you can type this information in the Vendor: field and a list of all State HUB Vendors with ID numbers that begin with the numbers specified will be listed.

You may also type an '\*' to view a list of all vendors, or type a partial vendor's name to view vendors that match the information entered in the Vendor: field.

Place the cursor on a specific vendor and press PF6 to see if the FAMIS vendor is on the STATE HUB file. If so, detailed data for the vendor will be displayed. Press PF4 from this pop-up window to return to Screen 173.

| Screen 173 - | • <b>PF6</b> ] | Dtl Pop | o-Up | Screen |
|--------------|----------------|---------|------|--------|
|--------------|----------------|---------|------|--------|

| +         | +                         |          |       |          |           |   |  |
|-----------|---------------------------|----------|-------|----------|-----------|---|--|
|           | State Hub Vendor Data     |          |       |          |           |   |  |
| State ID: | 234777734                 | 21 Cert: | D     | t Off: 0 | 9/30/2002 | Ì |  |
| Vndr:     | ESCOBAR,                  | DIEGO    |       |          |           | 1 |  |
|           | 203 BOGUE                 | WAY      |       |          |           | 1 |  |
| 1         |                           |          |       |          |           | 1 |  |
| 1         | SAN ANTON                 | IO TX 78 | 228   |          |           | 1 |  |
| Foreign:  |                           |          |       |          |           | 1 |  |
| Phone:    | 210-444-5                 | 567      | Count | y:       |           | 1 |  |
| Fax:      | 999-999-9                 | 999      |       |          |           | 1 |  |
| Contact:  |                           |          |       |          |           | 1 |  |
| Desc:     |                           |          |       |          |           | 1 |  |
| Internet: |                           |          |       |          |           | 1 |  |
| 1         |                           |          |       |          |           | 1 |  |
| Gnd:      | r: M                      | Ethnic:  | HI    | Lone Sta | ar:       | 1 |  |
| QIS       | ۷:                        | Sm Bus:  |       | Texas O  | ff:Y      | 1 |  |
|           |                           |          |       |          |           | 1 |  |
|           | Press <pf4> to Exit</pf4> |          |       |          |           |   |  |
| ++        |                           |          |       |          |           |   |  |

## BASIC STEPS

- Advance to Screen 173.
- Type a valid vendor's identification number in the Vendor: field on the action line and press <ENTER>.
- Place cursor on a vendor's name and press PF6 to view additional State HUB vendor data.

### FIELD DESCRIPTIONS

| Action Line Inform | ation:                                      |                |
|--------------------|---------------------------------------------|----------------|
| Vendor:            | 11 digits                                   | Entry Required |
|                    | Enter a valid vendor identification number. |                |
| Screen Information |                                             |                |
| Vendor ID:         | 11 digits                                   |                |
|                    | Displays the state vendor identification    |                |
|                    | number of the vendor listed.                |                |
| Vendor Name:       | 30 characters                               |                |
|                    | Identifies the name of the vendor           |                |
|                    | associated with the vendor                  |                |
|                    | identification number listed.               |                |

| FIELD DESCRI        | PTIONS, cont'd                                                                                                    |
|---------------------|----------------------------------------------------------------------------------------------------|
| Gndr:               | 1 character<br>Shows the <u>gender</u> code for the vendor<br>displayed. Valid values are:<br>Blank = Not Specified<br>M = Male Owned<br>W = Woman Owned                              |
| Ethn Cd:            | 3 characters<br>Identifies the vendor's <u>ethnic code</u> .<br>Blank = Not Specified<br>BLK = Black<br>CAU = Caucasian<br>HSP = Hispanic<br>IND = American Indian/Native<br>American |
| QISV:               | <ul> <li>1 character</li> <li>Indicates whether the vendor is a <u>Qualified Information System Vendor</u>.</li> <li>Valid values are:</li> <li>Y = Yes</li> <li>N = No</li> </ul>    |
| Tx Off:             | 1 character<br>Shows if this is a Texas Office. Valid<br>values are:<br>Y = Yes<br>N = No                                                                                             |
| Sm Bus:             | 1 character<br>Shows if this vendor is a <u>small business</u><br>Valid values are:<br>Y = Yes<br>N = No                                                                              |
| lditional Functions |                                                                                                    |
| PF KEYS             | See the Appendix for an explanation of the standard PF Keys.                                                                                                    |
| PF6                 | Detail                                                                                                    |
| Detl                | Detail information on the HUB vendor.                                                                                                    |

# Vendor Hold By Agency

To view a list of vendors that have been placed on hold by an agency, use Screen 175. Like the other vendor hold screens, this shows the reason the vendor was placed on hold, but provides additional detail about the hold status.

Press PF 11 to scroll right and view the second panel of information, which describes the agency that placed the vendor on hold, the date it became effective and the dollar amount owed by the vendor.

If the information for a particular vendor needs to be updated, type an 'X' next to the vendor's name and press <ENTER> to advance to Screen 209.

| 175 Vendors Held by Agency              |               |       | 07/10/01 14:40             |
|-----------------------------------------|---------------|-------|----------------------------|
|                                         |               |       | FY 2001 CC AA              |
| Screen: Vendor:                         |               |       |                            |
|                                         |               | Hold  | Panel: 01 More>>           |
| Vendor Name                             | Vendor Id     | Rsn   | Hold Reason Description    |
|                                         |               |       |                            |
| _ CAKES BY DAMON                        | 17466844210   | 520   | LOAN PAYMENT DEFAULT       |
| _ JANNA MURPHY                          | 299999999999  | 605   | DEL REPMT OF EMERGENCY LOA |
|                                         |               |       |                            |
|                                         |               |       |                            |
|                                         |               |       |                            |
|                                         |               |       |                            |
|                                         |               |       |                            |
|                                         |               |       |                            |
|                                         |               |       |                            |
| *************************************** | of Doto ++++  | ***** |                            |
|                                         | OL Dala ***** |       |                            |
| Enter-PF1PF2PF3PF4PF                    |               | PF8-  |                            |
| Hmenu Heip EHelp                        | Agncy         |       | Leit Right                 |
|                                         |               |       |                            |

#### Screen 175 - Vendor Hold by Agency (Panel 1)

Screen 175 - Vendor Hold by Agency (Panel 2)

| 175 State Hold Vendor ID Search       07/10/01 14:40         FY 2001 CC AA         Screen: Vendor:            Vendor:         Vendor:         Vendor Name         RSN_Agency Hold Date         Liability Amt |                                                                                    |         |          |            |                |  |
|----------------------------------------------------------------------------------------------------|------------------------------------------------------------------------------------|---------|----------|------------|----------------|--|
| FY 2001 CC AA         Screen: Vendor:         < <more< td="">       Hold       Panel: 02         Vendor Name       Rsn       Agency       Hold Date       Liability Amt        </more<>                      | 175 State Hold Vendor ID Search                                                    |         |          |            | 07/10/01 14:40 |  |
| Screen:                                                                                                    |                                                                                    |         |          |            | FY 2001 CC AA  |  |
| < <more< th="">     Hold     Panel: 02       Vendor Name     Rsn     Agency     Hold Date     Liability Amt      </more<>                                                                                    | Screen: Vendor:                                                                    | _       |          |            |                |  |
| Vendor Name         Rsn         Agency         Hold Date         Liability Amt                                                                                                    | < <more< th=""><th>Hold</th><th></th><th>Pa</th><th>anel: 02</th><th></th></more<> | Hold    |          | Pa         | anel: 02       |  |
|                                                                                                    | Vendor Name                                                                        | Rsn     | Agency   | Hold Date  | Liability Amt  |  |
| CAKES BY DAMON 520 711 07/06/2001 1500.00<br>JANNA MURPHY 605 761 08/08/2000 500.00<br>********** End of Data ********<br>Enter-PF1PF2PF3PF4PF5PF6PF7PF8PF9PF10PF11PF12<br>Hmenu Help EHelp Agncy Left Right |                                                                                    |         |          |            |                |  |
| _ JANNA MURPHY 605 761 08/08/2000 500.00<br>********* End of Data ********<br>Enter-PF1PF2PF3PF4PF5PF6PF7PF8PF9PF10PF11PF12<br>Hmenu Help EHelp Agncy Left Right                                             | _ CAKES BY DAMON                                                                   | 520     | 711      | 07/06/2001 | 1500.00        |  |
| ********* End of Data ********<br>Enter-PF1PF3PF4PF5PF6PF7PF8PF9PF10PF11PF12<br>Hmenu Help EHelp Agncy Left Right                                                                                            | _ JANNA MURPHY                                                                     | 605     | 761      | 08/08/2000 | 500.00         |  |
| ********* End of Data ********<br>Enter-PF1PF3PF4PF5PF6PF7PF8PF9PF10PF11PF12<br>Hmenu Help EHelp Agncy Left Right                                                                                            |                                                                                    |         |          |            |                |  |
| ********* End of Data ********<br>Enter-PF1PF3PF4PF5PF6PF7PF8PF9PF10PF11PF12<br>Hmenu Help EHelp Agncy Left Right                                                                                            |                                                                                    |         |          |            |                |  |
| ********* End of Data ********<br>Enter-PF1PF2PF3PF4PF5PF6PF7PF8PF9PF10PF11PF12<br>Hmenu Help EHelp Agncy Left Right                                                                                         |                                                                                    |         |          |            |                |  |
| ******** End of Data *******<br>Enter-PF1PF3PF4PF5PF6PF8PF9PF10PF11PF12<br>Hmenu Help EHelp Agncy Left Right                                                                                                 |                                                                                    |         |          |            |                |  |
| ******** End of Data *******<br>Enter-PF1PF3PF4PF5PF6PF8PF9PF10PF11PF12<br>Hmenu Help EHelp Agncy Left Right                                                                                                 |                                                                                    |         |          |            |                |  |
| ******** End of Data *******<br>Enter-PF1PF3PF4PF5PF6PF7PF8PF9PF10PF11PF12<br>Hmenu Help EHelp Agncy Left Right                                                                                              |                                                                                    |         |          |            |                |  |
| ******** End of Data ********<br>Enter-PF1PF2PF3PF4PF5PF6PF7PF8PF9PF10PF11PF12<br>Hmenu Help EHelp Agncy Left Right                                                                                          |                                                                                    |         |          |            |                |  |
| ******** End of Data ********<br>Enter-PF1PF2PF3PF4PF5PF6PF7PF8PF9PF10PF11PF12<br>Hmenu Help EHelp Agncy Left Right                                                                                          |                                                                                    |         |          |            |                |  |
| Enter-PF1PF2PF3PF4PF5PF6PF8PF9PF10PF11PF12<br>Hmenu Help EHelp Agncy Left Right                                                                                                    | ********* End                                                                      | of Data | a ****** | ****       |                |  |
| Hmenu Help EHelp Agncy Left Right                                                                                                    | Enter-PF1PF2PF3PF4PF5-                                                             |         | PF7I     | PF8PF9PI   | 710PF11PF12    |  |
|                                                                                                    | Hmenu Help EHelp                                                                   | Agne    | Y        | Le         | eft Right      |  |

## VENDOR HOLD BY AGENCY SEARCH

To advance the list displayed to a specific vendor, type the vendor's identification number in the Vendor: field and press <ENTER>.

If you type part or all of the vendor's name in the Vendor: field, you will see a pop-up window with a list of vendors' names that begin with the characters you entered in this field. To view all vendor's beginning with 'A', type this in the Vendor: field. You may also type an '\*' in this field to view a list of all vendor's.

Press PF11 to scroll right and view the text describing the agency that placed a vendor on hold, the date it was effective, and the amount of money owed by the vendor.

To view description for the reason the agency placed the vendor on hold, press PF6.

Type an 'X' to the left of the desired vendor and press <ENTER> to add or change the hold status information.

### BASIC STEPS

- Advance to Screen 175.
- To advance the display to a specific vendor, type the vendor's name or vendor identification number in the Vendor: field on the Action Line and press <ENTER>.
- If the hold status information needs to be modified, type an 'X' next to the vendor's name and press <ENTER> to advance to Screen 209.

## FIELD DESCRIPTIONS

#### Action Line Information:

| 11 digits<br>Enter a valid vendor identification<br>number to advance the display to a<br>specific vendor. |
|----------------------------------------------------------------------------------------------------|
|                                                                                                    |
| 26 characters<br>Displays the name of the vendor that<br>has been placed on hold by agency.                |
| 11 digits<br>Shows the vendor's <u>identification</u><br>number.                                           |
|                                                                                                    |

|                                 | · · · · · · · · · · · · · · · · · · ·                                                                                                    |
|---------------------------------|----------------------------------------------------------------------------------------------------|
| Hold Rsn:                       | 3 digits<br>Identifies the code number for the<br>reason the vendor was placed on hold.                                                                |
| Hold Reason<br>Description:     | 30 characters<br>Includes the description of why the<br>vendor was placed on hold.                                                                     |
| Panel 2<br>Agency:              | 3 digits<br>Displays the name of the agency that<br>placed the vendor on hold.                                                                         |
| Hold Date:                      | 8 digits (mm/dd/yyyy)<br>Shows the date the vendor was placed<br>on hold status.                                                                       |
| Liability Amt:                  | 13 digits<br>Identifies the amount owed by the<br>vendor.                                                                                              |
| Additional Functions<br>PF KEYS | See the Appendix for an explanation of the standard PF Keys.                                                                                           |
| PF6<br>Agncy                    | <b>Agency</b><br>Displays information about the hold<br>status: the reason, <u>agency</u> code and<br>agency's name that placed the vendor<br>on hold. |

# PURCHASING

# VENDOR

# **INFORMATION**

# Vendor Change Log

Changes that have been made to a FAMIS vendor record on Screen 203 / Screen 103 or Screen 207 may be viewed on Screen 201. This screen also shows the date and time a change was made. In addition, you may flag changes that need to be sent electronically to TINS, and view if the changes have been sent.

Additional fields of information are displayed on Panel 2 and Panel 3. Press the PF11 key to scroll right and view these panels.

#### NOTE: Update access to this screen should be restricted.

Only the field names will be displayed if the user does not have the proper access.

Screen 201 - Vendor Change Log (Panel 1)

| 201                               | 201 Vendor Change Log JANNA MURPHY 07/12/01 13:49 |                |                    |                  |  |  |  |
|-----------------------------------|---------------------------------------------------|----------------|--------------------|------------------|--|--|--|
|                                   |                                                   |                |                    | FY 2001 CC 01    |  |  |  |
| Scre                              | en:                                               |                |                    |                  |  |  |  |
|                                   |                                                   |                |                    | Panel: 01 More>> |  |  |  |
| Send                              | Sent                                              |                |                    | Date Date Pulled |  |  |  |
| Tins                              | Tins                                              | Field Name     | New Field Value    | Changed for TINS |  |  |  |
|                                   |                                                   |                |                    |                  |  |  |  |
| N                                 |                                                   | ACH OVERRIDE   | Y                  | 05/01/2001       |  |  |  |
| N                                 |                                                   | ACH TRANS TYPE | PPD                | 12/11/2000       |  |  |  |
| N                                 |                                                   | ADDRESS        | 301 TARROW DR.     | 12/11/2000       |  |  |  |
| N                                 |                                                   | ADDRESS        | JOHN B CONNALLY BL | 12/11/2000       |  |  |  |
| N                                 |                                                   | ADDRESS        | FAMIS SERVICES     | 12/11/2000       |  |  |  |
| N                                 |                                                   | ADDRESS        | THE TX A&M UNIVERS | 12/11/2000       |  |  |  |
| N                                 |                                                   | 1099 CODE      | E                  | 12/11/2000       |  |  |  |
| N                                 |                                                   | ZIP CODE       | 778407896          | 12/11/2000       |  |  |  |
| N                                 |                                                   | TAMUS PART NBR | 01                 | 12/11/2000       |  |  |  |
|                                   |                                                   |                |                    |                  |  |  |  |
| **** Press ENTER to continue **** |                                                   |                |                    |                  |  |  |  |
| Enter-                            | PF1F                                              | F2PF3PF4PF5    | PF6PF7PF8          | -PF9PF10PF11PF12 |  |  |  |
|                                   | Hmenu H                                           | elp EHelp      | Audit              | Left Right       |  |  |  |

|                                                                                  |                                             | -               |            |           |  |  |  |  |
|----------------------------------------------------------------------------------|---------------------------------------------|-----------------|------------|-----------|--|--|--|--|
| 201 Vendor Change                                                                | Log JANNA MURPH                             | Y               | 07/12      | /01 13:50 |  |  |  |  |
|                                                                                  | FY 2001 CC 01                               |                 |            |           |  |  |  |  |
| Screen: Vend                                                                     | Screen: Vendor: 29999999999 Order: N Field: |                 |            |           |  |  |  |  |
| < <more< td=""><td></td><td></td><td>Panel: 02</td><td>More&gt;&gt;</td></more<> |                                             |                 | Panel: 02  | More>>    |  |  |  |  |
|                                                                                  |                                             |                 | Date       | Time      |  |  |  |  |
| Field Name                                                                       | New Field Value                             | Old Field Value | Changed    | Changed   |  |  |  |  |
|                                                                                  |                                             |                 |            |           |  |  |  |  |
| ACH OVERRIDE                                                                     | У                                           |                 | 05/01/2001 | 17:31:22  |  |  |  |  |
| ACH TRANS TYPE                                                                   | PPD                                         | CCD             | 12/11/2000 | 15:02:48  |  |  |  |  |
| ADDRESS                                                                          | 301 TARROW DR.                              |                 | 12/11/2000 | 14:00:16  |  |  |  |  |
| ADDRESS                                                                          | JOHN B CONNALLY BL                          | 4TH FLOOR       | 12/11/2000 | 14:00:16  |  |  |  |  |
| ADDRESS                                                                          | FAMIS SERVICES                              | MS 1144         | 12/11/2000 | 14:00:16  |  |  |  |  |
| ADDRESS                                                                          | THE TX A&M UNIVERS                          | MIS PROJECT     | 12/11/2000 | 14:00:16  |  |  |  |  |
| 1099 CODE                                                                        | E                                           |                 | 12/11/2000 | 14:00:16  |  |  |  |  |
| ZIP CODE                                                                         | 778407896                                   |                 | 12/11/2000 | 14:00:16  |  |  |  |  |
| TAMUS PART NBR                                                                   | 01                                          |                 | 12/11/2000 | 14:00:16  |  |  |  |  |
|                                                                                  |                                             |                 |            |           |  |  |  |  |
|                                                                                  | **** Press ENTER to continue ****           |                 |            |           |  |  |  |  |
| Enter-PF1PF2P                                                                    | F3PF4PF5PF6                                 | PF7PF8PF9       | -PF10PF11  | PF12      |  |  |  |  |
| Hmenu Help E                                                                     | Help                                        | Audit           | Left Righ  | t         |  |  |  |  |

| Como   | 201 | <b>X</b> 7 |       | Chamas | Tar | (Damal 1) |
|--------|-----|------------|-------|--------|-----|-----------|
| Screen | 201 | - V        | endor | Change | LOg | (Panel 2) |

#### Screen 201 - Vendor Change Log (Panel 3)

| 201 Vendor Change Log JANNA MURPHY                                   |                    |         | 07/12/01 13:50      |  |
|----------------------------------------------------------------------|--------------------|---------|---------------------|--|
|                                                                      |                    |         | FY 2001 CC 01       |  |
| Screen: Vendor: 2999999999 Order: N Field:                           |                    |         |                     |  |
| < <more< td=""><td></td><td></td><td>Panel: 03</td><td></td></more<> |                    |         | Panel: 03           |  |
|                                                                      |                    |         | Date Time           |  |
| Field Name                                                           | New Field Value    | Userid  | Changed Changed     |  |
|                                                                      |                    |         |                     |  |
| ACH OVERRIDE                                                         | Y                  | WILP01P | 05/01/2001 17:31:22 |  |
| ACH TRANS TYPE                                                       | PPD                | WILP01P | 12/11/2000 15:02:48 |  |
| ADDRESS                                                              | 301 TARROW DR.     | WILP01P | 12/11/2000 14:00:16 |  |
| ADDRESS                                                              | JOHN B CONNALLY BL | WILP01P | 12/11/2000 14:00:16 |  |
| ADDRESS                                                              | FAMIS SERVICES     | WILP01P | 12/11/2000 14:00:16 |  |
| ADDRESS                                                              | THE TX A&M UNIVERS | WILP01P | 12/11/2000 14:00:16 |  |
| 1099 CODE                                                            | E                  | WILP01P | 12/11/2000 14:00:16 |  |
| ZIP CODE                                                             | 778407896          | WILP01P | 12/11/2000 14:00:16 |  |
| TAMUS PART NBR                                                       | 01                 | WILP01P | 12/11/2000 14:00:16 |  |
|                                                                      |                    |         |                     |  |
| **** Press ENTER to continue ****                                    |                    |         |                     |  |
| Enter-PF1PF2PF3PF4PF5PF6PF7PF8PF9PF10PF11PF12                        |                    |         |                     |  |
| Hmenu Help I                                                         | EHelp              | Audit   | Left Right          |  |

### **EXPLANATION OF VENDOR CHANGE LOG PROCESSES**

Type a valid vendor identification number in the Vendor: field and press <ENTER>. You may also type part of a vendor's name and select the desired vendor from the pop-up window. You may indicate if you want the displayed information to be sorted by Oldest date, or by Newest date by typing 'O' or 'N' in the Order: field.
If you did not set the TINS flag on Screen 203, you may change the 'N' to 'Y' in the Send TINS: field. However, if there is already a 'Y' in this field, you may not change it back to 'N'.

There are three panels of information included on this screen. Press the PF11 key to view additional columns of information to the right, and return to the original panel by pressing PF10.

Additional audit information may be viewed by placing the cursor on a line of information displayed on the screen and pressing PF7.

| ++                                                |  |
|---------------------------------------------------|--|
| **** Audit Information ****                       |  |
|                                                   |  |
| Vendor: 777777777                                 |  |
| Field Name: RELEASE FLAG                          |  |
| Date Modified: 10/05/2000 Time Modified: 13:35:40 |  |
| Modified By: J3K156 HERNDON, JANICE B             |  |
|                                                   |  |
| PF3= Back to 201 PF4=Exit                         |  |
|                                                   |  |
| ++                                                |  |

### BASIC STEPS

- Advance to Screen 201.
- Type a valid vendor's identification number or name in the Vendor: field and press <ENTER>.
- Press PF11 to view additional data in Panel 2 of this screen.
- Press PF10 to return to Panel 1.

### FIELD DESCRIPTIONS

### Action Line Information:

| Vendor: | 11 digits<br>Enter a valid veno<br>number. | lor identification | Entry Required |
|---------|--------------------------------------------|--------------------|----------------|
| Order:  | 1 character                                | ? Help Available   | Entry Required |
|         | Designate how th                           | e information      |                |
|         | displayed is to be                         | e sorted:          |                |
|         | 0 = Oldest Date                            |                    |                |
|         | N = Newest Date                            | 2                  |                |

| FIELD DESCRIE               | PTIONS, cont'd                                                                                                    |
|-----------------------------|----------------------------------------------------------------------------------------------------|
| Field:                      | <ul> <li>23 characters</li> <li>? Help Available</li> <li>Type a valid field name. For example:</li> <li>ACH Acct Nbr</li> <li>ACH Acct Type</li> <li>ACH Email</li> <li>ACH Override</li> <li>ACH Prenote</li> <li>ACH Prenote Date</li> <li>ACH Prenote Override</li> <li>ACH Routing Nbr</li> <li>ACH Send TINS</li> <li>ACH Trans Type</li> <li>Address</li> <li>Bid Address</li> </ul> |
| Screen Information:         |                                                                                                    |
| Panel 1                     |                                                                                                    |
| Send Tins:                  | 1 character<br>Indicate if this change is to be sent to<br>TINS. Valid values are:<br>N = No<br>Y = Yes                                                                                                    |
| Sent Tins:                  | 1 character<br>Shows if the change made was sent to<br>TINS. Valid values are:<br>N = No<br>Y = Yes                                                                                                    |
| Field Name:                 | 16 characters<br>Identifies the current field name.                                                                                                    |
| New Field Value:            | 23 characters<br>Shows the changed field value.                                                                                                    |
| Date Changed:               | 8 digits (mm/dd/yyyy)<br>Identifies the date the field change was<br>made.                                                                                                    |
| Date Pulled For<br>TINS:    | 8 digits (mm/dd/yyyy)<br>Displays the nightly processing date for<br>sending the change to TINS.                                                                                                    |
| Panel 2<br>New Field Value: | 18 characters/digits<br>Shows the changed field value                                                                                                    |

| Old Field Value:                   | 18 characters/digits<br>Identifies the old value used for this<br>field, prior to the change. |
|------------------------------------|-----------------------------------------------------------------------------------------------|
| Date Changed:                      | 8 digits (mm/dd/yyyy)<br>Displays the date a field value change<br>was made.                  |
| Time Changed:                      | 6 digits (hh:mm:ss)<br>Shows the time the field value change<br>was entered.                  |
| <i>Panel 3</i><br>New Field Value: | 18 characters/digits<br>Shows the changed field value                                         |
| Userid:                            | 8 character/digits<br>Identifies the FAMIS User ID of the<br>person who made the change.      |
| Date Changed:                      | 8 digits (mm/dd/yyyy)<br>Displays the date a field value change<br>was made.                  |
| Time Changed:                      | 6 digits (hh:mm:ss)<br>Shows the time the field value change<br>was entered.                  |
| Additional Functions<br>PF KEYS    | See the Appendix for an explanation of the standard PF Keys.                                  |
| PF7<br>Audit                       | View the audit information for the selected Vendor.                                           |

## Vendor Add / Modify

Screen 203 is used to add a new vendor to FAMIS and to make changes to existing vendors.

**<u>NOTE</u>**: Screen 203 and Screen 206 have been combined into one screen with two panels (Screen 203). This is necessary because information on the current Screen 203 needs to be entered and edited with the information on Screen 206 due to the TINS rules.

The major change is the addition of Panel 2 to handle more vendor attributes. Second, is the addition of two flags, "Send New Setup to TINS" and "Send Changes to TINS." Setting TINS flags will initiate sending new vendor information to TINS.

### NOTE: Update access to this screen should be restricted.

| Screen 203 - Vendor Add / Modify                                                                                                    | New Flags   |
|----------------------------------------------------------------------------------------------------|-------------|
| 203 Vendor Add/Modify<br>AGGIELAND CYCLING & FITNESS<br>Screen: Vendor: 17429333321<br>Page 1                                                                                                    | 21<br>02    |
| Name: AGGIELAND CYCLING & FITNESSPIN: 17429333320 00<br>Send New Setup to TINS:Send Changes to TINS: N Tax-ID: 742933332<br>* Purchasing Bid To* * Accounts Payable Remit To<br>Address: & Address: & S17 S TEXAS HIGHWAY                                                                            | *           |
| City:State:City: COLLEGE STATIONState: Zip: Country: Zip: 77840 Country:                                                                                                    |             |
| Phone:        Ext:        Phone:       979-696-9490       Ext:          FAX:        FAX:        Zone:         Contact:        Contact:                                                                                                    |             |
| Vendor Type: BU Ownership cd: S 1099: _ TAMUS Part: Hold:<br>Disadv: _ Ethnic Orig: Gender: _ Freeze:<br>Bus size: _ TAMUS Employee: _ Ck Limit: 0 Retain Mths: 18 Delete:<br>Established: 09/27/2000 By: WARD02P Modified: 01/11/2001 By: WARD02P<br>Enter-PF1PF2PF3PF4PF5PF6PF7PF8PF9PF10PF11PF12- | N<br>N<br>N |
| Hmenu Help EHelp Stats NxVn Order Left Right                                                                                                    |             |

Send New Setup to TINS: Values 'Y' or 'N'

Set this flag to 'Y' whenever a new mail code needs to be sent to TINS.

### This flag must be set BEFORE you make changes to the fields.

If you fill out the screen and then change the flag – it WILL NOT feed to the state – however, you can change the flag using Screen 201 and the changes will be sent.

The system will use this flag to log the mail code a special way in order to send the setup to the state.

This flag is changed to blank after a successful update or ADD.

Send Changes to TINS: Values 'Y' or 'N'

This flag must be set BEFORE you make changes to the fields.

If you fill out the screen and then change the flag – it WILL NOT feed to the state – however, you can change the flag using Screen 201 and the changes will be sent.

This flag will remain set until it is changed by the user.

Additional information can be viewed by using the PF keys shown at the bottom of the screen. Press the PF11 key to display additional columns of information to the right, and return to the original panel by pressing PF10.

### Screen 203 - Vendor Add / Modify (Panel 2)

| 202 Wondor Add/Modify                         |                        | 07/05/01 13:25            |  |
|-----------------------------------------------|------------------------|---------------------------|--|
| 203 Vendor Add/Modily                         |                        | 07/03/01 13:23            |  |
| AGGIELAND                                     | CYCLING & FITNESS      | FY 2001 CC 02             |  |
| Screen: Vendor: 174293333                     | 21                     | Page: 2 <<< <more></more> |  |
|                                               |                        |                           |  |
| Name: AGGIELAND CYCLING                       | & FITNESS              |                           |  |
|                                               |                        |                           |  |
| Vendor Type: Bll Ownership C                  | ode• S                 |                           |  |
| Terres Compenses N                            | ata. dhambar           | NT                        |  |
| Texas Company: N                              | SIC: Charter           | NDI:                      |  |
| Employ Agency: Secur                          | ity:_ Busn I           | Desc:                     |  |
|                                               |                        |                           |  |
| Sole Proprieto                                | r/Partnership Data     |                           |  |
| SSN/FEI: 24119999923 Name: RODN               | EY T WILSON            |                           |  |
| SGN/FFT · Name ·                              |                        |                           |  |
|                                               |                        |                           |  |
|                                               |                        |                           |  |
| Email Addr:                                   |                        |                           |  |
| D                                             | isc Pay                |                           |  |
| Terms P                                       | erct Days Ind Days     |                           |  |
| Vendor: _                                     |                        |                           |  |
| Payment:                                      | FOB                    | •                         |  |
|                                               |                        | —                         |  |
| Established: 09/27/2000 By: WAR               | D02P Modified: 01/11/2 | 2001 By: WARD02P          |  |
| Enter-PF1PF2PF3PF4PF5PF6PF7PF8PF9PF10PF11PF12 |                        |                           |  |
| Hin Help Fielp                                | State                  | Left Pight                |  |
| Huend Herp EHerp                              | plais                  | Dert Argut                |  |

### **EXPLANATION OF VENDOR ADD / MODIFY PROCESSES**

Type a valid vendor identification number or name in the Vendor: field and press <ENTER>.

### BASIC STEPS

- Advance to Screen 203.
- Type a valid vendor's identification number or name in the Vendor: field and press <ENTER>. If the vendor exists, add additional vendor data, or modify existing information and press <ENTER> to record. If new, add all required vendor data and press <ENTER>.
- Set the "Send xxxx To TINS" flag, if appropriate.
- Press PF11 to view additional data in Panel 2 of this screen.
- Press PF10 to return to Panel 1.
- Press the other PF keys provided to view additional detail information for this vendor.

### FIELD DESCRIPTIONS

| ion:                                                                                                    |                                                                                                    |
|----------------------------------------------------------------------------------------------------|----------------------------------------------------------------------------------------------------|
| 11 digits<br>Enter a valid vendor identification<br>number.                                                                                                    | Entry Required                                                                                                    |
|                                                                                                    |                                                                                                    |
| 50 characters/digits<br>Modify the name of the vendor or add a<br>new vendor's name.                                                                                          | Entry Required                                                                                                    |
| 14 digits<br>Include the vendor's <u>personal</u><br><u>identification number</u> .                                                                                           | Entry Required                                                                                                    |
| 1 character<br>Indicate if the setup information for a<br>vendor is to be sent to TINS. This field<br>will become blank again after processing<br>a new mail code.            | Entry Required                                                                                                    |
| 1 character<br>Indicate if this modified or additional<br>information for the vendor is to be sent<br>to TINS. This value will remain until a<br>manual change has been made. | Entry Required                                                                                                    |
| 9 digits<br>Enter the vendor's tax <u>identification</u><br>number.                                                                                                    | Entry Required                                                                                                    |
|                                                                                                    | <ul> <li>ion: <ul> <li>11 digits</li> <li>Enter a valid vendor identification number.</li> </ul> </li> <li>50 characters/digits <ul> <li>Modify the name of the vendor or add a new vendor's name.</li> </ul> </li> <li>14 digits <ul> <li>Include the vendor's personal identification number.</li> </ul> </li> <li>1 character <ul> <li>Indicate if the setup information for a vendor is to be sent to TINS. This field will become blank again after processing a new mail code.</li> </ul> </li> <li>1 character <ul> <li>Indicate if this modified or additional information for the vendor is to be sent to TINS. This field will become blank again after processing a new mail code.</li> </ul> </li> <li>9 digits <ul> <li>Enter the vendor's tax identification number.</li> </ul> </li> </ul> |

| Purchasing Bid To:<br>Address: | 4 lines, 30 characters<br>Type the vendor's bid mailing address.                                       | Entry Required |
|--------------------------------|----------------------------------------------------------------------------------------------------|----------------|
| City:                          | 20 characters<br>Include the name of the city for the bid<br>mailing address.                          | Entry Required |
| State:                         | 2 characters <b>? Help Available</b><br>Enter vendor's state for the bid mailing<br>address.           | Entry Required |
| Zip:                           | 9 digits<br>Identify the zip code for the bid mailing<br>address.                                      | Entry Required |
| Country:                       | 3 characters <b>? Help Available</b><br>Type the country code for the vendor's<br>bid mailing address. | Entry Required |
| Phone:                         | 12 digits<br>Enter the phone number for the vendor's<br>bid mailing address.                           |                |
| Ext.:                          | 4 digits<br>Include the phone <u>extension</u> for the bid<br>mailing address.                         |                |
| FAX:                           | 12 digits<br>Type the FAX number for the bid<br>mailing address.                                       |                |
| Contact:                       | 25 characters<br>Indicate the name of the contact person<br>at the vendor's bid mailing address.       | Entry Required |
| Accounts Payable               |                                                                                                    |                |
| Remit To:                      |                                                                                                    |                |
| Address:                       | 4 lines, 30 characters<br>Type the vendor's billing address.                                           | Entry Required |
| City:                          | 20 characters<br>Include the name of the city for the<br>billing address.                              | Entry Required |
| State:                         | 2 characters <b>? Help Available</b><br>Enter vendor's state for the billing<br>address.               | Entry Required |

| Zip:         | 9 digits<br>Identify the zip code for the billing<br>address.                                                                                                    | Entry Required |
|--------------|----------------------------------------------------------------------------------------------------|----------------|
| Country:     | 3 characters <b>? Help Available</b><br>Type the country code for the vendor's<br>billing address.                                                                                                    | Entry Required |
| Phone:       | 12 digits<br>Enter the phone number for the vendor's<br>billing address.                                                                                                    | Entry Required |
| Ext.:        | 4 digits<br>Include the phone <u>extension</u> for the<br>billing address.                                                                                                    |                |
| FAX:         | 12 digits<br>Type the FAX number.                                                                                                    |                |
| Contact:     | 25 characters<br>Indicate the name of the contact person<br>at the vendor's billing address.                                                                                                    | Entry Required |
| Vendor Type: | 2 characters? Help AvailableEnter a valid vendor type:For example:Blank= Not specifiedBU= BusinessEM= EmployeeFA= Federal AgencyFC= Foreign CorporationFG= Foreign GovernmentFI= Foreign IndividualFY= Foreign Partner Yes | Entry Required |

| Ownership cd: | 1 chara | cter ?H                | elp Available    | Entry Required |
|---------------|---------|------------------------|------------------|----------------|
|               | Type a  | valid ownership cod    | <u>e</u> : Valid |                |
|               | values  | include:               |                  |                |
|               | А       | = Professional Orga    | nization         |                |
|               | Blank   | = None                 |                  |                |
|               | С       | = Professional Corp    | oration          |                |
|               | Е       | = State Employee       |                  |                |
|               | F       | = Financial Instituti  | on               |                |
|               | G       | = Government-Entit     | у                |                |
|               | Ι       | = Individual (Not O    | wning            |                |
|               |         | = A Business)          |                  |                |
|               | J       | = Joint Venture        |                  |                |
|               | L       | = Limited Partnershi   | p                |                |
|               | Ν       | = Other                |                  |                |
|               | 0       | = Out-Of-State         |                  |                |
|               |         | Corporation            |                  |                |
|               | Р       | = Partnership          |                  |                |
|               | R       | = Foreign              |                  |                |
|               | S       | = Sole Proprietorshi   | р                |                |
|               | Т       | = Texas Corporation    | 1                |                |
|               | U       | = State Agency/Uni     | versity          |                |
| 1099:         | 1 chara | cter <b>?H</b>         | elp Available    |                |
|               | Include | a valid 1099 code:     | -                |                |
|               | BLAN    | K Not Specified        |                  |                |
|               | С       | = Corporation          |                  |                |
|               | Е       | = Employee             |                  |                |
|               | F       | = Foreign              |                  |                |
|               | Ι       | = Individual           |                  |                |
|               | Ν       | = Not For Profit       |                  |                |
|               | 0       | = Other                |                  |                |
|               | Р       | = Partnership          |                  |                |
|               | R       | = Real Estate          |                  |                |
|               | Y       | = 1099                 |                  |                |
|               | 2       | = 1042                 |                  |                |
| TAMUS Part:   | 2 chara | cters ?H               | elp Available    |                |
|               | Enter t | ne TAMUS Member        | Part this        |                |
|               | vendor  | information belongs    | to. For          |                |
|               | examp   | e:                     |                  |                |
|               | 03 = T  | exas A&M Universit     | v System         |                |
|               | 04 = T  | exas A&M Universit     | v                |                |
| Hold:         | 1 chars | cter                   | J                |                |
|               | Shows   | 'Y' (Yes) or 'N' (No)  | if this          |                |
|               | vendo   | is on hold with the S  | State of         |                |
|               | Texas   | is on noise with the c | <i>State</i> 01  |                |
|               | renuo.  |                        |                  |                |

| Disadv:         | 1 character <b>? Help Available</b><br>Include one of the following valid                                                                                                    |
|-----------------|----------------------------------------------------------------------------------------------------|
|                 | disadvantagecodes:Blank= Not Hub / Not SpecifiedC= Certified HUB BusinessH= HUBZONE (Labor Surplus)                                                                                                    |
|                 | Area)<br>N = Not HUB<br>S = Self Declared HUB Business                                                                                                    |
| Ethnic Orig:    | 3 characters <b>? Help Available</b><br>Enter a valid ethnic <u>origin</u> code:<br>Blank = Not Specified<br>BLK = Black<br>CAU = Caucasian<br>HSP = Hispanic<br>IND = American Indian /<br>Native American |
| Gender:         | 1 character? Help AvailableIndicate the gender code for the vendor:Blank= Not SpecifiedM= Male OwnedW= Woman Owned                                                                                          |
| Freeze:         | 1 character<br>Displays 'Y' (Yes) or 'N' (No) to<br>indicate if a freeze has been placed on<br>the vendor.                                                                                                  |
| Bus size:       | 1 character? Help AvailableInclude the code indication the size ofthe vendor's business:Blank= Not SpecifiedL= Large BusinessS= Small Business (Just Right)                                                 |
| TAMUS Employee: | 1 character? Help AvailableSpecify if the vendor is an employee of<br>The Texas A&M University System: $Y = Yes$ $N = No$ BLANK = No                                                                        |
| Ck Limit:       | 1 digit? Help AvailableIf previously set up, select a limitamount for the check from the pop-upwindow, or enter '0'if no limit is needed.                                                                   |

| Retain Mths: | 2 digits<br>Identify the number of <u>months</u> to retain<br>the information on the vendor after the<br>last activity.                                                                                                    |                |
|--------------|----------------------------------------------------------------------------------------------------|----------------|
| Delete:      | l character<br>Displays 'Y' (Yes) or 'N' (No) to<br>indicate if this vendor has been deleted.                                                                                                    |                |
| Established: | 8 digits<br>Shows the date the vendor was added<br>to FAMIS.                                                                                                    |                |
| By:          | 6 characters/digits<br>Indicates the FAMIS user ID of the<br>person who added the vendor<br>information to FAMIS.                                                                                                    |                |
| Modified:    | 8 digits<br>Shows the date the vendor information<br>was modified.                                                                                                    |                |
| By:          | 8 digits<br>Displays the FAMIS user ID of the<br>person who modified the vendor<br>information.                                                                                                    |                |
| Panel 02     |                                                                                                    |                |
| Vendor Type: | 2  characters? Help AvailableEnter a valid vendor type: For example:Blank= Not specifiedBU= BusinessEM= EmployeeFA= Federal AgencyFC= Foreign CorporationFG= Foreign GovernmentFI= Foreign IndividualFY= Foreign Partner Yes | Entry Required |

| Ownership Code:       | 1 character <b>? Help Available</b>           | <b>Entry Required</b> |
|-----------------------|-----------------------------------------------|-----------------------|
|                       | Type a valid ownership code: Valid            |                       |
|                       | values include:                               |                       |
|                       | A = Professional Organization                 |                       |
|                       | Blank = None                                  |                       |
|                       | C = Professional Corporation                  |                       |
|                       | E = State Employee                            |                       |
|                       | F = Financial Institution                     |                       |
|                       | G = Government-Entity                         |                       |
|                       | I = Individual (Not Owning                    |                       |
|                       | = A Business)                                 |                       |
|                       | J = Joint Venture                             |                       |
|                       | L = Limited Partnership                       |                       |
|                       | N = Other                                     |                       |
|                       | O = Out-Of-State                              |                       |
|                       | Corporation                                   |                       |
|                       | P = Partnership                               |                       |
|                       | $\mathbf{R}$ = Foreign                        |                       |
|                       | S = Sole Proprietorship                       |                       |
|                       | T = Texas Corporation                         |                       |
|                       | U = State Agency/University                   |                       |
| Texas Company:        | 1 character ? Help Available                  |                       |
|                       | Indicate if this vendor is a Texas            |                       |
|                       | company. Valid values include:                |                       |
|                       | Y = Yes                                       |                       |
|                       | N = No                                        |                       |
|                       | BLANK = No                                    |                       |
| SIC:                  | 4 digits <b>? Help Available</b>              |                       |
|                       | Specify the Standard Industry Code for        |                       |
|                       | this vendor. For example:                     |                       |
|                       | BLANK = No Code Specified                     |                       |
|                       | 9901 = State Employees                        |                       |
|                       | 9902 = Nonprofit Organization                 |                       |
|                       | 9903 = Direct Deposit of Bills                |                       |
|                       | 9904 = State Publication                      |                       |
|                       | 9906 = Refunds                                |                       |
| Charter Nbr:          | 10 digits                                     |                       |
|                       | Enter the Texas charter <u>number</u> for the |                       |
|                       | business.                                     |                       |
| <b>Employ Agency:</b> | 3 digits                                      |                       |
|                       | Type the state agency code. This is           |                       |
|                       | required if Ownership Code is 'E'. For        |                       |
|                       | example: "710" for SAGO.                      |                       |

#### FIELD DESCRIPTIONS, cont'd Security: 1 digit TINS security code indicating who can change the vendor you set up. Valid values are 0, 1, or 2. **Busn Desc:** 3 digits (currently not used) Enter the business description code. Sole Proprietor/Partnership Data: SSN/FEI: 11 digits Include the vendor's Social Security number or Federal Employer Identification number. Name: 50 characters/digits Identify the name of the sole proprietor/partnership. Email Addr: 50 characters/digits Include the vendor's E-mail address, if available. Vendor Terms: **Disc Perct:** 6 digits Specify the discount percent given by the vendor. Days: 4 digits Indicate the number of days allowed in the payment agreement. Ind: ? Help Available 1 character Enter the indicated vendor terms : Valid values are: I = As Invoiced Ν = Net Р = ProxBlank **Pay Days:** 3 digits Indicate the number of pay days in the payment agreement. **Payment Terms:**

Disc Perct: 6 digits Specify the <u>discount percent</u> given by the vendor.

| FIELD DESCRIPT | IONS, cont'd                                                                                                    |
|----------------|----------------------------------------------------------------------------------------------------|
| Days:          | 3 digits<br>Indicate the number of days allowed in<br>the payment agreement.                                                                                                    |
| Ind:           | 1 character? Help AvailableEnter the indicated vendor terms : Validvalues are:I= As InvoicedN= NetP= ProxBlank                                                                                                    |
| Pay Days:      | 3 digits<br>Indicate the number of pay days in the<br>payment agreement.                                                                                                    |
| FOB:           | 2  characters? Help AvailableSpecify the vendor's freight terms. Valid values are: $AC$ $= Air/Collect$ $AP$ $= Air/Prepaid$ $Blank$ $= Not Specified$ $DA$ $= Dest/Add$ $DC$ $= Dest/Collect$ $DP$ $= Dest/Prepaid$ $EA$ $EA$ $= Reg/prepaid/Add$ $EC$ $= Reg/Collect$ $SA$ $= Ship Point Frt Prepaid and Added$ |
| Established:   | 8 digits<br>Shows the date the vendor was added<br>to FAMIS.                                                                                                    |
| By:            | 6 characters/digits<br>Indicates the FAMIS user ID of the<br>person who added the vendor<br>information to FAMIS.                                                                                                    |
| Modified:      | 8 digits<br>Shows the date the vendor information<br>was last modified.                                                                                                    |
| By:            | 8 digits<br>Displays the FAMIS user ID of the<br>person who modified the vendor<br>information.                                                                                                    |

### **Additional Functions**

```
PF KEYS
```

See the Appendix for an explanation of the standard PF Keys.

PF 6 Stats

**PF 7** NxVn

**PF 9** 

Stats View additional vendor statistics and

audit information

| +                                            | -+ |
|----------------------------------------------|----|
|                                              | 1  |
| ** Vendor Statistic/Audit Information **     | i  |
|                                              | i  |
| Vendor: 2343333890                           | i  |
| Name: DELL COMPUTERS                         | Í  |
|                                              |    |
| Added Dt: 09/05/1994 Last Mod Dt: 08/27/1999 | 1  |
| by: K156M1 by: K156L2                        | 1  |
|                                              |    |
| Last Check: 110216 1999/09/01 Hold: N by:    |    |
| Last Activity: 1999/08/30 Freeze: N by:      |    |
| Delete: N by:                                |    |
|                                              |    |
| Vendor Type: BU Ownership cd: C 1099: N      |    |
|                                              | 1  |
|                                              |    |
| +                                            | -+ |

| PF 7  | Next Vendor                               |
|-------|-------------------------------------------|
| NxVn  | View / add/ modify the <u>next vendor</u> |
|       | identification number. (Only available    |
|       | on Panel 01.)                             |
| PF 9  | Order                                     |
| Order | View / add/ modify the "Purchasing        |
|       | Order From" information. (Only            |
|       | available on Panel 01.)                   |
|       | ,<br>                                     |
|       | 7478 Please enter Desired Changes         |
|       | Vendor: 23433333890 DELL COMPUTERS        |
|       | Purchasing Order From                     |
|       | Address: 101 MAIN AVENUE                  |
|       |                                           |
|       |                                           |
|       | City: COLLEGE STATION State: TX           |
|       | Phone: 409-845-4999 Ext:                  |
|       | FAX:                                      |
|       | Contact:                                  |
|       | PF4=Exit                                  |
|       |                                           |

# Adding or Modifying Purchasing Vendor Information

As you know, vendors must be entered on-line and assigned a FAMIS ID number before their payments may be processed by the system. There are several screens in FAMIS that will allow you to enter vendor information on-line. Screen 204 is one of these screens. It is used by employees of the purchasing/procurement offices to add or update vendor information on-line. This screen is limited in that it will not allow users to update the Accounts Payable Remit To information.

### Screen 204 - Vendor Purchasing Create

| 204 Vendor Purchasing Add/Create      | 07/05/01 14:08                    |
|---------------------------------------|-----------------------------------|
| GE CAPITAL IT SO                      | LUTIONS FY 2001 CC 02             |
| Screen: Vendor: 14109999952           | Page: 1 <more>&gt;&gt;&gt;</more> |
|                                       |                                   |
| Name: GE CAPITAL IT SOLUTIONS         | PIN: 14109999953                  |
| Send New Setup to TINS: _ Send Change | s to TINS: _ Tax-ID: 410999995    |
| * Purchasing Bid To*                  | * Accounts Payable Remit To*      |
| Address:                              | Address: PO BOX 200000            |
|                                       |                                   |
|                                       |                                   |
|                                       |                                   |
| City: State:                          | City: HOUSTON State: TX           |
| Zip: Country:                         | Zip: 77216 0370 Country:          |
| Phone: Ext:                           | Phone: Ext:                       |
| FAX:                                  | FAX: Zone:                        |
| Contact:                              | Contact:                          |
|                                       |                                   |
| Vendor Type: BU Ownership cd: _       | 1099: _ TAMUS Part: Hold: N       |
| Disadv: _ Ethnic Orig: Ge             | nder: _ Freeze: N                 |
| Bus size: _ TAMUS Employee: _ Ck L    | imit: 0 Retain Mths: 18 Delete: N |
| Established: 04/08/1998 By: HUFL02P   | Modified: By:                     |
| Enter-PF1PF2PF3PF4PF5PF6              | PF7PF8PF9PF10PF11PF12             |
| Hmenu Help EHelp Sta                  | ts NxVn Order Left Right          |

### BASIC STEPS

- Advance to Screen 204.
- Type the new vendor number in the Vendor: field on the Action Line and press <ENTER>. When a new vendor is added, a message will respond, "Vendor number not found -- enter modifications to add." Include all required vendor data and press <ENTER
- If a vendor number already exists, type the number or vendor's name in the Vendor: field on the Action Line and press <ENTER>. Add additional vendor data, or modify existing information and press <ENTER> to record.
- Press the other PF keys provided to view additional detail information for this vendor.

### **EXPLANATION OF VENDOR ENTRY PROCESSES**

### Vendor Search and Select

You can search for a particular vendor by typing its name or a portion of its name on the Action Line and pressing <ENTER>. A pop-up window will appear with a listing of all vendors on file with the specified characters in their name. An example would be entering the word "BRAZOS" on the Action Line to reveal the following information in the pop-up window: You may select a particular vendor by placing an 'X' next to its name and pressing <ENTER>. You may press PF4 to return to Screen 204without selecting a vendor from this list.

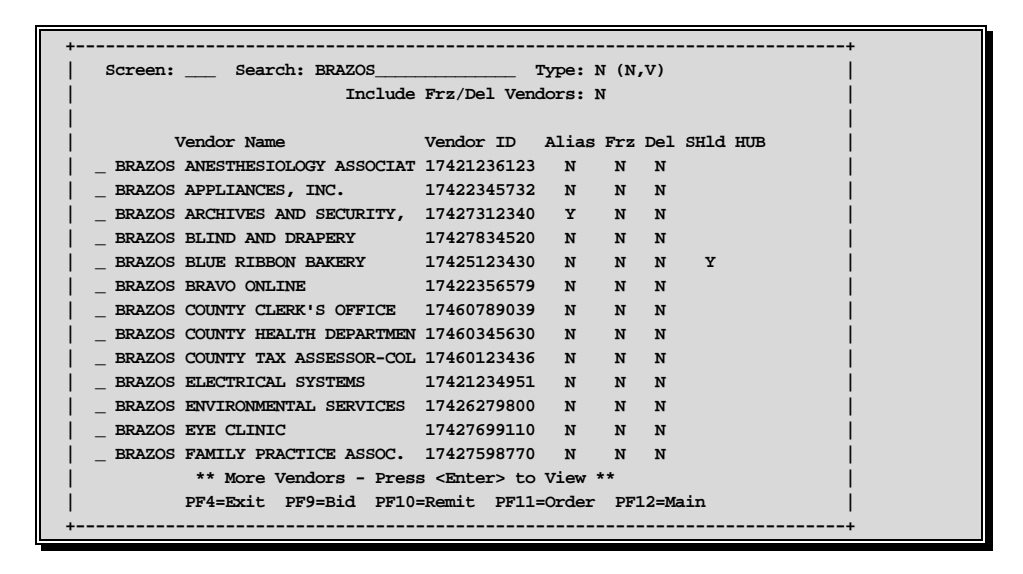

### Adding New Vendors to the System

The system will display the message "Vendor number not found – enter modifications to add" when you type a vendor ID number on the Action Line that is not currently found on the system. You should enter the vendor name, address, and type. Then press <ENTER> to record the new vendor ID on the system. If there is a vendor with the same social security number or federal employer identification number as the vendor ID that you enter on the Action Line, FAMIS will automatically pull in some of the vendor information. You may find this happens when you enter information for a vendor that is found in multiple cities. Typically, the only difference between the vendors will be the mailing address and the mail code (the 11<sup>th</sup> digit of the vendor ID number).

### **Temporary Vendors**

FAMIS allows you to set up a temporary vendor ID for those times when you do not have the state ID or tax ID number for your vendor at the time your order has been placed. To do this type 'T0' in the Vendor field on the Action Line and the system will automatically assign a temporary ID number for your vendor. When you receive the state ID and/or the tax ID for the vendor you can return to this screen and add the number as a note to the vendor's on-line information.

### **EXPLANATION OF VENDOR ENTRY PROCESSES, cont'd**

### **Comments on the Vendor Address**

You may use the space provided for the vendor's address to enter reasons that actions have been taken on a selected vendor (i.e. when they have been frozen). If you wish to enter a comment about your vendor, type an exclamation point (!) as the first character of the vendor address and then enter your text. *NOTE:* This process should not be used as a substitute for freezing or deleting a vendor as it relies strictly on manual procedures.

### FIELD DESCRIPTIONS

| Action Line Inform | nation:                                                                                                    |                |
|--------------------|----------------------------------------------------------------------------------------------------|----------------|
| Vendor:            | 11 digits<br>Identifies the ID number of the vendor<br>whose information you would like to<br>add to or modify on the system.                                      | Entry Required |
| Screen Informatio  | n:                                                                                                    |                |
| Name:              | 50 characters<br>Displays the name of the vendor whose<br>information you would like to add to or<br>modify on the system.                                         | Entry Required |
| PIN:               | 14 digits<br>Provides the State Vendor Identification<br>number for the vendor whose<br>information you would like to add to or<br>modify on the system.           |                |
| Send New Setup     |                                                                                                    |                |
| to TINS:           | 1 character<br>Indicate if the setup information for a<br>vendor is to be sent to TINS> This field<br>will become blank again after processing<br>a new mail code. | Entry Required |

| Send Changes to    |                                                                                                    |                |
|--------------------|----------------------------------------------------------------------------------------------------|----------------|
| TINS:              | 1 character<br>Indicate if this modified or additional<br>information for the vendor is to be sent<br>to TINS. This value will remain until a<br>manual change has been made. | Entry Required |
| Tax ID:            | 9 digits<br>Identifies the vendor's tax ID number.<br>Which is used to support 1099<br>payments and reporting.                                                                |                |
| Purchasing Rid To- |                                                                                                    |                |
| Address:           | 120 characters<br>Provides the postal address to which all<br>purchasing bid correspondence should<br>be sent, as entered by the purchasing<br>office.                        | Entry Required |
| City:              | 20 characters<br>Displays the city, as entered by the<br>purchasing office, to which all<br>purchasing bide correspondence should<br>be sent.                                 | Entry Required |
| State:             | 2 characters<br>Indicates the abbreviation for the state<br>or province in which vendor is located,<br>as entered by the purchasing office.                                   | Entry Required |
| Zip:               | 9 digits<br>Signifies the zip code to which all<br>purchasing bid correspondence should<br>be sent, as entered by the purchasing<br>office.                                   |                |
| Country:           | 3 characters<br>Identifies the country in which the<br>vendor is located, if it is a foreign<br>county.                                                                       |                |
| Phone:             | 10 digits<br>Provides the area code and telephone<br>number at which the vendor can be<br>reached, as entered by the purchasing<br>office.                                    |                |

| FIELD DESCRIPTI        | ONS, cont'd                                                                                                    |
|------------------------|----------------------------------------------------------------------------------------------------|
| Ext:                   | 4 digits<br>Indicates the extension number at which<br>the vendor can be reached.                                                                                                    |
| FAX:                   | 10 characters<br>Provides the area code and number at<br>which the vendor can receive FAX<br>transmissions, as entered by the<br>purchasing office.                                                                           |
| Contact:               | 20 characters<br>Indicates the name of the person(s) to<br>contact regarding purchasing bid<br>correspondence.                                                                                                    |
| Accounts Payable Remit | To:                                                                                                    |
| Address:               | 120 characters<br>Identifies the mailing address to which<br>payments should be remitted. If you do<br>not type an address, this field will<br>default to the address entered in the<br>purchasing bid to field.              |
| City:                  | 20 characters<br>Indicates the city in which the vendor is<br>located. If you do not type a city, this<br>field will default to the city entered in<br>the purchasing bid to field.                                           |
| State:                 | 2 characters<br>Displays the abbreviation for the state<br>or province in which the vendor is<br>located. If you do not type a state code,<br>this field will default to the state entered<br>in the purchasing bid to field. |
| Zip:                   | 9 digits<br>Provides the zip code to which all<br>payments should be mailed.                                                                                                    |
| Country:               | 3 characters<br>Displays the abbreviation for the<br>country in which the vendor is located,<br>if the address is for a foreign country.                                                                                      |
| Phone:                 | 10 digits<br>Indicates the area code and telephone<br>number at which vendor may be<br>reached.                                                                                                    |

| ELD DESCRI    | PTIONS, cont'd                                                                                                    |                |
|---------------|----------------------------------------------------------------------------------------------------|----------------|
| Ext:          | 4 characters<br>Provides the telephone extension<br>number of the vendor.                                                                                                    |                |
| FAX:          | 10 characters<br>Indicates the area code and number at<br>which the vendor may receive FAX<br>transmissions.                                                                                                    |                |
| Zone:         |                                                                                                    |                |
| Contact:      | 20 characters<br>Indicates the name of the person(s) to<br>contact regarding payment remittance.                                                                                                    |                |
| Vendor Type:  | 2 digits? Help Available2 digits? Help AvailableDisplays the code that defines general<br>characteristics about the selectedvendor. Valid values are:BU= BusinessEM= EmployeeFA= Federal AgencyFC= Foreign CorporationFG= Foreign GovernmentFI= Foreign IndividualFY= Foreign Partner YesIN= IndividualLO= Local Area BusinessNP= Non-Profit OrganizationOP= Other Public EntitiesSA= Texas State AgencyST= StudentUN= United States Vendor | Entry Required |
| Ownership cd: | 1 characters <b>? Help Available</b><br>Provides the code that defines the type<br>of individual(s) that own the selected<br>vendor.                                                                                                    |                |
| 1099:         | 1 character <b>? Help Available</b><br>Indicates whether ('Y') all vouchers<br>should be pulled for 1099 purposes or<br>whether (if left blank) 1099 codes will<br>come from vouchers.                                                                                                    | Entry Required |
| TAMUS Part:   | 2 digits<br>Displays the campus code associated<br>with the selected vendor if it is a member<br>of the A&M University System.                                                                                                    |                |

|                 | - ···· <b>)</b> - · · · ·                                |
|-----------------|----------------------------------------------------------|
| Hold:           | l character<br>Indicates whether or not ('Y' or 'N') you |
|                 | wish to keep the system from                             |
|                 | processing process checks or State                       |
|                 | vouchers for payment to the vendor.                      |
| Disadv:         | 1 character ? Help Available                             |
|                 | Show whether or not the vendor is                        |
|                 | certified as a disadvantaged vendor.                     |
|                 | Values are:                                              |
|                 | Blank = Not HUB / Not Specified                          |
|                 | C = Certified HUB Business                               |
|                 | N = Not HUB                                              |
|                 | S = Self Declared HUB Business                           |
| Ethnic Orig:    | 3 characters ? Help Available                            |
|                 | Provides information about the ethnic                    |
|                 | origin of the vendor, where applicable.                  |
|                 | values are:                                              |
|                 | ASP = Asian Pacific<br>Diamh = Not Specified             |
|                 | Blank = Not Specified                                    |
|                 | DLK – Diack                                              |
|                 | CAU – Caucasian<br>HSD – Hisponio                        |
|                 | IIDr = Amorican Indian /                                 |
|                 | Nativo American                                          |
|                 | OTH - Other                                              |
|                 |                                                          |
| Gender:         | 1 character <b>? Help Available</b>                      |
|                 | Signifies whether the selected vendor is                 |
|                 | male (M) or woman (W) owned.                             |
| Freeze:         | 1 character                                              |
|                 | Indicates whether or not ('Y' or 'N') the                |
|                 | vendor has been frozen from any new                      |
|                 | activity.                                                |
| Bus Size:       | 1 character <b>? Help Available</b>                      |
|                 | Indicates if this vendor is considered a                 |
|                 | Large or Small size business.                            |
| TAMUS Employee: | 1 character                                              |
|                 | Indicates whether or not ('Y', 'N' or                    |
|                 | Blank) the vendor is an employee of the                  |
|                 | A&M University System.                                   |

|                                 | oris, com u                                                                                                    |
|---------------------------------|----------------------------------------------------------------------------------------------------|
| Ck Limit:                       | 1 digit <b>? Help Available</b><br>Displays a user-defined code that is<br>used to limit the amount on a single<br>check paid to a vendor. This is used to<br>help prevent large dollar keying errors.<br>NOTE: Check limit codes are maintained<br>on Screen 807. |
| Retain Months:                  | 2 digits<br>Number of months a vendor is left on<br>file after its last activity. If left blank, it<br>will default to an 18 month retention.                                                                                                    |
| Delete:                         | 1 character<br>Indicates whether or not ('Y' or 'N') the<br>vendor has been flagged for deletion by<br>the system.                                                                                                    |
| Established:<br>By:             | 8 digits<br>Indicates the date vendor was<br>established on the system.<br>6 characters                                                                                                    |
| Modified:                       | Provides the user ID of the person who<br>established vendor on the system.                                                                                                    |
| _                               | Displays the date the vendor's information was last modified.                                                                                                    |
| By:                             | 6 characters<br>Indicates the user ID of the person who<br>last modified the vendor's information.                                                                                                    |
| Additional Functions<br>PF KEYS | See the Appendix for explanations of the standard PF Keys.                                                                                                    |
| PF 6<br>Stats                   | <b>Stats</b><br>View additional vendor <u>statistics</u> and<br>audit information                                                                                                    |
| PF 9<br>Order                   | <b>Order</b><br>View / add/ modify the "Purchasing<br>Order From" information.                                                                                                    |
| PF 10<br>NxVn                   | <b>Next Vendor</b><br>View / add/ modify the <u>next vendor</u><br>identification number.                                                                                                    |

## Adding or Modifying Accounts Payable Vendor Information

As you know, vendors must be entered on-line and assigned a FAMIS ID number before their payments may be processed by the system. There are several screens in FAMIS that will allow you to enter vendor information on-line. Screen 205 is one of these screens. It is used by employees of the Accounts Payable offices to add or update vendor information on-line. This screen is limited in that it will not allow you to update the Purchasing Bid To information.

|                               |                      | v               |                  | · /                         |
|-------------------------------|----------------------|-----------------|------------------|-----------------------------|
| 205 Vendor A                  | P Add/Create         |                 |                  | 07/05/01 14:26              |
|                               | FOOD EQUIPM          | ENT SPECIALISTS | 3                | FY 2001 CC 02               |
| Screen:                       | Vendor: 17603277762  |                 | Page: 3          | 1 <more>&gt;&gt;&gt;</more> |
|                               |                      |                 |                  |                             |
| Name: FOOD EQ                 | UIPMENT SPECIALISTS_ |                 | PIN: 3           | 17603277762 002             |
| Send New Setup                | to TINS: _ Send C    | hanges to TINS: | :_ Tax-ID:       | 760327776                   |
| * Purch                       | asing Bid To         | * * 2           | Accounts Payable | e Remit To*                 |
| Address:                      |                      | Address:        | PO BOX 4555      |                             |
|                               |                      |                 |                  |                             |
|                               |                      |                 |                  |                             |
|                               |                      |                 |                  |                             |
| City:                         | State                | e: City:        | HOUSTON          | State: TX                   |
| Zip:                          | Country:             | Zip:            | 77210 4563 C     | ountry:                     |
| Phone:                        | Ext:                 | _ Phone:        |                  | Ext:                        |
| FAX:                          |                      | FAX:            |                  | Zone:                       |
| Contact:                      |                      | Contact:        |                  |                             |
|                               |                      |                 |                  |                             |
| Vendor Type: B                | U Ownership cd: _    | 1099: _         | TAMUS Part: _    | _ Hold: N                   |
| Disadv: _                     | Ethnic Orig:         | _ Gender: _     |                  | Freeze: N                   |
| Bus size:                     | TAMUS Employee: _    | Ck Limit: 0     | Retain Mths: 1   | 8 Delete: N                 |
|                               |                      |                 |                  | v:                          |
| Established: 1                | 1/30/2000 By: WARDO  | ZP MOdiffed     | . 5              | 2 •                         |
| Established: 1<br>Enter-PF1PF | 1/30/2000 By: WARDO  | PF6PF71         | PF8PF9PF1        | 0PF11PF12                   |

### Screen 205 - Vendor Accounts Payable Add/Create (Panel 1)

Screen 205 - Vendor Accounts Payable Add/Create (Panel 2)

| 205 Vendor Add/Modify            |                    | 07/05/01 14:27                        |
|----------------------------------|--------------------|---------------------------------------|
| FOOD EQUIE                       | MENT SPECIALISTS   | FY 2001 CC 02                         |
| Screen: Vendor: 1760327776       | 2 Page             | 2: 2 <<< <more></more>                |
|                                  |                    |                                       |
| Name: FOOD EQUIPMENT SPE         | CIALISTS           |                                       |
|                                  |                    |                                       |
| Vendor Type: BU Ownership Co     | de: _              |                                       |
| Texas Company: _ S               | SIC: Charter Nbr:  | ·                                     |
| Employ Agency: Securi            | ty: _ Busn Desc:   | ·                                     |
|                                  |                    |                                       |
| Sole Proprietor                  | /Partnership Data  |                                       |
| SSN/FEI: Name:                   |                    |                                       |
| SSN/FEI: Name:                   |                    | · · · · · · · · · · · · · · · · · · · |
|                                  |                    |                                       |
| Email Addr:                      |                    |                                       |
| Di                               | .sc Pay            |                                       |
| Terms Pe                         | erct Days Ind Days |                                       |
| Vendor:                          |                    |                                       |
| Payment:                         | FOB:               |                                       |
|                                  |                    |                                       |
| Established: 11/30/2000 By: WARI | 002P Modified:     | By:                                   |
| Enter-PF1PF2PF3PF4PF5            | 5PF6PF7PF8PF9F     | PF10PF11PF12                          |
| Hmenu Help EHelp                 | Stats I            | eft Right                             |

### BASIC STEPS

### Adding a New Vendor Record:

- Advance to Screen 205
- Type the new vendor number in the Vendor: field on the Action Line and press <br/><ENTER>. When a new vendor is being added the system will respond, "Vendor number not found -- enter modifications to add."
- Press <ENTER> to confirm that you wish to add this new vendor to the system.
- Type the vendor name and address in the space provided.
- Indicate the vendor type.
- Type additional data in the available fields, as desired.
- Press <ENTER> to add the vendor information to the system.

### Modifying an Existing Vendor Record:

- Advance to Screen 205.
- Type the vendor number in the Vendor: field on the Action Line.
- Press <ENTER> to display current vendor information.
- Type valid data in the available fields, as desired.
- Press <ENTER> to record the changes to the vendor's information on-line.

### **EXPLANATION OF VENDOR ENTRY PROCESSES**

### Vendor Search and Select

You can search for a particular vendor by typing its name or a portion of its name on the Action Line and pressing <ENTER>. A pop-up window will appear with a listing of all vendors on file with the specified characters in their name. An example would be entering the word "OFFFICE DEPO" on the Action Line to reveal the following information in the pop-up window: You may select a particular vendor by placing an 'X' next to its name and pressing <ENTER>. You may press PF4 to return to Screen 205 without selecting a vendor from this list.

| +                             |                                  | + |
|-------------------------------|----------------------------------|---|
| F0043 Mark Vendor with an 'X' | to select                        |   |
| Screen: Search: OFFICE D      | EPO Type: N (N,V)                |   |
| Inclu                         | de Frz/Del Vendors: N            |   |
|                               |                                  |   |
| Vendor Name                   | Vendor ID Alias Frz Del SHld HUB |   |
| _ OFFICE DEPOT                | 15929999541 N N N                |   |
| _ OFFICE DEPOT                | 15929999549 N N N                |   |
| _ OFFICE DEPOT CREDIT PLAN    | 1592999954A N N N                |   |
| _ OFFICE DEPOT INC            | 1599999548 N N N                 |   |
| _ OFFICE DEPOT, INC.          | 159999954B N N N                 |   |
|                               |                                  |   |
|                               |                                  |   |
|                               |                                  |   |
| ** End of List - 5 C          | ampus 01 Vendor(s) Found **      |   |
| PF4=Exit PF9=Bid PF           | 10=Remit PF11=Order PF12=Main    |   |
| +                             |                                  | + |
| Hmenu Help EHelp              | Stats NxVn Order Left Right      |   |

### Adding New Vendors to the System

The system will display the message "Vendor number not found – enter modifications to add" when you type a vendor ID number on the Action Line that is not currently found on the system. You should enter the vendor name, address, and type. Then press <ENTER> to record the new vendor ID on the system. If there is a vendor with the same social security number or federal employer identification number as the vendor ID that you enter on the Action Line, FAMIS will automatically pull in some of the vendor information. You may find this happens when you enter information for a vendor that is found in multiple cities. Typically, the only difference between the vendors will be the mailing address and the mail code (the 11<sup>th</sup> digit of the vendor ID number).

### EXPLANATION OF VENDOR ENTRY PROCESSES, cont'd

### **Temporary Vendors**

FAMIS allows you to set up a temporary vendor ID for those times when you do not have the state ID or tax ID number for your vendor at the time your order has been placed. To do this type 'T0' in the Vendor field on the Action Line and the system will automatically assign a temporary ID number for your vendor. When you receive the state ID and/or the tax ID for the vendor you can return to this screen and add the number as a note to the vendor's on-line information.

### **Comments on the Vendor Address**

You may use the space provided for the vendor's address to enter reasons that actions have been taken on a selected vendor (i.e. when they have been frozen). If you wish to enter a comment about your vendor, type an exclamation point (!) as the first character of the vendor address and then enter your text. *NOTE:* This process should not be used as a substitute for freezing or deleting a vendor as it relies strictly on manual procedures.

### FIELD DESCRIPTIONS

| Action Line Information | on:                                                                                                    |                |
|-------------------------|----------------------------------------------------------------------------------------------------|----------------|
| Vendor:                 | 11 digits<br>Identifies the ID number of the vendor<br>whose information you would like to<br>add to or modify on the system. | Entry Required |
| Screen Information:     |                                                                                                    |                |
| Name:                   | 50 characters<br>Displays the name of the vendor whose<br>information you would like to add to or<br>modify on the system.    | Entry Required |

#### FIELD DESCRIPTIONS, cont'd PIN: 14 digits Provides the State Vendor Identification number for the vendor whose information you would like to add to or modify on the system. Send New Setup to TINS: **Entry Required** 1 character Indicate if the setup information for a vendor is to be sent to TINS> This field will become blank again after processing a new mail code. Send Changes to TINS: 1 character **Entry Required** Indicate if this modified or additional information for the vendor is to be sent to TINS. This value will remain until a manual change has been made. Tax ID: 9 digits Identifies the vendor's tax ID number. Which is used to support 1099 payments and reporting. **Purchasing Bid To:** Address: 120 characters Provides the postal address to which all purchasing bid correspondence should be sent, as entered by the purchasing office. City: 20 characters Displays the city, as entered by the purchasing office, to which all purchasing bide correspondence should be sent. State: 2 characters Indicates the abbreviation for the state or province in which vendor is located, as entered by the purchasing office. 9 digits Zip: Signifies the zip code to which all purchasing bid correspondence should be sent, as entered by the purchasing office.

| Country:                  | 3 characters<br>Identifies the country in which the<br>vendor is located, if it is a foreign<br>county.                                                                                                    |                                  |
|---------------------------|----------------------------------------------------------------------------------------------------|----------------------------------|
| Phone:                    | 10 digits<br>Provides the area code and telephone<br>number at which the vendor can be<br>reached, as entered by the purchasing<br>office.                                                                                                    |                                  |
| Ext:                      | 4 digits<br>Indicates the extension number at which<br>the vendor can be reached.                                                                                                    |                                  |
| FAX:                      | 10 characters<br>Provides the area code and number at<br>which the vendor can receive FAX<br>transmissions, as entered by the<br>purchasing office.                                                                                                    |                                  |
| Contact:                  | 20 characters<br>Indicates the name of the person(s) to<br>contact regarding purchasing bid<br>correspondence.                                                                                                    |                                  |
| Accounts Payable Address: | Remit To:<br>120 characters                                                                                                    | Entry Required                   |
|                           | Identifies the mailing address to which<br>payments should be remitted. If you do<br>not type an address, this field will<br>default to the address entered in the<br>purchasing bid to field.                                                                                                    |                                  |
| City:                     | Identifies the mailing address to which<br>payments should be remitted. If you do<br>not type an address, this field will<br>default to the address entered in the<br>purchasing bid to field.<br>20 characters<br>Indicates the city in which the vendor is<br>located. If you do not type a city, this<br>field will default to the city entered in<br>the purchasing bid to field.                                                                                                    | Entry Required                   |
| City:<br>State:           | Identifies the mailing address to which<br>payments should be remitted. If you do<br>not type an address, this field will<br>default to the address entered in the<br>purchasing bid to field.<br>20 characters<br>Indicates the city in which the vendor is<br>located. If you do not type a city, this<br>field will default to the city entered in<br>the purchasing bid to field.<br>2 characters<br>Displays the abbreviation for the state<br>or province in which the vendor is<br>located. If you do not type a state code,<br>this field will default to the state entered<br>in the purchasing bid to field. | Entry Required<br>Entry Required |

| Country       | 3 characters                                                                                                    |
|---------------|----------------------------------------------------------------------------------------------------|
| Country.      | Displays the abbraviation for the                                                                                                    |
|               | country in which the wonder is located                                                                                                    |
|               | if the endlance is for a forester according                                                                                                    |
| DL            | In the address is for a foreign country.                                                                                                    |
| Phone:        | 10 digits                                                                                                    |
|               | Indicates the area code and telephone                                                                                                    |
|               | number at which vendor may be                                                                                                    |
|               | reached.                                                                                                    |
| T             | 1 aliana atana                                                                                                    |
| Ext:          |                                                                                                    |
|               | Provides the telephone extension                                                                                                    |
|               | number of the vendor.                                                                                                    |
| FAX:          | 10 characters                                                                                                    |
|               | Indicates the area code and number at                                                                                                    |
|               | which the vendor may receive $EAX$                                                                                                    |
|               | transmissions                                                                                                    |
|               | transmissions.                                                                                                    |
| Contact:      | 20 characters                                                                                                    |
|               | Indicates the name of the person(s) to                                                                                                    |
|               | contact regarding payment remittance.                                                                                                    |
|               | · · · · · · · · · · · · · · · · · · ·                                                                                                    |
| Vendor Type:  | 2 digits ? Help Available                                                                                                    |
|               | Displays the code that defines general                                                                                                    |
|               |                                                                                                    |
|               | characteristics about the selected                                                                                                    |
|               | characteristics about the selected vendor. Valid values are:                                                                                                    |
|               | characteristics about the selected<br>vendor. Valid values are:<br>BU = Business                                                                                                    |
|               | characteristics about the selected<br>vendor. Valid values are:<br>BU = Business<br>EM = Employee                                                                                                    |
|               | characteristics about the selected<br>vendor. Valid values are:<br>BU = Business<br>EM = Employee<br>FA = Federal Agency                                                                                                    |
|               | characteristics about the selected<br>vendor. Valid values are:<br>BU = Business<br>EM = Employee<br>FA = Federal Agency<br>FC = Foreign Corporation                                                                                                    |
|               | characteristics about the selected<br>vendor. Valid values are:<br>BU = Business<br>EM = Employee<br>FA = Federal Agency<br>FC = Foreign Corporation<br>FG = Foreign Government                                                                                                    |
|               | characteristics about the selected<br>vendor. Valid values are:<br>BU = Business<br>EM = Employee<br>FA = Federal Agency<br>FC = Foreign Corporation<br>FG = Foreign Government<br>FI = Foreign Individual                                                                                                    |
|               | characteristics about the selected<br>vendor. Valid values are:<br>BU = Business<br>EM = Employee<br>FA = Federal Agency<br>FC = Foreign Corporation<br>FG = Foreign Government<br>FI = Foreign Individual<br>EY = Foreign Partner Yes                                                                                                    |
|               | characteristics about the selected<br>vendor. Valid values are:<br>BU = Business<br>EM = Employee<br>FA = Federal Agency<br>FC = Foreign Corporation<br>FG = Foreign Government<br>FI = Foreign Individual<br>FY = Foreign Partner Yes<br>IN = Individual                                                                                                    |
|               | characteristics about the selected<br>vendor. Valid values are:<br>BU = Business<br>EM = Employee<br>FA = Federal Agency<br>FC = Foreign Corporation<br>FG = Foreign Government<br>FI = Foreign Individual<br>FY = Foreign Partner Yes<br>IN = Individual                                                                                                    |
|               | characteristics about the selected<br>vendor. Valid values are:<br>BU = Business<br>EM = Employee<br>FA = Federal Agency<br>FC = Foreign Corporation<br>FG = Foreign Government<br>FI = Foreign Individual<br>FY = Foreign Partner Yes<br>IN = Individual<br>LO = Local Area Business                                                                                                    |
|               | characteristics about the selected<br>vendor. Valid values are:<br>BU = Business<br>EM = Employee<br>FA = Federal Agency<br>FC = Foreign Corporation<br>FG = Foreign Government<br>FI = Foreign Individual<br>FY = Foreign Partner Yes<br>IN = Individual<br>LO = Local Area Business<br>NP = Non-Profit Organization                                                                                                    |
|               | characteristics about the selected<br>vendor. Valid values are:<br>BU = Business<br>EM = Employee<br>FA = Federal Agency<br>FC = Foreign Corporation<br>FG = Foreign Government<br>FI = Foreign Individual<br>FY = Foreign Partner Yes<br>IN = Individual<br>LO = Local Area Business<br>NP = Non-Profit Organization<br>OP = Other Public Entities                                                                                                    |
|               | characteristics about the selected<br>vendor. Valid values are:<br>BU = Business<br>EM = Employee<br>FA = Federal Agency<br>FC = Foreign Corporation<br>FG = Foreign Government<br>FI = Foreign Individual<br>FY = Foreign Partner Yes<br>IN = Individual<br>LO = Local Area Business<br>NP = Non-Profit Organization<br>OP = Other Public Entities<br>SA = Texas State Agency                                                                                                    |
|               | characteristics about the selected<br>vendor. Valid values are:<br>BU = Business<br>EM = Employee<br>FA = Federal Agency<br>FC = Foreign Corporation<br>FG = Foreign Government<br>FI = Foreign Individual<br>FY = Foreign Partner Yes<br>IN = Individual<br>LO = Local Area Business<br>NP = Non-Profit Organization<br>OP = Other Public Entities<br>SA = Texas State Agency<br>ST = Student                                                                                                    |
|               | characteristics about the selected<br>vendor. Valid values are:<br>BU = Business<br>EM = Employee<br>FA = Federal Agency<br>FC = Foreign Corporation<br>FG = Foreign Government<br>FI = Foreign Individual<br>FY = Foreign Partner Yes<br>IN = Individual<br>LO = Local Area Business<br>NP = Non-Profit Organization<br>OP = Other Public Entities<br>SA = Texas State Agency<br>ST = Student<br>UN = Unknown                                                                                                    |
|               | characteristics about the selected<br>vendor. Valid values are:<br>BU = Business<br>EM = Employee<br>FA = Federal Agency<br>FC = Foreign Corporation<br>FG = Foreign Government<br>FI = Foreign Individual<br>FY = Foreign Partner Yes<br>IN = Individual<br>LO = Local Area Business<br>NP = Non-Profit Organization<br>OP = Other Public Entities<br>SA = Texas State Agency<br>ST = Student<br>UN = Unknown<br>US = United States Vendor                                                                                                    |
|               | characteristics about the selected<br>vendor. Valid values are:<br>BU = Business<br>EM = Employee<br>FA = Federal Agency<br>FC = Foreign Corporation<br>FG = Foreign Government<br>FI = Foreign Individual<br>FY = Foreign Partner Yes<br>IN = Individual<br>LO = Local Area Business<br>NP = Non-Profit Organization<br>OP = Other Public Entities<br>SA = Texas State Agency<br>ST = Student<br>UN = Unknown<br>US = United States Vendor                                                                                                    |
| Ownership cd: | characteristics about the selected<br>vendor. Valid values are:<br>BU = Business<br>EM = Employee<br>FA = Federal Agency<br>FC = Foreign Corporation<br>FG = Foreign Government<br>FI = Foreign Individual<br>FY = Foreign Partner Yes<br>IN = Individual<br>LO = Local Area Business<br>NP = Non-Profit Organization<br>OP = Other Public Entities<br>SA = Texas State Agency<br>ST = Student<br>UN = Unknown<br>US = United States Vendor<br>1  characters <b>? Help Available</b>                                                                                                |
| Ownership cd: | characteristics about the selected<br>vendor. Valid values are:<br>BU = Business<br>EM = Employee<br>FA = Federal Agency<br>FC = Foreign Corporation<br>FG = Foreign Government<br>FI = Foreign Individual<br>FY = Foreign Partner Yes<br>IN = Individual<br>LO = Local Area Business<br>NP = Non-Profit Organization<br>OP = Other Public Entities<br>SA = Texas State Agency<br>ST = Student<br>UN = Unknown<br>US = United States Vendor                                                                                                    |
| Ownership cd: | characteristics about the selected<br>vendor. Valid values are:<br>BU = Business<br>EM = Employee<br>FA = Federal Agency<br>FC = Foreign Corporation<br>FG = Foreign Government<br>FI = Foreign Individual<br>FY = Foreign Partner Yes<br>IN = Individual<br>LO = Local Area Business<br>NP = Non-Profit Organization<br>OP = Other Public Entities<br>SA = Texas State Agency<br>ST = Student<br>UN = Unknown<br>US = United States Vendor<br>1 characters <b>? Help Available</b><br>Provides the code that defines the type<br>of individual(s) that own the selected            |
| Ownership cd: | characteristics about the selected<br>vendor. Valid values are:<br>BU = Business<br>EM = Employee<br>FA = Federal Agency<br>FC = Foreign Corporation<br>FG = Foreign Government<br>FI = Foreign Individual<br>FY = Foreign Partner Yes<br>IN = Individual<br>LO = Local Area Business<br>NP = Non-Profit Organization<br>OP = Other Public Entities<br>SA = Texas State Agency<br>ST = Student<br>UN = Unknown<br>US = United States Vendor<br>I characters <b>? Help Available</b><br>Provides the code that defines the type<br>of individual(s) that own the selected<br>vendor. |

| 1099:        | 1 character <b>? Help Available</b><br>Indicates whether ('Y') all vouchers<br>should be pulled for 1099 purposes or<br>whether (if left blank) 1099 codes will<br>come from vouchers.                                                                                                    | Entry Required |
|--------------|----------------------------------------------------------------------------------------------------|----------------|
| TAMUS Part:  | 2 digits<br>Displays the campus code associated<br>with the selected vendor if it is a member<br>of the A&M University System.                                                                                                    |                |
| Hold:        | 1 character<br>Indicates whether or not ('Y' or 'N') you<br>wish to keep the system from<br>processing process checks or State<br>vouchers for payment to the vendor.                                                                                                    |                |
| Disadv:      | 1 character? Help AvailableShow whether or not the vendor is<br>certified as a disadvantaged vendor.<br>Values are:Blank= Not HUB / Not SpecifiedC= Certified HUB BusinessN= Not HUBS= Self Declared HUB Business                                                                                        |                |
| Ethnic Orig: | 3 characters <b>? Help Available</b><br>Provides information about the ethnic<br>origin of the vendor, where applicable.<br>Values are:<br>ASP = Asian Pacific<br>Blank = Not Specified<br>BLK = Black<br>CAU = Caucasian<br>HSP = Hispanic<br>IND = American Indian /<br>Native American<br>OTH = Other |                |
| Gender:      | 1 character <b>? Help Available</b><br>Signifies whether the selected vendor is<br>male (M) or woman (W) owned.                                                                                                    |                |
| Freeze:      | 1 character<br>Indicates whether or not ('Y' or 'N') the<br>vendor has been frozen from any new<br>activity.                                                                                                    |                |

| Bus Size:                       | 1 character? Help AvailableIndicates if this vendor is considered aLarge or Small size business.                                                                                                    |
|---------------------------------|----------------------------------------------------------------------------------------------------|
| TAMUS Employee:                 | l character<br>Indicates whether or not ('Y', 'N' or<br>Blank) the vendor is an employee of the<br>A&M University System.                                                                                                    |
| Ck Limit:                       | 1 digit <b>? Help Available</b><br>Displays a user-defined code that is<br>used to limit the amount on a single<br>check paid to a vendor. This is used to<br>help prevent large dollar keying errors.<br>NOTE: Check limit codes are maintained<br>on Screen 807. |
| Retain Mths:                    | 2 digits<br>Number of months a vendor is left on<br>file after its last activity. If left blank, it<br>will default to an 18 month retention.                                                                                                    |
| Delete:                         | l character<br>Indicates whether or not ('Y' or 'N') the<br>vendor has been flagged for deletion by<br>the system.                                                                                                    |
| Established:                    | 8 digits<br>Indicates the date vendor was<br>established on the system.                                                                                                    |
| By:                             | 6 characters<br>Provides the user ID of the person who<br>established vendor on the system.                                                                                                    |
| Modified:                       | 8 digits<br>Displays the date the vendor's<br>information was last modified.                                                                                                    |
| By:                             | 6 characters<br>Indicates the user ID of the person who<br>last modified the vendor's information.                                                                                                    |
| Additional Functions<br>PF KEYS | See the Appendix for explanations of the standard PF Keys.                                                                                                    |
| PF 6<br>Stats                   | <b>Stats</b><br>View additional vendor <u>statistics</u> and<br>audit information                                                                                                    |

| PF 9  | Order                                     |
|-------|-------------------------------------------|
| Order | View / add/ modify the "Purchasing        |
|       | Order From" information.                  |
|       |                                           |
| PF 10 | Next Vendor                               |
| NxVn  | View / add/ modify the <u>next vendor</u> |
|       | identification number.                    |

## Vendor ACH Data

Screen 207 is used to maintain the vendor ACH information. This screen is used to enter ACH information for both local and state vendors.

If the vendor is a state vendor, and the "Send to TINS" flag is set to 'Y' then the information will be sent to TINS when added. Any changes to the information will also be passed to TINS if the flag is set to 'Y'.

Screen 201 may be used to send the information to TINS if the flag was not set to 'Y' before entering the date.

TAMUS Member Parts that are not using the Purchasing Module will need to use Screen Screen 207. New screens will not be added in the 100 range to replicate Screen 207.

### NOTE: Update access to this screen should be restricted,

### Screen 207 - Vendor ACH Data

| 207 Vendor ACH Information                | 07/12/01 14:00     |
|-------------------------------------------|--------------------|
|                                           | FY 2001 CC 01      |
| Screen: Vendor: 29999999999 JANNA MURPHY  |                    |
| PIN: 2999999999                           |                    |
|                                           |                    |
| Send to TINS: _                           |                    |
|                                           |                    |
| Routing Number: 333333333                 |                    |
| Account Number: 111111111 Account Type: ( | C Trans Type: PPD_ |
|                                           |                    |
| Prenote Sent Dt: Prenote Override:        | Y Dt: 12/11/2000   |
| ACH Start Dt: 12/11/2000 ACH Override: 1  | Y                  |
|                                           |                    |
| Email Addr:                               |                    |
|                                           |                    |
|                                           |                    |
|                                           |                    |
|                                           |                    |
| * Vendor Change Information               | *                  |
| Established: 01/31/1995 Added By          | : K156JKB3         |
| Date Modified: 05/01/2001 Modified By     | : WILP01P          |
| Enter-PF1PF2PF3PF4PF5PF6PF7PF8-           | PF9PF10PF11PF12    |
| Hmenu Help EHelp                          |                    |

### **EXPLANATION OF VENDOR ACH DATA**

Type a valid vendor identification number or name in the Vendor: field and press <ENTER>. You may also type an '\*' in this field to view a list of vendors. Select the desired vendor's name by typing an 'X' in the field to the left of the vendor's name and press <ENTER>.

### New Fields:

Send to TINS: Values 'Y' or 'N'

This flag works similarly to the two 'Send xxxx to TINS' flags on Screen 203, but is a different field. It may be set differently from the ones on Screen 203.

Example: if you have ACH set one way at the state for state payments, but want local payments sent to different ACH routing. A different mail code should be set up for state and for local.

*Routing Number:* ACH bank's number used for routing

Account Number: agency account number with ACH bank

Account Type: C - CHECKING ACCOUNT S - SAVINGS ACCOUNT

Trans Type:ACH codes: Commercial vs PersonalCCDPMT TO COMMERCIAL VNDRSCCD+PMT TO COMMERCIAL VNDRSPPDPMT TO PERSONAL ACCTPPD+PMT TO PERSONAL ACCT

### Prenotes

A 'Prenote' is a zero-dollar ACH record that FAMIS sends to the ACH system as a test of the bank routing and account data. When routing information is entered for a vendor, this triggers the sending of a Prenote. FAMIS will not send any actual ACH records within 14 days of sending the test Prenote. The default for Prenote testing is to 'Send' the data. You have the ability to override the sending of the Prenote data by using the override fields as described.

If you change the Routing Number, Account Number, Account Type or Trans Type, the Prenote Sent Date will be reset.

If the Prenote Override field is not 'Y' and the Prenote Sent Date is not set, or one of the four fields above are changed, you will also get a pop-up confirmation window asking if you want to send a Prenote to the bank.

| Prenote Sent Date: | reflects the date a Prenote was sent             |
|--------------------|--------------------------------------------------|
| Prenote Override:  | 'Y' to override the default of sending a Prenote |

*Dt:* (*Override Date*): Date the Override was set

| ACH Start Dt: | reflects the first date that vouchers pulled into cycle will<br>be eligible to be sent by ACH.                                                      |
|---------------|----------------------------------------------------------------------------------------------------|
| ACH Override: | 'Y' to override the sending of ACH for a vendor –<br>keeps the routing information available. Checks will be<br>created for the vendor until reset. |
| Email Addr:   | Email address for the vendor – not currently used.                                                                                                  |

### Security

Screen 207 data is controlled by element security. Unless element security #8, ACH Information, is 'A' (update access), you will only see blank fields. This is to protect critical bank routing data from being visible unless specific security clearance is granted through use of element security #8. A user must also have update access to modify data on Screen 207. If a user needs inquiry access to Screen 207, they must have 'A' on element #8 and inquiry access to Screen 207.

Security access to data on Screen 207 affects user access to Screen 201 also. However, if security access to Screen 201 is more restrictive, then the more restrictive prevails.

### Deletes

To delete any information on Screen 207, blank out the fields.

### BASIC STEPS

- Advance to Screen 207.
- Type a valid vendor's name in the Vendor: field and press <ENTER>.
- Include bank processing information in the fields provided and press <ENTER> to record.

### FIELD DESCRIPTIONS

#### Action Line Information:

Vendor:

11 digits Enter a valid vendor identification number. After entering the number, the name will also be displayed. **Entry Required** 

| FIELD DESCRIPTIONS, cont'd |                                                                                                    |
|----------------------------|----------------------------------------------------------------------------------------------------|
| PIN:                       | 11 digits<br>Identifies the vendor's <u>personal</u><br>identification number.                                                                                                    |
| Screen Information:        |                                                                                                    |
| Send to TINS:              | 1 character<br>Indicate with 'Y' (Yes) or 'N' (No) if this<br>is to be fed electronically to TINS.                                                                                                    |
| Routing Number:            | 9 digits<br>Include the bank's ACH routing <u>number</u> .                                                                                                    |
| Account Number:            | 15 digits<br>Identify the agency account number<br>with the ACH bank.                                                                                                    |
| Account Type:              | 1 character<br>Specify the <u>account</u> type to be used for<br>processing the payment.<br>C = Checking Account<br>S = Savings Account                                                                         |
| Trans Type:                | 4 characters<br>Enter the payment <u>transaction</u> type:<br>Valid values are:<br>CCD = Pmt to Commercial Vndrs<br>CCD+ = Pmt to Commercial Vndrs<br>PPD = Pmt to Personal Acct<br>PPD+ = Pmt to Personal Acct |
| Prenote Sent Dt:           | 8 digits (mm/dd/yyyy)<br>If a prenote is sent, displays the <u>date</u> it<br>was sent to the bank.                                                                                                    |
| Prenote Override:          | 1 character<br>Type 'Y' to override the default of<br>sending a prenote.                                                                                                    |
| Dt:                        | 8 digits (mm/dd/yyyy)<br>Displays the <u>date</u> the prenote override<br>flag was set.                                                                                                    |
| ACH Start Dt:              | 8 digits<br>Displays the ACH ( <u>Automated Clearing</u><br><u>House</u> ) date pulled into cycle. This is<br>first <u>date</u> that vouchers pulled into cycle<br>will be eligible to be sent by ACH.          |
# FIELD DESCRIPTIONS, cont'd

| ACH Override:                 | 1 character<br>Enter 'Y' to override the sending of<br>ACH ( <u>Automated Clearing House</u> )for a<br>vendor. This keeps the routing<br>information available. Checks will be<br>created for the vendor until reset. |
|-------------------------------|----------------------------------------------------------------------------------------------------|
| Email Addr:                   | 50 characters/digits<br>Displays the vendor's email <u>address</u> .                                                                                                    |
| Vendor Change<br>Information: |                                                                                                    |
| Established:                  | 8 digits (mm/dd/yyyy)<br>Shows the date the vendor was added<br>to FAMIS.                                                                                                    |
| Added By:                     | 8 characters/digits<br>Indicates the FAMIS user ID of the<br>person who added the vendor<br>information to FAMIS.                                                                                                    |
| Date Modified:                | 8 digits (mm/dd/yyyy)<br>Shows the last date the vendor<br>information was modified.                                                                                                    |
| Modified By:                  | 8 characters/digits<br>Displays the FAMIS user ID of the<br>person who last modified the vendor<br>information.                                                                                                    |
| Additional Functions          |                                                                                                    |
| PF KEYS                       | See the Appendix for an explanation of the standard PF Keys.                                                                                                    |

# State Vendor Hold Maintenance

If a vendor owes money to a TAMUS System Part, and that vendor's name is not on the State Vendor Hold list, you may use Screen 209 to submit the vendor's information to the State for inclusion on their Vendor State Hold list.

Once the vendor has paid the money owed, use this screen once again to submit a release request to the State to remove the vendor's name from the Vendor State Hold list. Type 'Y' in the Release: field, the effective date the vendor's name is to be removed from the State Vendor Hold list, and include any pertinent notes that would explain why the vendor should be released.

NOTE: You may only use a Hold Reason code for which you are authorized to submit.

| 209 State Vendor Hold Maint CAKES             | BY DAMON                         | 07/06/01                | 12:28 |  |
|-----------------------------------------------|----------------------------------|-------------------------|-------|--|
|                                               |                                  | FY 2001                 | CC AA |  |
| Screen: Vendor: 17466852210                   | ndor: 17466852210 CAKES BY DAMON |                         |       |  |
|                                               | PIN: 17466                       | 852211                  |       |  |
| Hold: Y                                       |                                  |                         |       |  |
|                                               |                                  | ++                      |       |  |
| Hold Reason: 520                              |                                  | All changes, except the |       |  |
|                                               |                                  | NOTE field, are sent to |       |  |
| Effective Date: 07/06/2001                    |                                  | TINS                    |       |  |
|                                               |                                  | ++                      |       |  |
| Liability Amount: 1500.00                     |                                  |                         |       |  |
|                                               |                                  |                         |       |  |
| Release: _                                    |                                  |                         |       |  |
|                                               |                                  |                         |       |  |
| Release Date:                                 |                                  |                         |       |  |
|                                               |                                  |                         |       |  |
| Note:                                         |                                  |                         |       |  |
| t                                             |                                  |                         |       |  |
| Vendor Chang                                  | e informatio                     | on                      | ^     |  |
| Established: 11/02/2000                       | A                                | dded By: CHAMU2T        |       |  |
| Date Modified: 07/06/2001                     | Modi                             | fied By: KAK156         |       |  |
| Enter-PF1PF2PF3PF4PF5PF6PF7PF8PF9PF10PF11PF12 |                                  |                         |       |  |
| Hmenu Help EHelp                              |                                  |                         |       |  |

Screen 209 - State Vendor Hold Maintenance

# VENDOR HOLD MAINTENANCE PROCESSES

Type a valid vendor identification number or name in the Vendor: field and press <ENTER>. You may also type an '\*' in this field to view a list of vendors. Select the desired vendor's name by typing an 'X' in the field to the left of the vendor's name and press <ENTER>.

To place request that a vendor be placed on hold, enter 'Y' in the Hold: field, enter the appropriate code explaining why the vendor is being placed on hold, the date the hold should become effective, and the amount of money owed.

Page III-42

# BASIC STEPS

- Advance to Screen 209.
- Type a valid vendor's identification number in the Vendor: field and press <ENTER>. If the number is not known, you may type the name of the vendor, and select the vendor's name from the pop-up window and press <ENTER> to pass back the correct number to the Vendor: field.
- Enter 'Y' in the Hold: field.
- Include the Hold Reason Code explaining why a vendor is being placed on hold. Type '?' in this field, or press PF2, to view allowable codes.
- Type the effective date that the Hold is to become effective.

# FIELD DESCRIPTIONS

| Action Line Information | on:                                                                                                    |
|-------------------------|----------------------------------------------------------------------------------------------------|
| Vendor:                 | 11 digitsEntry RequiredEnter a valid vendor identificationnumber. After entering the number, thename will also be displayed, along withthe vendor's PIN number.                                                                                                    |
| Screen Information:     |                                                                                                    |
| Hold:                   | 1 character<br>Type 'Y' to request that a vendor be<br>placed on hold with the State.                                                                                                    |
| Hold Reason:            | 3 digits<br>Include the code designating the reason<br>the vendor is being placed on hold.<br>Valid codes include:<br><u>Rsn</u> Description Agency Agency Name<br><u>505</u> NATL DEFENSE/DIRECT STUDE 751 TX A&M UNIV-COMMERCE<br>505 NATL DEFENSE/DIRECT STUDE 751 TX A&M UNIV-COMMERCE<br>516 LOAN PAYMENT DEFAULT 711 TEXAS A&M UNIVERSITY<br>520 LOAN PAYMENT DEFAULT 711 TEXAS A&M UNIVERSITY<br>521 NATL DEFENSE/DIRECT STUDE 715 PRAIRIE VIEW A&M UNIVERSI<br>523 LOAN PAYMENT DEFAULT 760 TEXAS A&M UNIV-CORPUS CHR<br>605 DEL REPMT OF EMERGENCY LO 761 TEXAS A&M INTERNATIONAL U<br>608 DELINQ CONTRACT PMTS & EX 727 TEXAS TRANSPORTATION INST<br>630 DELINQUENT TUITION AND FE 711 TEXAS A&M UNIVERSITY<br>630 DELINQUENT TUITION AND FE 718 TX A&M UNIV AT GALVESTON<br>631 DEL REPMT OF EMERGENCY LO 718 TX A&M UNIV AT GALVESTON |
| Effective Date:         | 8 digits (mm/dd/yyyy)<br>Indicate the date the hold is to become<br>effective.                                                                                                    |
| Liability Amount:       | 14 digits<br>Identify the amount of money the<br>vendor owes.                                                                                                    |

| FIELD DESCRIPT       | 'IONS, cont'd                                                                                                    |
|----------------------|----------------------------------------------------------------------------------------------------|
| Release:             | 1 character<br>Type 'Y' to submit a request to the State<br>that the hold be removed from the<br>specified vendor. |
| Release Date:        | 8 digits<br>Indicate the date the hold on the vendor<br>is to be removed.                                          |
| Note:                | 50 characters<br>Include any documentation needed to<br>explain the release.                                       |
| Vendor Change Info   | ormation:                                                                                                    |
| Established:         | 8 digits<br>Shows the date the vendor was added<br>to FAMIS.                                                       |
| Added By:            | 8 characters/digits<br>Indicates the FAMIS user ID of the<br>person who added the vendor<br>information to FAMIS.  |
| Date Modified:       | 8 digits<br>Shows the date the vendor information<br>was modified.                                                 |
| Modified By:         | 8 digits<br>Displays the FAMIS user ID of the<br>person who modified the vendor<br>information.                    |
| Additional Functions |                                                                                                    |
| PT KEYS              | See the Appendix for an explanation of the standard PF Keys.                                                       |

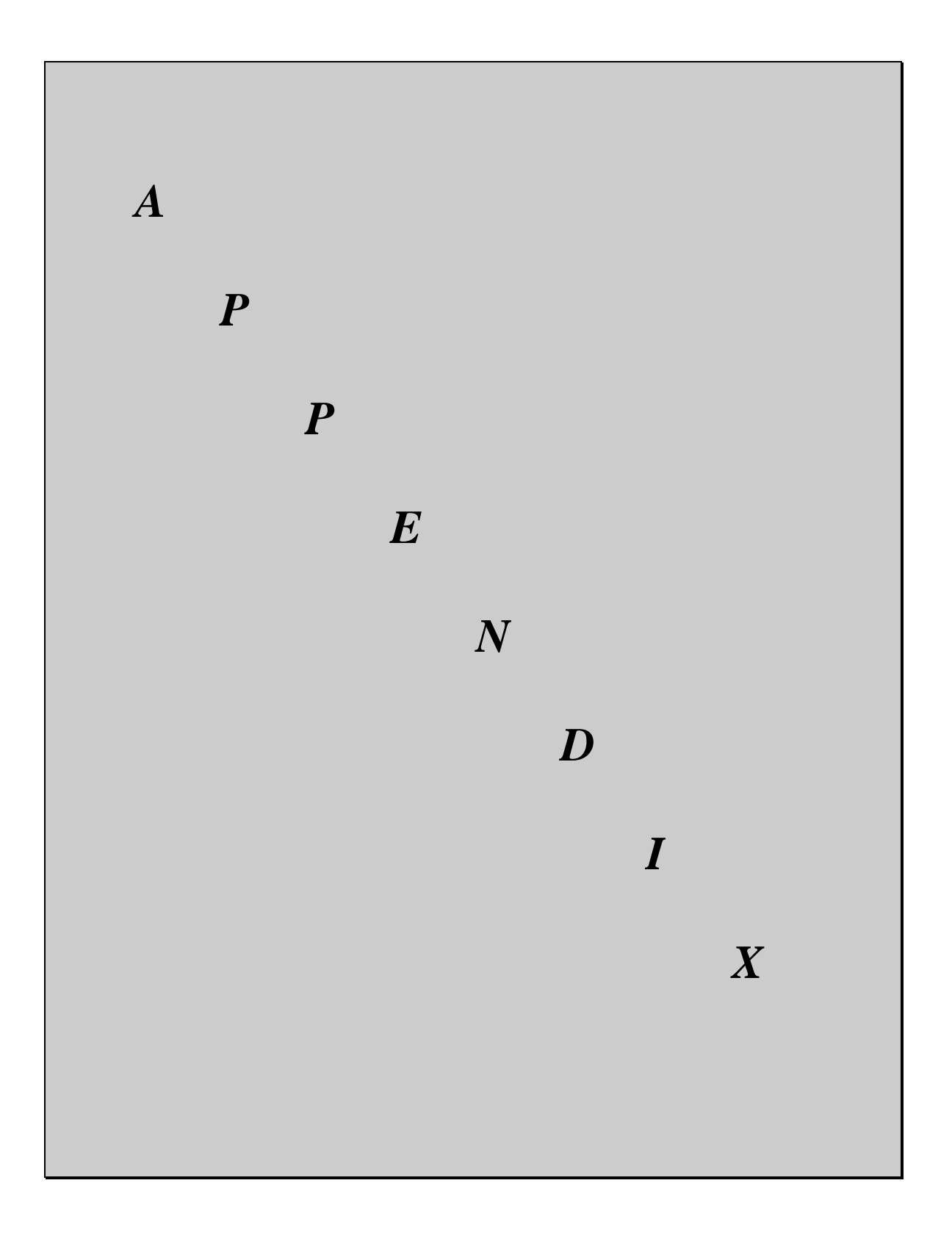

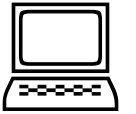

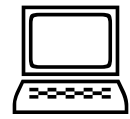

Listed below are general instructions that will make your job easier as you use FAMIS to input or view document information. Please become familiar with the information in this reference as it can make your navigation in FAMIS more efficient.

#### 3270 EMULATION KEYS

Special keys and key combinations must be used when working with FAMIS. These keys are known as 3270 emulation keys and may be defined differently by each 3270 terminal or PC emulation software that you are using. Contact your computer support person if you do not know how to identify the following keys on your computer.

### PF Keys

When a key is listed as **PFn**, PF represents <u>Program Function</u>. Many PCs use the function keys labeled **Fn** for these PF keys. Others have special combinations of keys to represent the PF keys, for example, a combination of the ALT key and the number 1 will represent the PF1 key.

At the bottom of the FAMIS screens, there are PF keys listed that can assist in the use of the screen. For example, on Screen 104, Voucher Create, the bottom of the screen shows the PF10 with the word 'Desc' under it. This means that by pressing the PF10 key, a longer description may be entered.

### TAB and BACKTAB Keys

Use the **TAB** and **BACKTAB** keys on a 3270 terminal to move from field to field. This will position the cursor at the start of each field. Most PCs have a key labeled TAB, while the BACKTAB is a combination of the SHIFT/TAB keys.

Using the arrow keys, instead of the TAB keys, to move around the screen may lock the computer keyboard. Use the RESET key, then the TAB key, to position the cursor and unlock the keyboard.

#### CLEAR Key

The **CLEAR** key on many PC keyboards is the **PAUSE** key. This key is often used to clear, or refresh, the screen before typing.

#### **RESET Key**

After pressing  $\langle \text{ENTER} \rangle$  to process data information, note the status bar at the bottom of the screen. When the system is processing information, the symbol "**X**()" or  $\mathbb{Z}$  will appear. You cannot enter additional information until the system is finished processing. If any other symbols appear, press your **RESET** key -- often the **ESCAPE** key on a PC.

#### ERASE END OF FIELD Key

To erase all the information in a field with one stroke, the **ERASE EOF** key on a 3270 keyboard is helpful. For example, a vendor name is held in context when moving from screen to screen. To change to a different vendor, use this key and the current vendor name in the Action Line will be removed. Now the new vendor name can be input. On most PCs, the correct key to use is the **END** key on the numeric keypad.

#### HOME Key

From anywhere on the screen, the most efficient way to take the cursor back to the Screen: field on the Action Line is by pressing certain keys. For the 3270 terminals, the correct combination is the **ALT/RULE** keys. On most PCs, the **HOME** key on the numeric keypad will work.

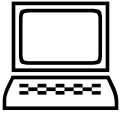

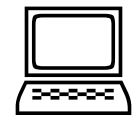

#### ACTION LINE/CONTEXT

The *Action Line* is usually the first line of information on each screen. The screen field is used to navigate from screen to screen by entering the number of the screen desired. Fields such as screen, vendor, voucher number, and account are found on the Action Line.

Data that is entered on the Action Line will be carried in 'context' from screen to screen until changed. For example, the GL account number 032365 is entered on the action line of the screen below. That account will be carried in 'context' until the user keys a different account in the field.

The **<ENTER**> key <u>must</u> be pressed after entering *Action Line* data. If a user does not follow this step, all information entered on the screen may be lost and must be re-entered. After pressing **<ENTER**>, a message will be given at the top of the screen asking for modifications or providing further processing instructions.

| F0002 Record has been successfully added |                  |
|------------------------------------------|------------------|
| 002 GL 6 Digit                           | 03/03/94 14:56   |
| •                                        | FY 1994 CC AA    |
| Screen: Account: 032365                  | NAVSO, INC.      |
|                                          |                  |
| Account Title: NAVSO, INC                |                  |
| Resp Person: 999999999 DOE, JANE         | Old Acct:        |
| Year-end Process: F Reclassify: _        | Reporting Group: |
| Fund Group: FG Sub Fund Group: DF        | Sub-Sub: GP      |
|                                          |                  |

#### MESSAGE LINE

The line above the Action Line is used to display messages to the user. These messages may be processing messages, such as the one below, or error messages, such as 'F6120 Insufficient BBA for encumbrances'.

F6537 Please enter a valid six digit GL account
 002 GL 6 Digit
 01/20/92 11:26

#### SCROLLING THROUGH DATA

Pressing the **<ENTER>** key will scroll through information listed on a screen. On some screens, there are PF keys to use to scroll forward, backward, left and right. These PF keys are displayed at the bottom on the screens with that function.

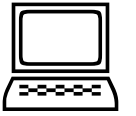

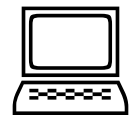

#### <u>HELP</u>

HELP functions are available for many screen fields in FAMIS. Placing a "?" in the blank beside the desired field and hitting <ENTER> will access a pop-up window with specified field information. Another way is to place your cursor in the desired field and press the **F2** key.

To get out of the HELP function, either select a value and press <ENTER> or hit the **PF4** key. The distinction on which key to use will normally be designated in the pop-up window (EX: **PF4** = Exit).

#### ESCAPING FROM A POP-UP WINDOW

When in a pop-up window, pressing **PF4** will usually take you back to the original screen. There are a few screens when pressing <ENTER> will take you back to the original screen.

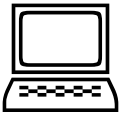

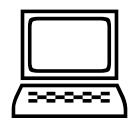

# FIELD HELP USING THE F2 PROGRAM FUNCTION KEY

On selected fields, additional information can be displayed using the F2 program function key. This HELP information is accessed by moving the cursor to the field in question and pressing the F2 Key.

### Screen 002 - GL 6 Digit

| F0002 Record has been successfully added |                  |
|------------------------------------------|------------------|
| 002 GL 6 Digit                           | 03/03/94 14:56   |
| •                                        | FY 1994 CC AA    |
| Screen: Account: 032365                  | NAVSO, INC.      |
|                                          |                  |
| Account Title: NAVSO, INC                |                  |
| Resp Person: 999999999 DOE, JANE         | Old Acct:        |
| Year-end Process: F Reclassify: _        | Reporting Group: |
| Fund Group: FG Sub Fund Group: DF        | Sub-Sub: GP      |
|                                          |                  |
| Default Bank: 00001 Override: Y          | SL Mapped Count: |
| Alternate Banks: 00002                   | Security:        |
|                                          |                  |

The first help screen describes the field; pressing <ENTER> will display the valid values for the field.

| Search Criteria: A                    | CC Type, I (N-Name -                       | (-TD) |     |
|---------------------------------------|--------------------------------------------|-------|-----|
| Search Criteria. A                    |                                            |       |     |
| Ir                                    | Clude FRS: Y (Y,N) Include FFX: N (Y       | ,N)   |     |
| Sub                                   |                                            |       |     |
| Sel Dept Dept                         | Department Name                            | FRS   | FFX |
| _ ACCN                                | ACADEMIC COMPUTING CENTER                  | Y     | N   |
| _ ACCT                                | ACCOUNTING                                 | Y     | Y   |
| _ ADRC                                | OFFICE OF ADMISSIONS AND RECORDS           | Y     | Y   |
| _ ADRC HAMC                           | HARRINGTON MEDIA CENTER                    | Y     | N   |
| _ AECN                                | CENTER FOR ACADEMIC ENHANCEMENT            | Y     | Y   |
|                                       |                                            |       |     |
| Select a I                            | Select a Dept or Press <pf4> to Quit</pf4> |       |     |
| · · · · · · · · · · · · · · · · · · · |                                            |       |     |

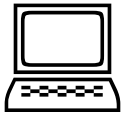

**INSTRUCTION PAGE** 

# **QUESTION MARK (?) HELP**

FAMIS also provides information about selected fields through the Question Mark (?) Help facility. This HELP information may be accessed by typing a question mark (?) in the field in question and pressing the <ENTER> key.

A pop-up window is displayed with the valid values for the field. By placing an 'X' next to the desired value, that value is passed to the main screen. This is the Passback feature.

Screen 002 - GL 6 Digit

| F0002 Record has been successfully added           |
|----------------------------------------------------|
| 002 GL 6 Digit 03/03/94 14:56                      |
| • FY 1994 CC AA                                    |
| Screen: Account: 032365 NAVSO, INC.                |
|                                                    |
| Account Title: NAVSO, INC                          |
| Resp Person: 999999999 DOE, JANE Old Acct:         |
| Year-end Process: F Reclassify: _ Reporting Group: |
| Fund Group: FG Sub Fund Group: DF Sub-Sub: GP      |
|                                                    |
| Default Bank: 00001 Override: Y SL Mapped Count:   |
| Alternate Banks: 00002 Security:                   |
|                                                    |
| Dept S-Dept Exec Div Coll Mail Cd Stmt             |
| Primary: ELEN_ EPI FA AD EN C3128 Y                |
| Secondary:                                         |
|                                                    |
| Long Title: NAVSO, INC. ENDOWMENT                  |
|                                                    |
|                                                    |
| Account Letter: Y Setup Date: 02/28/94             |
|                                                    |
| Enter-PF1PF2PF3PF4PF5PF6PF7PF8PF9PF10PF11PF12      |
| Hmenu Help WErrs Thelp Copy Paste Errs Deflt Exit  |

# Standard PF Keys

PF Keys are used in the purchasing module of FAMIS to access additional information. Wherever possible the same assignment has been given to the same PF key, such as PF9 always being the key used for NOTES. Occasionally this has not been possible and a different assignment has been made.

The following list is to help you identify the functionality behind the PF keys that you will see on the many screens in Routing & Approvals.

Many screens have extended information windows assigned to various function keys that are designated at the bottom of each screen or pop-up window. Placing the cursor (using the cursor arrow keys) on a particular line and pressing the extended information function key will display the pop-up window information for the document or item on that line.

Exiting a pop-up window is done by pressing <PF4> to return to the previous window or inquiry screen. If multiple windows have been opened pressing <PF3> will return you directly to the screen where you started.

From within many of the pop-up window an additional set of extended function keys may appear to further inquire on the document or item.

| Accts     | Accounts                 | Itm Notes        | Line Item Notes              |
|-----------|--------------------------|------------------|------------------------------|
| AdDept    | Additional Departments   | Left             | Position Screen Left         |
| Addr      | Address                  | <b>More Desc</b> | More Description             |
| AdFFX     | Addl. Fixed Assets Info  | Next             | Next Screen                  |
| BBA       | Budget Balance Available | Notes            | Notes                        |
| Bkwd      | Backwards                | Pdesc            | Purchasing Description       |
| Ddesc     | Damaged Description      | Rdesc            | <b>Receiving Description</b> |
| Extnd     | Extended Information     | Right            | Position Screen Right        |
| Frwd      | Forward                  | Ship             | Ship To Address              |
| Idesc     | Item Description         | Sole             | Sole Source Reason           |
| Items     | Line Item Information    | Track            | Document Tracking            |
| Itm Accts | Line Item Accounts       | Vndr             | Vendor Information           |
| Itm Ext   | Extended Information     |                  |                              |

# LIST OF EXTENDED FUNCTION KEYS TO FOLLOW

# EXTENDED FUNCTION KEYS

### Accts

### Accounts

Displays a window of all responsible **accounts** and their portion of the total order.

| S   | +                                                   | +      |
|-----|-----------------------------------------------------|--------|
| L   | F5628 End of accounts on document                   | St     |
| -   | P P600026 *** Account Distribution ***              |        |
| _   |                                                     | 0 CL   |
| _   | CC FY Account Description Amount                    | 0 CL   |
| _   |                                                     | 0 CL   |
| _   | AM 1996 330001-00000-4050 GIGI'S TEST ACCOUNT 48.64 | 0 CL   |
| _   | AM 1996 330001-00000-4010 GIGI'S TEST ACCOUNT 11.23 | 3 IP   |
| _   | Total all Accounts * 59.87                          | 0 CO   |
| _   |                                                     | 8 CL   |
|     |                                                     |        |
|     |                                                     |        |
| Ent | PF3= Back to 280 PF4=Exit PF5=BBA                   | F12    |
|     | +                                                   | + rack |

# AdDept

### **Additional Departments**

Displays all departments that have approval and accounts on this document.

| +            |                                                                    |                     |             |
|--------------|--------------------------------------------------------------------|---------------------|-------------|
| Addi         | tional Departm                                                     | ents/SubDepartments | i i         |
| Doc: P400013 |                                                                    |                     |             |
|              | Dept                                                               | SubDept             |             |
| I            |                                                                    |                     | 1,945.66    |
| I            | CHEM                                                               |                     |             |
| I            | MISP                                                               |                     |             |
| I            | PURS                                                               |                     |             |
| I            |                                                                    |                     | -845-3335   |
| I            |                                                                    |                     | 7=Vndr      |
|              | Press <pf< td=""><td>4&gt; to Exit</td><td>  11=Items  </td></pf<> | 4> to Exit          | 11=Items    |
| +            |                                                                    |                     | + -PF11PF12 |

### Addr

### Address

Used to include more lines of address information.

| Deli | Delive ++ |       |       |                    |       |                |  |
|------|-----------|-------|-------|--------------------|-------|----------------|--|
| :    | То        |       |       |                    | 1.    | Ext:           |  |
|      |           | Addr: | 11409 | WADDLE WAY         | - I . |                |  |
|      |           |       | SUITE | 909                |       |                |  |
|      |           |       | ATN:  | WAYNE WADDLESWORTH |       | 77843 Country: |  |
|      |           |       |       | ·····              |       |                |  |
|      |           |       |       |                    |       |                |  |
| Docu | me +      | +     |       |                    | +     | PUTER SUPPLIES |  |

### AdFFX Additional Fixed Asset Information

Provides additional information for a particular fixed asset record.

| ++                                             |         |
|------------------------------------------------|---------|
| ** Additional Fixed Asset Information **       | 5 CC AM |
|                                                |         |
| Purchase Order                                 | re>>>>  |
| Number: P550039 PO Line: 001                   |         |
| Account Number: 186228000008435 Acq Method: PO |         |
|                                                |         |
| Vendor                                         |         |
| Number: 19424041100                            |         |
| Name: APPLE COMPUTER                           |         |
|                                                |         |
| Alt APO                                        |         |
| Name: RODDEY, SHEREE                           |         |
| Number: 464397336                              |         |
| Exec Level: AA                                 |         |
| Division: CD                                   |         |
| School: BA                                     |         |
| Dept: CLBA                                     |         |
|                                                |         |
| ++                                             |         |

BBA

### **Budget Balance Available**

Show any over budget messages that may pertain to a particular account on the document.

|     | ++ |       |            |                  |         |          |          |   |          |     |
|-----|----|-------|------------|------------------|---------|----------|----------|---|----------|-----|
|     | 1  | 562   | 28 End of  | accounts on docu | ment    |          |          | L |          |     |
| С   | 1  | P P40 | 00013      | *** Budget Balar | ice Ava | ilable ; | ***      | Ĺ |          |     |
| L   | 1  |       |            |                  |         |          |          | L | nt       | St  |
| -   | 1  | CC    | FY         | Account          | Over    | Budget   | Message  | L |          |     |
| Ρ   | 1  |       |            |                  |         |          |          | L | 945.66   | CO  |
| P   | 1  | 02 1  | 1994 13350 | 02-00000-8435    |         |          |          | L | 502.01   | PRT |
| P   | 1  |       |            |                  |         |          |          | L | 71.40    | CO  |
| Ent | 1  |       |            |                  |         |          | PF4=exit | L | 11PF12   | 2   |
|     | +  |       |            |                  |         |          |          | + | ems Trad | zk  |

Bkwd

### Backwards

Returns to the pervious screen or scrolls one page back for a particular item.

### Ddesc Damage Description

Used to provide information about any goods that were damaged.

| Car +            |                                          | ÷ |
|------------------|------------------------------------------|---|
| Pi               |                                          |   |
| Dmg Description: | 10 OF THE 12 DRUMS OF CONTAINING POLY-   |   |
| Del              | ACRILAMIDE GEL FOR P.A.G.E. ANALYSIS     |   |
| Ì                | HAD BEEN CRUSHED BY HEAVIER SUPPLIES AND |   |
| I                | WERE LEAKING UPON ARRIVAL.               |   |
| I                |                                          | _ |
|                  | NEW DRUMS HAVE BEEN REQUESTED FROM THE   |   |
| Doc              | VENDOR AND SHOULD ARRIVE W/IN 10 DAYS    |   |
| Sta              |                                          |   |
| End              |                                          |   |
| Exp +            |                                          | + |

**Forward** Advances to the next screen or scrolls one page forward for a particular item.

 Header
 Document Header

 Accesses a window of document header information. From within this window you can view multiple windows of document information.

| ++                                                    |  |
|-------------------------------------------------------|--|
|                                                       |  |
| **** Document Header Extended Information ****        |  |
|                                                       |  |
| Document: P400013 Doc Year: 1995 Total: 1,945.66      |  |
|                                                       |  |
| < Dates>>                                             |  |
| Document: 10/04/93 Cat: RO User Ref: 133502-4048 Req: |  |
| Required: Contact: RONALD G. CARTER Ph: 409-845-3335  |  |
| Start: Buyer: BAC BARBARA CLEMMONS Ph: 409-845-4553   |  |
| End: Research: N Type Funds: S Type Order: SPOT       |  |
| Change: No: Print Doc: N 10/15/93                     |  |
| Dept: CHEM SubDept:                                   |  |
|                                                       |  |
| PF4=Exit PF5=AdDept PF6=Ship PF7=Vndr                 |  |
| PF8=Sole PF9=Notes PF11=Items                         |  |
|                                                       |  |

Frwd

### Idesc Item Description

More detailed item descriptions can be entered by pressing PF11.

| Car | +                 |                                            | ·     |
|-----|-------------------|--------------------------------------------|-------|
|     |                   |                                            |       |
|     | Item Description: | MACINTOSH QUADRA 650 WITH 500 MB HARD DISK |       |
| Do  |                   | 8 MB RAM, 1 MB VRAM, INTERNAL CD ROOM 3001 |       |
| Exp |                   | PART NO: M2104LL/B                         | DMIN. |
|     |                   |                                            |       |
| Con |                   |                                            |       |
| A   |                   |                                            |       |
| R   |                   |                                            | 94    |
| Bac |                   |                                            |       |
| Lat |                   |                                            |       |
|     | +                 |                                            | +     |

#### Items

### **Document Items**

Provides a window showing all document **items**. From within this window you can view multiple windows of item information.

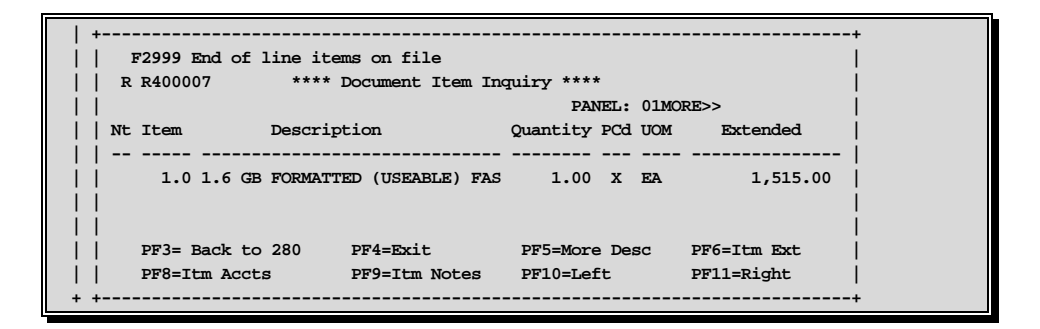

Itm Accts

### Accounts on a Document

Displays the responsible **accounts** for the particular document **item** and their portion of the item total.

| +- +                                   | ++                        |
|----------------------------------------|---------------------------|
| +   5628 End of accounts on document   | +                         |
| R R400007 *** Account Distribution *** |                           |
|                                        |                           |
| CC FY Account Amount                   | EL: 01MORE>>              |
|                                        | PCd UOM Extended          |
| 02 1994 511060-00000-8435 1,515.00     |                           |
|                                        | X EA 1,515.00             |
| + +                                    | +                         |
| E +   PF4=exit PF5=BBA                 | + -                       |
| +                                      | + Accts Extnd Items Track |

### Itm Ext Item Extended Information

Show detail information about the specific item ordered (i.e., quantity, unit of measure, unit price and commodity code).

| +   |                 |                     |                  |                    | -+ + |
|-----|-----------------|---------------------|------------------|--------------------|------|
|     | ***             | * Document Item Ext | ended Informatio | on ****            | 11   |
|     |                 |                     |                  |                    | 11   |
|     | Document:       | R400007 1.6 GB FOR  | MATTED (USEABLE  | ) FAST SCSI-2 DISK | 11   |
|     | Item:           | 1.0                 |                  |                    | 11   |
|     |                 |                     | Date Created:    | 09/22/93           | 11   |
|     | Quantity:       | 1.00                | Last Modified:   | 10/06/93           |      |
|     | UOM:            | EA                  |                  |                    |      |
|     | Unit Price:     | 1,515.0000          | Commodity:       | 20534              |      |
|     | Extended Price: | 1,515.00            | Tax:             |                    |      |
|     | Prc Cd:         | х                   | Print:           |                    |      |
|     |                 |                     |                  |                    |      |
|     |                 |                     |                  | PF4=Exit           |      |
| E + |                 |                     |                  |                    | -+ - |

**Itm Notes** 

### **Item Notes**

Displays notes that have been added to a particular document item. Use the **Position at Line:** field to start the text at a particular line. The **Page (F/B/E):** field scrolls <u>F</u>orward, and <u>B</u>ackwards through the text, or <u>E</u>nd to exit the window.

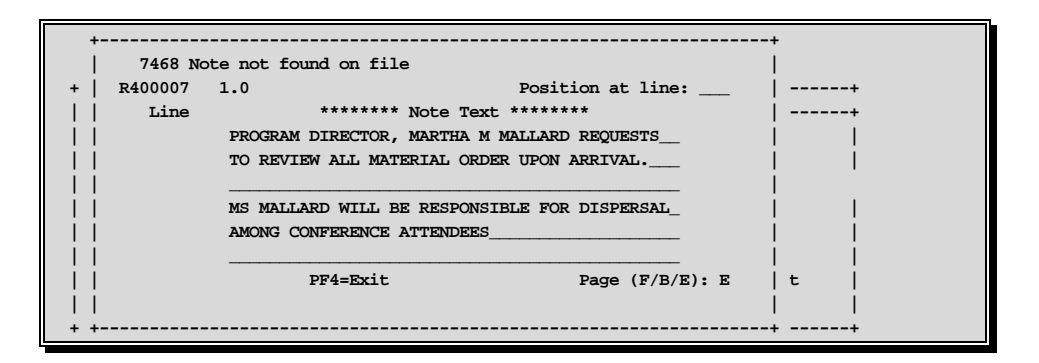

Left

### Scroll Left

Some window are made up of several adjacent panels. These will be designated by the word **Panel:** ## appearing in the window. Pressing this key scrolls the panel to the **left**.

## More Desc More Description

Displays complete description text for a document or an item.

| +-  | +- ++ |                                             |          |  |  |  |  |
|-----|-------|---------------------------------------------|----------|--|--|--|--|
|     | R R40 | 0007 **Document Item Inquiry **             | 1        |  |  |  |  |
|     | Item: | 1.0                                         | 1        |  |  |  |  |
|     |       |                                             | 1        |  |  |  |  |
|     | Line  | Descriptions                                | ended    |  |  |  |  |
|     |       |                                             |          |  |  |  |  |
|     | 1     | 1.6 GB FORMATTED (USEABLE) FAST SCSI-2 DISK | 1,515.00 |  |  |  |  |
|     | 2     | DRIVE FOR SGI INDIGO WITH INTERNAL MOUNTING | 1        |  |  |  |  |
|     | 3     | BRACKET, 10 MS ACCESS TIME, FORMATTED AND   | 1        |  |  |  |  |
|     | 4     | TESTED PRIOR TO SHIPPING, MODEL SEAGATE     | 1        |  |  |  |  |
| Í   | 5     | OR EQUIVALENT. 5 YEAR OR GREATER.           | Í        |  |  |  |  |
| Í   | i i   |                                             | Í        |  |  |  |  |
| Í   | i i   | ** End of description List **               | Í        |  |  |  |  |
| l i | Ì     |                                             | m Ext    |  |  |  |  |
| l i | Ì     | Press <pf4> to Exit</pf4>                   | ight     |  |  |  |  |
| +   | +     | ·                                           | +        |  |  |  |  |
|     |       |                                             |          |  |  |  |  |

Next Next Screen Advances to the next screen required.

NotesDisplays any notes attached to the document header. Use the<br/>Position at Line: field to start the text at a particular line. The<br/>Page (F/B/E): field scrolls Forward, and Backwards through the<br/>text, or End to exit the window.

| Sc +  | Sc ++                                    |                                               |  |  |  |  |  |  |  |
|-------|------------------------------------------|-----------------------------------------------|--|--|--|--|--|--|--|
| I     | F0013 Please enter desired modifications |                                               |  |  |  |  |  |  |  |
| I     | P600026                                  | 1.0 Position at line:   Price                 |  |  |  |  |  |  |  |
| I     | Line                                     | ******* Note Text *******   14.88             |  |  |  |  |  |  |  |
| I     | 1                                        | >>Notes Entered 10/12/95 BY CARBO, ADRIA M    |  |  |  |  |  |  |  |
| I     | 2                                        | THE DEPARTMENT REQUESTS TO REVIEW ALL BIDS    |  |  |  |  |  |  |  |
| Comm  | 3                                        | PRIOR TO THE AWARD.                           |  |  |  |  |  |  |  |
| Par   | 4                                        |                                               |  |  |  |  |  |  |  |
| I     | 5                                        | CONTACT DR. JAMES M. WADDLESWORK FOR FURTHER_ |  |  |  |  |  |  |  |
| I     | 6                                        | DETAILS/CLARIFICATION ABOUT THE REQUESTED     |  |  |  |  |  |  |  |
| I     | 7                                        | ITEMS                                         |  |  |  |  |  |  |  |
| I     | 8                                        |                                               |  |  |  |  |  |  |  |
| I     | 9                                        |                                               |  |  |  |  |  |  |  |
| 19    | 10                                       |                                               |  |  |  |  |  |  |  |
|       | 11                                       |                                               |  |  |  |  |  |  |  |
|       | 12                                       |                                               |  |  |  |  |  |  |  |
|       |                                          | PF4=Exit PF7=PItem PF8=NItem Page (F/B/E): _  |  |  |  |  |  |  |  |
| Mor + |                                          | + N                                           |  |  |  |  |  |  |  |

### Pdesc Purchasing Document Description

Additional description for purchasing document items may be seen by pressing this PF Key.

|     | +                 | +                           |    |
|-----|-------------------|-----------------------------|----|
|     | ITEM Description: | yellow sticky note pads     |    |
|     |                   | assorted sizes, including:  |    |
|     | Ì                 | 15 2 1/2 in X 2 1/2 in pads |    |
|     |                   | 9 2 1/2 in X 1 in pads      | FX |
| 10  |                   | 9 3 1/2 in X 4 in pads      |    |
|     |                   |                             |    |
|     | 1                 |                             |    |
| Ent |                   |                             | 12 |
|     | +                 | +                           |    |

### Rdesc

### **Receiving Item Description**

Displays a window where additional receiving item descriptions may be added/modified.

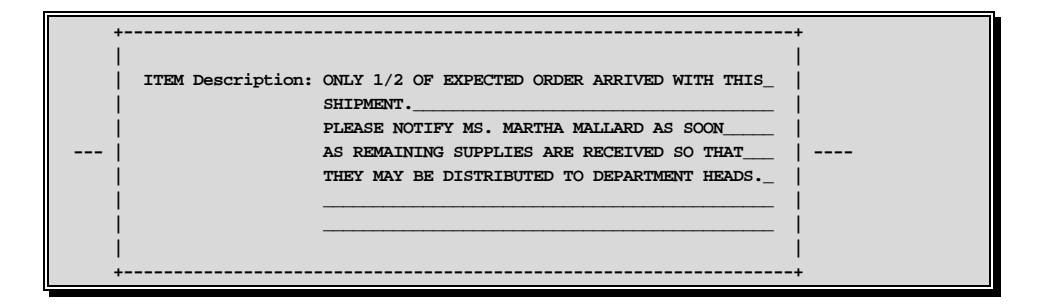

Right

### Scroll Right

Some windows are made up of several adjacent panels. These will be designated by the word **Panel:** ## appearing in the window. Pressing this key scrolls the panel to the **right**.

# Ship Shipping Address

Displays the Ship To and Invoice To addresses for the document.

| ++                              |                                 |  |  |  |  |  |
|---------------------------------|---------------------------------|--|--|--|--|--|
| **** Required Shipping a        | nd Text Information ****        |  |  |  |  |  |
| i                               | i                               |  |  |  |  |  |
| Document P400013                |                                 |  |  |  |  |  |
| i                               | i                               |  |  |  |  |  |
| Ship To Address Nbr:            | Invoice To Address Nbr:         |  |  |  |  |  |
| Name: DEPARTMENT OF CHEMISTRY   | Name: DEPARTMENT OF CHEMISTRY   |  |  |  |  |  |
| Addr: ATTN: RONALD CARTER       | Addr: ATTN: RONALD CARTER       |  |  |  |  |  |
| 1                               |                                 |  |  |  |  |  |
| City: COLLEGE STATION State: TX | City: COLLEGE STATION State: TX |  |  |  |  |  |
| Zip: 778433255 Country:         | Zip: 778433255 Country:         |  |  |  |  |  |
| PH: FAX:                        | PH: FAX:                        |  |  |  |  |  |
|                                 |                                 |  |  |  |  |  |
|                                 | Press <pf4> to Exit</pf4>       |  |  |  |  |  |
| +                               | +                               |  |  |  |  |  |

Sole

### **Sole Source**

Displays Sole Source and Emergency purchase reasons.

| +                                               | + |
|-------------------------------------------------|---|
| **** Sole Source and Emergency Information **** |   |
|                                                 |   |
| Document: R400007                               |   |
|                                                 |   |
| Sole Source (Y/N): N Reason:                    |   |
|                                                 |   |
| Emergency (Y/N): N Reason:                      |   |
|                                                 |   |
| Press <pf4> to Exit</pf4>                       | i |
| -<br>                                           | + |

## Track Document Tracking

Displays a document **tracking** window identifying all types of **action** that have gone against this document. From within this window you may track any of the related documents by placing the cursor on any of the window lines and press <PF12> again.

| +  | <br>0026 | <br>Do   | cument | Tracking |           |        | +- |
|----|----------|----------|--------|----------|-----------|--------|----|
|    |          |          |        |          |           |        | i  |
| 1  | Class    | Document | Item   | Action   | Date      | Time   |    |
|    |          |          |        |          |           |        |    |
| То |          |          |        | CREATE   | 10/05/95  | 16:15  |    |
| То |          |          |        | CLOSED   | 10/12/95  | 10:30  |    |
| То |          |          |        | REOPEN   | 10/13/95  | 14:33  |    |
| То |          |          |        | CLOSED   | 10/13/95  | 14:35  |    |
| То |          |          |        | REOPEN   | 10/13/95  | 14:42  |    |
| То |          |          |        | CLOSED   | 10/13/95  | 14:49  |    |
| То |          |          |        | REOPEN   | 10/13/95  | 14:49  |    |
| То |          |          |        | CLOSED   | 10/13/95  | 14:51  |    |
| 1  |          |          |        |          |           |        |    |
| 1  |          | PF3= B   | ack To | 280 PF4= | Exit PF12 | =Track |    |
| +  |          |          |        |          |           |        | -+ |

Vndr

### Suggested Vendors

Displays all suggested vendor sources for a particular document.

| +                                                         | -+ |
|-----------------------------------------------------------|----|
| **** Suggested Vendors Information ****                   | 1  |
|                                                           | 1  |
| Document: R400007                                         | 1  |
|                                                           | 1  |
| VID: or FEI: 680101128 VID: or FEI: 841208588             | 1  |
| FALCON SYSTEMS INC LEGACY SYSTEMS                         | 1  |
| Addr: 5816 ROSEVILLE ROAD Addr: 1006 DEPO HILL RD SUITE G | 1  |
| SACREMENTO CA 95842 BROOMFIELD CO 80020                   | 1  |
|                                                           | 1  |
| PH: 800-326-1002 FAX: 916-344-1292 PH: FAX:               | 1  |
|                                                           | 1  |
| Press <pf4> to Exit</pf4>                                 | 1  |
| +                                                         | -+ |

# Vendor Name Guidelines

The following guidelines should be used by all users authorized to enter vendors. These guidelines will insure consistent data and provide better results for name searches.

Before entering a new vendor, the vendor file should be searched to see if the vendor already exists on file. To search for a vendor, enter part of the name in the vendor id field. If there is only one vendor that meets the criteria, that vendor will automatically be selected. If more than one vendor meets the criteria, a window will pop up listing the vendors. To scroll forward, press the ENTER key.

Function keys are listed at the bottom of the pop-up window to list addresses associated with each vendor.

If the vendor you are looking for is not found, look for it using any aliases that might be used. If you have the vendor number, use Screen 101 to try and locate the vendor information.

After you have exhausted all possibilities and still cannot find the vendor, add the vendor on Screen 103.

In order to assure correct searches and alphabetizing, the system utilizes the '\*' to manipulate the name. The following examples illustrate this function.

# Individual Names

The name of an individual whose name is 'John Jones' should be entered as:

John\*Jones

For name searches and sorting, the system will flip the information following the '\*'. Thus the name will appear as:

Jones John

for searching.

When searching for names, search for John Jones in case the '\*' was not entered.

### 'The', 'A', and 'An'

Business names beginning with 'The', 'A', or 'An' should be entered with the most important portion of the name following the '\*'. for the name 'The Apothecary Shop', the name should be entered as:

The\*Apothecary Shop

For name searches and sorting, the system will display the name as: Apothecary Shop The

### **Periods and Commas**

Do not use periods and commas. These affect sorting and cause problems when they are not consistently used.

### The '%'

**Never** use the '%' sign for 'Care of'. This is a special reserved character to the programming language and causes severe problems.

### Name Changes and Aliases

Whenever the name of a vendor is changed, the old name becomes an alias and is still available for name searches. The aliases for a vendor may be viewed on screen 120.

Screen 120 can also be used to create aliases for vendors. If you wish to see 'IBM' in name searches but prefer the name to print The IBM Corporation on checks and purchase orders, use screen 120 to create an alias of IBM.

Screen 120 may be used to delete an alias if there was a mistake in the original name when it was created.

### Same Federal ID#, Different Name, Different Address

Vendors with the same federal tax id but a different name or multiple addresses must have a separate vendor id. This is done by changing the last character of the vendor ID. This character is known as the mail code. The mail code may be either numeric or alphabetic.

| Tom Padgitt Co         | 174173172 <u>0</u> |
|------------------------|--------------------|
| Padgitt Communications | 174173172 <u>1</u> |

### First Digit of the Vendor ID

The first digit of the vendor id indicates that it is a company or an individual.

Companies begin with a '1'. Individuals begin with a '2'. If more than 36 mail codes are needed, add 3 to the first digit of the vendor id and keep the next nine the same as the original. Thus companies would start with '1', '4', and '7'. Individuals will start with '2', '5' and '8'.

# Glossary

| A |  |
|---|--|
|---|--|

### Accounts

| ABR<br>ABR Pool<br>Table | A<br>See <u>A</u> utomatic <u>B</u> udget<br><u>R</u> eallocation.<br>A user-defined table                                                                                                    | Payable                            | An application of the<br>Financial Records System.<br>AP processes vendor<br>invoices and keeps track of<br>financial activity involving<br>vendors.                                                                                                    |
|--------------------------|----------------------------------------------------------------------------------------------------|------------------------------------|----------------------------------------------------------------------------------------------------|
|                          | assigning rules for budget<br>pools and the subcode ranges<br>participating in each pool.                                                                                                    | Action/Context<br>Line             | The screen line (usually fourth from the top) or lines                                                                                                    |
| Account                  | A functional unit, identified<br>by an account ID that serves<br>a particular accounting<br>purpose where one person                                                                                                    |                                    | accessed and the key of the<br>data to be addressed are input<br>and displayed.                                                                                                    |
|                          | has primary responsibility for<br>it. Accounts include balance<br>sheets (GL) and<br>revenue/expenditure accounts<br>(SL). A building (in the Plant<br>Funds area) is an example of a<br>General Ledger account and<br>the President's Office is an<br>example of a Subsidiary<br>Ledger account. | Alias                              | A commonly used name for a<br>vendor, other than the formal<br>vendor name (primary name)<br>that prints on the check. The<br>Purchasing System also offers<br>a commodity alias name and<br>permits you to define any<br>number of alias names, once a<br>vendor has been created. |
| Account                  |                                                                                                    | AP                                 | See <u>A</u> ccounts <u>P</u> ayable.                                                                                                    |
| Control                  | The last four digits in the<br>account number for a General<br>Ledger account. The account<br>control designates a specific<br>asset, liability, fund balance,<br>fund addition, fund deduction<br>or summary control.                                                                            | Attributes                         | Descriptive data associated<br>with a record. Examples are<br>school, department, function,<br>name and responsible person.<br>Attributes support a variety<br>of sophisticated reporting<br>techniques.                                                                            |
| Account ID               | A 6-digit <u>id</u> entification number for an account.                                                                                                    | Automatic Budg<br>Reallocation (A) | get<br>BR)                                                                                                    |
| Account<br>Number        | A 10-position ID within the master file of the Financial Accounting System. The first 6 positions identify the specific account while the last four positions identify the account control for a balance                                                                                          | D. J.                              | When transactions are<br>entered, a process by which<br>the system automatically<br>transfers budget dollars from<br>predefined budget pools to<br>specific object codes.                                                                                                    |

| Batch/Session                     | A collection of related<br>transactions input to the<br>system with a header record<br>and sometimes with control<br>totals, usually prepared by<br>one person or subsystem<br>feed. | Chart of<br>Accounts      | A listing, at the 6-digit level,<br>of all account numbers within<br>the Financial Accounting<br>System. Sometimes the COA<br>defines the accounts at the<br>10-digit level as well. The 10-<br>digit level includes account<br>controls and object codes. |
|-----------------------------------|----------------------------------------------------------------------------------------------------|---------------------------|----------------------------------------------------------------------------------------------------|
| Interface                         | A type of interface where one<br>system generates transaction<br>to be batched for input into<br>another system.                                                                     | Check<br>Override         | The capability to bypass, on<br>an individual-voucher basis,<br>controls that were previously                                                                                                    |
| BBA                               | See <u>B</u> udget <u>B</u> alance<br>Available.                                                                                                    |                           | set for all vouchers.                                                                                                    |
| Budget                            | A plan of revenue and<br>expenditures for an<br>accounting period expressed<br>in monetary terms.                                                                                    | Claim-On-<br>Cash         | The share of ownership that<br>an account has in the<br>institution's moneys.                                                                                                    |
| Budget Balance<br>Available (BBA) | That portion of budget funds<br>that is unspent and<br>unencumbered.                                                                                                    | Clearing<br>Account       | A temporary summary<br>account (such as a payroll<br>account) which is periodically<br>set to zero.                                                                                                    |
| Budget Pool                       | A budget summarized at                                                                                                    | COA                       | See <u>C</u> hart <u>of A</u> ccounts.                                                                                                    |
|                                   | or expense.                                                                                                    | Compound<br>Journal Entry | A transaction that posts more than one debit or credit.                                                                                                    |
| Cash                              | Coins, currency, checks, and<br>anything else a bank will<br>accept for immediate deposit.                                                                                           | Context                   | The information that identifies<br>the record being displayed or<br>to be displayed by the<br>system.                                                                                                    |
| Cash<br>Disbursement              | A payment for goods<br>received, services rendered,<br>reduction of debt or purchase<br>of other assets.                                                                             | Credit Memo               | The reduction of a payable<br>previously paid or still open.<br>A credit memo may result from<br>overpayment, overbilling, or<br>the return of goods.                                                                                                    |
| Cash Receipt                      | Cash received from cash<br>sales, collections on accounts<br>receivable and sale of other<br>assets.                                                                                 |                           |                                                                                                    |

| Currency<br>Code     | A code that identifies a record<br>in the Tax Currency Table.<br>This record provides the<br>factor to calculate foreign<br>currency conversion costs or<br>gains and the liability account<br>used. The code is translated                                                  | Delete Flag<br>Demand<br>Voucher | A data element whose<br>condition signifies that a<br>document will be permanently<br>removed from the data base<br>during the next archive cycle.                                                       |
|----------------------|----------------------------------------------------------------------------------------------------|----------------------------------|----------------------------------------------------------------------------------------------------|
| Cycle                | through a table into a<br>conversion rate.<br>Two or more programs that                                                                                                    | Diagnostic<br>Message            | next Check Cycle.                                                                                                    |
|                      | are run in a specific sequence.                                                                                                    | HELP                             | An on-line feature that<br>assists the user with data<br>entry by providing an<br>explanation of a message and<br>the appropriate action to take.                                                        |
| Data                 | Data are representations, such<br>as characters, to which<br>meaning might be assigned.<br>They provide information and<br>can be used to control or<br>influence a process. This term<br>is not synonymous with<br>information. Information is<br>data to which meaning has | Diagnostics                      | The messages that describe<br>the results of processing.<br>These messages may indicate<br>an error and provide<br>information about a process<br>by noting what action to take<br>to correct the error. |
| Database             | been assigned.<br>The collected information that<br>is accessible to the computer<br>for processing.                                                                                                    | Digit 3 of TC                    | The third digit of the <u>Transaction Code</u> (Entry Code) which specifies the type of transaction.                                                                                                    |
| Data Control         | The tracking of input,<br>processing and output, and<br>the comparing of actual<br>results to expected results in<br>order to verify accuracy.                                                                                                    | Discount<br>Account              | The account credited for<br>discounts taken by the<br>system when a check is<br>written.                                                                                                    |
| Data Element<br>HELP | An on-line feature that assists<br>the user by providing<br>immediate information about                                                                                                    | Discount<br>Table                | A table containing user-<br>defined values representing<br>discount terms for vendors.                                                                                                    |
| Data Entry           | any particular field on a<br>screen.<br>A means for adding                                                                                                    | Dollar Data                      | A record of the dollar amount<br>and the type of financial<br>transactions posted to an<br>account.                                                                                                    |
| Default              | The value that the system will<br>assign if no other value is<br>entered.                                                                                                    | Dollar Limit                     | A code used in Accounts<br>Payable to specify a check<br>amount. If the amount of a<br>vendor's check is greater than<br>this value, the check will not<br>be generated.                                 |

| Drop Flag           | A data element whose<br>condition signifies that a<br>document is to be removed<br>from the data base<br>immediately.                                                                    | Financial<br>Accounting (FA)      | A Financial Records System<br>application that balances the<br>General and Subsidiary<br>ledgers while providing a<br>complete audit trail of all<br>transactions.          |
|---------------------|----------------------------------------------------------------------------------------------------|-----------------------------------|----------------------------------------------------------------------------------------------------|
| Encumbrance         | An obligation incurred in the<br>form of a purchase order or<br>contract. Also referred to as a<br>commitment.                                                                           | Financial Records<br>System (FRS) | s<br>A system that supports the<br>financial record-keeping and<br>reporting of a college or<br>university.                                                                 |
| Endowment           | Funds received by an<br>institution from a donor who<br>specifies the condition that<br>the principal not be spent.                                                                      | Financial<br>Transaction          | An entry made to the system to record information.                                                                                                    |
| Endowment<br>Income | The income generated by investing the principal of an                                                                                                    | Flag                              | A data element used to set<br>controls or conditions on a<br>process or program.                                                                                            |
| Entry Code          | Endowment Fund.<br>The initial three-digit code on<br>a transaction that denotes the<br>transaction type. This code,<br>which is mandatory for all FRS<br>transactions, is predefined by | Freeze Flag                       | A data element whose<br>condition signifies that the<br>data on this document cannot<br>be transferred. This includes<br>no feeds or invoice postings<br>for this document. |
|                     | the system. It is also known<br>as the Transaction Code.                                                                                                    | FRS                               | See <u>F</u> inancial <u>R</u> ecords <u>System</u> .                                                                                                    |
| FA                  | <b>F</b><br>See <u>Financial A</u> ccounting                                                                                                    | Fund                              | An accounting entity (a 6-<br>digit GL account) with a self-<br>balancing set of 10-digit<br>accounts for recording assets,<br>liabilities, a fund balance and              |
| Feed                | Transactions from other<br>systems that are transferred to<br>the Financial Records System.                                                                                              | Fund Balance                      | The equity of a fund (the difference between assets and                                                                                                    |
| Field               | That part of a control record,<br>transaction or screen<br>established for displaying or<br>entering information.                                                                        | Fund Group                        | liabilities).<br>A related collection of funds<br>(6-digit GL accounts).<br>Examples include Current                                                                        |
| File                | A storage area established<br>within a computer system or<br>data base for the purpose of<br>organizing similar kinds of<br>data.                                                        |                                   | Unrestricted, Current<br>Restricted, Loan, Endowment,<br>Annuity and Life Income,<br>Plant, and Agency.                                                                     |

| Fund<br>Group ID<br>Fund     | A one-digit number<br>representing the fund group<br>with which an account is<br>associated.                                                                                                    | Indirect<br>Updating                    | <i>I</i><br>The automatic posting of real<br>dollar activity to a GL Balance<br>Sheet account as a result of a<br>direct transaction.                                                                    |
|------------------------------|----------------------------------------------------------------------------------------------------|-----------------------------------------|----------------------------------------------------------------------------------------------------|
| Transfer<br>General          | A movement of dollars from<br>one fund balance to another.                                                                                                    | Inquiry<br>Screen                       | A screen which only displays<br>information and cannot be<br>used for entering data.                                                                                                    |
| Ledger (GL)                  | A balance sheet account for<br>the institution. All GL<br>account numbers begin with<br>"0" (zero).                                                                                              | Interface                               | A communication link<br>between data processing<br>systems or parts of systems<br>that permits sharing of<br>information.                                                                                |
| GL<br>GL/SL<br>Relationships | See <u>General Ledger</u><br>User-defined structures<br>relating <u>Subsidiary Ledger</u><br>revenue/expense accounts to<br><u>General Ledger fund</u><br>accounts.                              | Interfund<br>Borrowing                  | The transfer of an asset or<br>liability from one fund to<br>another.                                                                                                    |
| Global Subcode<br>Edit (GSE) | A system edit that checks<br>each new 10-digit account<br>against a table that specifies<br>valid combinations of 6-digit<br>accounts and subcodes.                                              | JCL<br>Job Control<br>Language<br>(JCL) | See Job Control Language.<br>A problem-oriented language,<br>used in IBM, that expresses<br>the statements of a job. It is                                                                               |
| GSE                          | See <u>G</u> lobal <u>S</u> ubcode <u>E</u> dit.                                                                                                    |                                         | or describe its requirements,<br>usually to an operating<br>system.                                                                                                    |
| Header                       | That portion of a Purchasing<br>document containing basic<br>information such as the<br>document's number, the date<br>and amount.                                                               | Journal Entry                           | A non-cash transfer of dollars<br>between two or more<br>accounts.                                                                                                    |
| HELP                         | An on-line feature which<br>accesses PREDICT in order to<br>supply descriptions, valid<br>values and suggested actions.<br>See Data Element HELP,<br>Diagnostic Message Help and<br>Screen HELP. | Ledger                                  | A collection of account<br>records for an organization.<br>FRS contains two ledgers: the<br>GL (balance sheet) and the SL<br>(revenue and expense). See<br>also General Ledger and<br>Subsidiary Ledger. |

| Liability                |                                                                                                    |                     | R                                                                                                    |
|--------------------------|----------------------------------------------------------------------------------------------------|---------------------|----------------------------------------------------------------------------------------------------|
| Account                  | A GL account that is credited<br>for the liability when a<br>voucher is processed.                                                                                  | Regular<br>Order    | A type or purchase order that denotes a typical order.                                                                                                    |
| Map Code                 | <i>M</i><br>A five-digit attribute code in<br>an SL account indicating the<br>GL Fund ID to which it relates                                                        | Remit-To<br>Address | The address to which the check for goods and/or services rendered will be sent.                                                                                              |
| Memo Bank<br>Account     | An account that represents<br>the balances of demand<br>deposits for operating<br>accounts.                                                                         | Requisition         | A type of document that<br>internally requests goods<br>and/or services to be<br>acquired. It must be<br>authorized before being<br>converted to a purchase<br>order.        |
| Menu<br>Name<br>Rotation | A screen containing a list of<br>available processes, screens<br>or other menus.<br>N<br>A feature that allows users to<br>print a vendor name in one               | Retention<br>Months | A data element defined when<br>creating a vendor. This<br>indicates the number of<br>months a vendor is to be<br>maintained on file after all<br>outstanding items have been |
|                          | format on checks and then<br>rotate it to another format for<br>sorting on reports.                                                                                 | Run<br>Parameter    | paid or reconciled.<br>A parameter from a control<br>record or a program control<br>transaction (as opposed to a<br>file maintenance transaction).                           |
| Object Code<br>Parameter | A four-digit number<br>identifying specific items of<br>revenue/expense or attribute<br>records.<br><b>P</b><br>A variable that is assigned a                       | 6-Digit<br>Account  | S<br>For GL: a fund that consists of<br>a self-balancing set of 10-digit<br>accounts.<br>For SL: an entity of revenues<br>and/or expenses.                                   |
|                          | constant value for a specific<br>purpose or process. It<br>provides the user with defined<br>choices for report selection,<br>processing or output<br>requirements. | Screen HELP         | An on-line feature that assists<br>the user with data entry by<br>providing information on the<br>purpose and operation of a<br>particular screen.                           |
|                          |                                                                                                    | Secondary<br>Vendor | The vendor record holding<br>the multiple addresses that are<br>used periodically, as opposed<br>to the primary address.                                                     |

| Session              | A control mechanism to track<br>real-time posting of a group of<br>financial transactions is order<br>to provide an audit trail.                        | Tax Code            | A code that identifies a record<br>in the PO Tax Table (for the<br>Purchasing System) and in the<br>Tax Currency Table (for<br>Accounts Payable). The code |
|----------------------|----------------------------------------------------------------------------------------------------|---------------------|----------------------------------------------------------------------------------------------------|
| SL                   | See Subsidiary Ledger.                                                                                                    |                     | must be the same for both tables. This record contains                                                                                                    |
| Split<br>Encumbrance | An encumbrance which applies to several accounts.                                                                                                    |                     | the tax percentage and the tax liability account to be used.                                                                                               |
| Standing<br>Order    | A type of purchase order<br>used for reoccurring services<br>like those provided by the<br>telephone and electric<br>companies.                         | Tax ID              | A Social Security Number or<br>Federal Employer<br><u>Id</u> entification Number (FEIN)<br>that is available for 1099<br>report preparation.               |
| Subcode              | Four digits appended to the<br>account ID to identify<br>attributes and dollar records<br>within an account.                                            | Taxes               | An additional charge on the<br>acquisition of goods that is<br>imposed by the taxing<br>authority and should be paid<br>with the invoice.                  |
| Subsidiary<br>Ledger | Revenue and expenditure<br>accounts for the institution.<br>All SL account numbers begin<br>with a ledger number of 1<br>through 9.                     | Temporary<br>Vendor | A vendor from whom only<br>one purchase or service is<br>required. No further<br>transactions, for this vendor,<br>are expected.                           |
| Suspense<br>Account  | A GL clearing account<br>reflecting real dollar activity<br>directed to the Suspense File.                                                              | Transaction<br>Code | A three-digit code that<br>uniquely identifies a<br>transaction type and<br>determines editing criteria and<br>dollar fields to be updated.                |
| 1099 Vendor          | A vendor (usually a<br>consultant or professional<br>service hired by an<br>institution) whose payments<br>must be reported to the IRS<br>on Form 1099. | Update<br>Screen    | U<br>A screen that allows a user to<br>enter data for updating the<br>files.                                                                               |
| 1099 Voucher         | A voucher that must be<br>reported to the IRS on Form<br>1099.                                                                                          | Valid Value         | <b>V</b><br>A value of a data element that<br>has been defined in the DBD                                                                                  |
| 10-Digit<br>Account  | The six-digit account ID                                                                                                    |                     | of IDD.                                                                                                    |
|                      | combined with the four-digit subcode.                                                                                                    |                     |                                                                                                    |

| Value-Based | A mechanism used to restrict<br>operator access to information<br>by comparing operator<br>security authorization with the<br>value stored in the field. | Vendor<br>Automatic | A feature that automatically<br>assigns a specific Number<br>Assignment to the vendor in<br>the Action/Context Line. |
|-------------|----------------------------------------------------------------------------------------------------|---------------------|----------------------------------------------------------------------------------------------------|
| Vendor      | A provider of goods and/or services.                                                                                                    | Vendor<br>Commodity | A good or service purchased from a specific vendor.                                                                  |
| Vendor      |                                                                                                    |                     |                                                                                                    |
| Addresses   | See Order-From Addresses and Remit-To Addresses.                                                                                                    | Vendor File         | A record of all attributes,<br>dollar data, and control<br>information for all vendors.                              |

### 

| 11/17/2000 | jac |
|------------|-----|
| 10/02/2001 | jac |